# EINBAU- UND BEDIENUNGSANLEITUNG

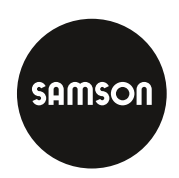

# EB 8331-4

# Originalanleitung

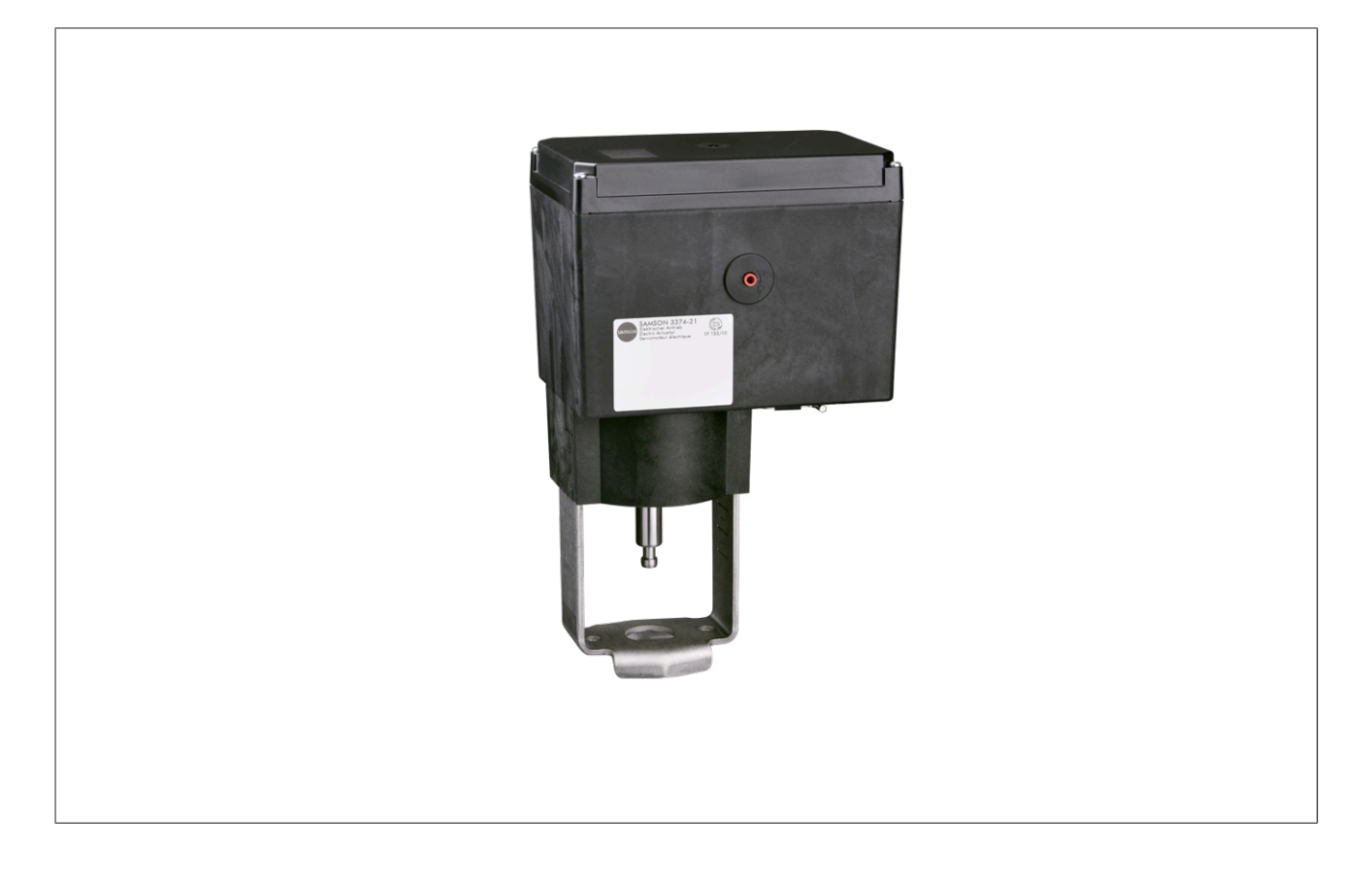

# Elektrischer Antrieb Typ 3374

Ausführung mit Stellungsregler

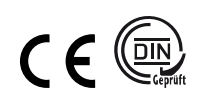

Firmwareversion 3.14

Ausgabe Mai 2025

#### Hinweise zur vorliegenden Einbau- und Bedienungsanleitung

Diese Einbau- und Bedienungsanleitung (EB) leitet zur sicheren Montage und Bedienung an. Die Hinweise und Anweisungen dieser EB sind verbindlich für den Umgang mit SAMSON-Geräten. Die bildlichen Darstellungen und Illustrationen in dieser EB sind beispielhaft und daher als Prinzipdarstellungen aufzufassen.

- ⇒ Für die sichere und sachgerechte Anwendung diese EB vor Gebrauch sorgfältig lesen und für späteres Nachschlagen aufbewahren.
- ⇒ Bei Fragen, die über den Inhalt dieser EB hinausgehen, After Sales Service von SAMSON kontaktieren (aftersalesservice@samsongroup.com).

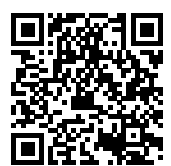

Gerätebezogene Dokumente, wie beispielsweise die Einbau- und Bedienungsanleitungen, stehen im Internet zur Verfügung:

https://www.samsongroup.com/de/downloads/dokumentation

#### Hinweise und ihre Bedeutung

### 🛦 GEFAHR

Gefährliche Situationen, die zum Tod oder zu schweren Verletzungen führen

### A WARNUNG

Situationen, die zum Tod oder zu schweren Verletzungen führen können • HINWEIS

Sachschäden und Fehlfunktionen

i Info

Informative Erläuterungen

🔆 Tipp

Praktische Empfehlungen

| 1               | Sicherheitshinweise und Schutzmaßnahmen                               | 7         |
|-----------------|-----------------------------------------------------------------------|-----------|
| 1.1             | Hinweise zu möglichen schweren Personenschäden                        | 8         |
| 1.2             | Hinweise zu möglichen Personenschäden                                 | 8         |
| 1.3             | Hinweise zu möglichen Sachschäden                                     | 9         |
| 1.4             | Warnhinweise am Gerät                                                 | 10        |
| 2               | Kennzeichnungen am Gerät                                              | 11        |
| 2.1             | Typenschild                                                           |           |
| 2.2             | Firmwareversionen                                                     | 12        |
| -               |                                                                       | 45        |
| <b>3</b>        | Autbau und wirkungsweise                                              | 13        |
| 3.1<br>2.2      | AnDaudriten                                                           | 13        |
| 2.Z             |                                                                       | د ۱<br>۱۸ |
| J.J<br>Z Z 1    | Standardausführung                                                    | 1/1       |
| 332             | Ausführung mit Drei-Tasten-Bedienung                                  | 14        |
| 3.4             | Kommunikation                                                         |           |
| 3.5             | Zusatzausstattung                                                     | 15        |
| 3.6             | Technische Daten                                                      | 16        |
| 3.7             | Maße                                                                  | 19        |
| 4               | Lieferung und innerhetrichlicher Trengnert                            |           |
| <b>4</b><br>∕ 1 |                                                                       |           |
| 4.1             | Antrieh ausnacken                                                     | 22        |
| 4.3             | Antrieb transportieren                                                | 22        |
| 4.4             | Antrieb heben                                                         |           |
| 4.5             | Antrieb lagern                                                        |           |
| -               |                                                                       |           |
| 5<br>⊑ 1        | Montage                                                               | <b>23</b> |
| 5.1<br>5.2      | Embaubeungungen                                                       | 25<br>22  |
| J.Z<br>5 3      | Antrieb anhauen                                                       | 23<br>23  |
| 531             | Bauform mit integriertem loch (Form B)                                | 23        |
| 5.3.2           | Bauform mit Ringmutter (Form A).                                      |           |
| 5.4             | Zusatzausstattung einbauen                                            | 27        |
| 5.4.1           | Mechanische Grenzkontakte nachrüsten                                  | 27        |
| 5.4.2           | Elektronische Grenzkontakte nachrüsten                                |           |
| 5.4.3           | RS-485-Modul nachrüsten                                               |           |
| 5.5             | Elektrischen Anschluss herstellen                                     | 30        |
| 5.5.1           | Elektrischer Anschluss bei Standardausführung                         | 31        |
| 5.5.2           | Elektrischer Anschluss bei Sonderausführung mit Drei-Tasten-Bedienung | 34        |
| 6               | Bedienung                                                             | 35        |
| 6.1             | Geräteübersicht und Bedienelemente                                    | 35        |
| 6.1.1           | Display                                                               | 35        |
| 6.1.2           | Dreh-/Druckknopf                                                      | 37        |
| 6.1.3           | Drei-Tasten-Bedienung                                                 |           |
| 7               | Inbetriebnahme und Konfiguration                                      |           |
| 7.1             | Antrieb initialisieren                                                |           |
| 7.2             | Antrieb konfigurieren                                                 |           |
| 7.2.1           | Schnell-Konfigurationsebene                                           |           |
| 7.3             | Applikation einstellen                                                | 39        |
| 7.4             | Grenzkontakte einstellen                                              | 40        |
| 7.5             | Kommunikation einrichten                                              | 42        |
| 7.6             | Modbus-RTU-Protokoll                                                  | 42        |

| 8       | Betrieb                            | 44 |
|---------|------------------------------------|----|
| 8.1     | Automatikbetrieb                   | 44 |
| 8.1.1   | Informationsebene                  | 44 |
| 8.1.2   | Bedienebene                        | 44 |
| 8.1.2.1 | Betriebsart einstellen             | 44 |
| 8.1.2.2 | Leserichtung vorgeben              | 44 |
| 8.1.2.3 | Hintergrundbeleuchtung einschalten | 45 |

| 0.2                                                                                                    | המווטטפנו ופט                                                                                                    | 45                                                                                                    |
|----------------------------------------------------------------------------------------------------|----------------------------------------------------------------------------------------------------|----------------------------------------------------------------------------------------------------|
| 8.2.1                                                                                                    | Mechanische Handverstellung                                                                                                    | 45                                                                                                    |
| 8.2.2                                                                                                    | Sonderausführung mit Handrad                                                                                                    | 45                                                                                                    |
| 8.2.3                                                                                                    | Betriebsart MAN                                                                                                    | 46                                                                                                    |
| 8.3                                                                                                    | Betrieb mit Speicherstift                                                                                                    | 46                                                                                                    |
| 8.3.1                                                                                                    | Speicher- und Datenlogging-Funktion                                                                                                    | 46                                                                                                    |
| 8.3.2                                                                                                    | Kommandobetrieb                                                                                                    | 46                                                                                                    |
| 8.4                                                                                                    | Service-Betrieb                                                                                                    |                                                                                                    |
| 8.4.1                                                                                                    | Nullpunkt abgleichen                                                                                                    |                                                                                                    |
| 8.4.2                                                                                                    | Antrieb initialisieren                                                                                                    |                                                                                                    |
| 8.4.3                                                                                                    | Antrieb neu starten (Reset)                                                                                                    | 48                                                                                                    |
| 8.4.4                                                                                                    | Werkseinstellung laden                                                                                                    | 48                                                                                                    |
| 8.4.5                                                                                                    | Display testen                                                                                                    | 48                                                                                                    |
| 8.4.6                                                                                                    | Laufzeit messen                                                                                                    |                                                                                                    |
| 8.4.7                                                                                                    | Istwert anzeigen und Sollwert ändern (Applikationen "PID" und "POSF")                                                                                                    |                                                                                                    |
| ٥                                                                                                    | Störungen                                                                                                    | 50                                                                                                    |
| <b>9</b><br>0 1                                                                                                    | Fehler erkennen und bebehen                                                                                                    |                                                                                                    |
| 0.2                                                                                                    | Notfallmaßnahmen durchführen                                                                                                    |                                                                                                    |
| 9.2                                                                                                    | Feblermeldungen                                                                                                    |                                                                                                    |
| 9.5                                                                                                    |                                                                                                    |                                                                                                    |
| 10                                                                                                    | Instandhaltung                                                                                                    | 54                                                                                                    |
| 11                                                                                                    | Außerbetriebnahme                                                                                                    |                                                                                                    |
|                                                                                                    |                                                                                                    |                                                                                                    |
| 12                                                                                                    | Demontage                                                                                                    |                                                                                                    |
| 12.1                                                                                                    | Bauform mit integriertem Joch                                                                                                    |                                                                                                    |
| 12.2                                                                                                    | Bauform mit Ringmutter                                                                                                    |                                                                                                    |
| 13                                                                                                    | Renaratur                                                                                                    | 58                                                                                                    |
| 13                                                                                                    |                                                                                                    |                                                                                                    |
| 13.1                                                                                                    | Antrieb an SAMSON senden                                                                                                    |                                                                                                    |
| 13.1<br>14                                                                                                    | Antrieb an SAMSON senden                                                                                                    |                                                                                                    |
| 13.1<br>14                                                                                                    | Antrieb an SAMSON senden                                                                                                    |                                                                                                    |
| 13.1<br>14<br>15                                                                                                    | Antrieb an SAMSON senden<br>Entsorgung<br>Zertifikate                                                                                                    | 58<br><b>59</b><br><b>60</b>                                                                                                    |
| 13.1<br>14<br>15<br>16                                                                                                    | Antrieb an SAMSON senden<br>Entsorgung<br>Zertifikate<br>Anhang A (Konfigurationshinweise)                                                                                                    |                                                                                                    |
| 13.1<br>14<br>15<br>16.1                                                                                                    | Antrieb an SAMSON senden<br>Entsorgung<br>Zertifikate<br>Anhang A (Konfigurationshinweise)<br>Schlüsselzahl                                                                                                    |                                                                                                    |
| 13.1<br>14<br>15<br>16.1<br>16.2                                                                                                    | Antrieb an SAMSON senden<br>Entsorgung<br>Zertifikate<br>Anhang A (Konfigurationshinweise)<br>Schlüsselzahl<br>Eingangssignal                                                                                                    |                                                                                                    |
| 13.1<br>14<br>15<br>16.1<br>16.2<br>16.3                                                                                                    | Antrieb an SAMSON senden<br>Entsorgung<br>Zertifikate<br>Anhang A (Konfigurationshinweise)<br>Schlüsselzahl<br>Eingangssignal<br>Wirkrichtung                                                                                                    |                                                                                                    |
| 13.1<br>14<br>15<br>16<br>16.1<br>16.2<br>16.3<br>16.4                                                                                                    | Antrieb an SAMSON senden<br>Entsorgung<br>Zertifikate<br>Anhang A (Konfigurationshinweise)<br>Schlüsselzahl<br>Eingangssignal<br>Wirkrichtung<br>Endlagenführung                                                                                                    | 58<br>                                                                                                    |
| 13.1<br>14<br>15<br>16<br>16.1<br>16.2<br>16.3<br>16.4<br>16.5                                                                                                    | Antrieb an SAMSON senden<br>Entsorgung<br>Zertifikate<br>Anhang A (Konfigurationshinweise)<br>Schlüsselzahl<br>Eingangssignal<br>Wirkrichtung<br>Endlagenführung<br>Stellungsmeldesignal                                                                                                    | 58<br>58<br>59<br>60<br>66<br>66<br>66<br>67<br>68<br>68<br>68<br>68<br>69                                                                                                    |
| 13.1<br>14<br>15<br>16.1<br>16.2<br>16.3<br>16.4<br>16.5<br>16.6                                                                                                    | Antrieb an SAMSON senden<br>Entsorgung<br>Zertifikate<br>Anhang A (Konfigurationshinweise)<br>Schlüsselzahl<br>Eingangssignal<br>Wirkrichtung<br>Endlagenführung<br>Stellungsmeldesignal<br>Binäreingang                                                                                                    | 58<br>59<br>60<br>66<br>66<br>66<br>67<br>68<br>68<br>68<br>69<br>69                                                                                                    |
| <b>13</b> .1<br><b>14</b><br><b>15</b><br><b>16</b><br>16.1<br>16.2<br>16.3<br>16.4<br>16.5<br>16.6<br>16.7                                                                                                    | Antrieb an SAMSON senden<br>Entsorgung<br>Zertifikate<br>Anhang A (Konfigurationshinweise)<br>Schlüsselzahl<br>Eingangssignal<br>Wirkrichtung<br>Endlagenführung<br>Stellungsmeldesignal<br>Binäreingang<br>Binäreingang                                                                                                    | 58<br>59<br>60<br>66<br>66<br>67<br>68<br>68<br>68<br>68<br>69<br>69<br>70                                                                                                    |
| <b>13</b> .1<br><b>14</b><br><b>15</b><br><b>16</b><br>16.1<br>16.2<br>16.3<br>16.4<br>16.5<br>16.6<br>16.7<br>16.8                                                                                                    | Antrieb an SAMSON senden<br>Entsorgung<br>Zertifikate<br>Anhang A (Konfigurationshinweise)<br>Schlüsselzahl<br>Eingangssignal<br>Wirkrichtung<br>Endlagenführung<br>Stellungsmeldesignal<br>Binäreingang<br>Binäreingang<br>Elektronische Grenzkontakte                                                                                                    | 58<br>59<br>60<br>66<br>66<br>66<br>67<br>68<br>68<br>68<br>68<br>69<br>69<br>70<br>70                                                                                                    |
| <b>13</b> .1<br><b>14</b><br><b>15</b><br><b>16</b><br>16.1<br>16.2<br>16.3<br>16.4<br>16.5<br>16.6<br>16.7<br>16.8<br>16.9                                                                                                    | Antrieb an SAMSON senden<br>Entsorgung<br>Zertifikate<br>Anhang A (Konfigurationshinweise)<br>Schlüsselzahl<br>Eingangssignal<br>Wirkrichtung<br>Endlagenführung<br>Stellungsmeldesignal<br>Binäreingang<br>Binäreingang<br>Binärausgang<br>Elektronische Grenzkontakte<br>Wiederanlauf                                                                                                    | 58<br>58<br>59<br>60<br>66<br>66<br>67<br>68<br>68<br>69<br>69<br>70<br>70<br>71<br>72                                                                                                    |
| 13.1<br>14<br>15<br>16<br>16.1<br>16.2<br>16.3<br>16.4<br>16.5<br>16.6<br>16.7<br>16.8<br>16.9<br>16.10                                                                                                    | Antrieb an SAMSON senden<br>Entsorgung<br>Zertifikate<br>Anhang A (Konfigurationshinweise)<br>Schlüsselzahl<br>Eingangssignal<br>Wirkrichtung<br>Endlagenführung<br>Stellungsmeldesignal<br>Binäreingang<br>Binärausgang<br>Elektronische Grenzkontakte<br>Wiederanlauf<br>Blockade                                                                                                    | 58<br>59<br>60<br>66<br>66<br>66<br>67<br>68<br>68<br>68<br>68<br>69<br>69<br>70<br>70<br>71<br>72<br>72                                                                                                 |
| <b>13</b> .1<br><b>14</b><br><b>15</b><br><b>16</b><br>16.1<br>16.2<br>16.3<br>16.4<br>16.5<br>16.6<br>16.7<br>16.8<br>16.9<br>16.10<br>16.11                                                                                                    | Antrieb an SAMSON senden<br>Entsorgung<br>Zertifikate.<br>Anhang A (Konfigurationshinweise).<br>Schlüsselzahl.<br>Eingangssignal.<br>Wirkrichtung.<br>Endlagenführung.<br>Stellungsmeldesignal.<br>Binäreingang.<br>Binärausgang.<br>Elektronische Grenzkontakte.<br>Wiederanlauf.<br>Blockade.<br>Hub.                                                                                                    | 58<br>59<br>60<br>66<br>66<br>66<br>67<br>68<br>68<br>68<br>69<br>69<br>70<br>70<br>71<br>72<br>72<br>72<br>73                                                                                           |
| 13.1<br>14<br>15<br>16<br>16.1<br>16.2<br>16.3<br>16.4<br>16.5<br>16.6<br>16.7<br>16.8<br>16.9<br>16.10<br>16.11<br>16.12                                                                                                    | Antrieb an SAMSON senden<br>Entsorgung<br>Zertifikate<br>Anhang A (Konfigurationshinweise)<br>Schlüsselzahl<br>Eingangssignal<br>Wirkrichtung<br>Endlagenführung<br>Stellungsmeldesignal<br>Binäreingang<br>Binärausgang<br>Elektronische Grenzkontakte<br>Wiederanlauf<br>Blockade<br>Hub<br>Kennlinie                                                                                                    | 58<br>59<br>60<br>66<br>66<br>66<br>67<br>68<br>68<br>69<br>69<br>69<br>70<br>71<br>72<br>72<br>72<br>72<br>72                                                                                           |
| 13.1         14         15         16         16.1         16.2         16.3         16.4         16.5         16.6         16.7         16.8         16.9         16.10         16.12         16.13                                                                                                    | Antrieb an SAMSON senden<br>Entsorgung<br>Zertifikate<br>Anhang A (Konfigurationshinweise)<br>Schlüsselzahl<br>Eingangssignal<br>Wirkrichtung<br>Endlagenführung<br>Stellungsmeldesignal<br>Binäreingang<br>Binärausgang<br>Elektronische Grenzkontakte<br>Wiederanlauf<br>Blockade<br>Hub<br>Kennlinie<br>Applikationen                                                                                                    | 58<br>58<br>59<br>60<br>66<br>66<br>67<br>68<br>68<br>68<br>69<br>69<br>70<br>70<br>71<br>72<br>72<br>72<br>72<br>72<br>72<br>73<br>74                                                                   |
| 13.1         14         15         16         16.1         16.2         16.3         16.4         16.5         16.6         16.7         16.8         16.9         16.10         16.11         16.2         16.3         16.4         16.5         16.6         16.7         16.8         16.10         16.11         16.12         16.13         16.13.1                                          | Antrieb an SAMSON senden<br>Entsorgung<br>Zertifikate<br>Anhang A (Konfigurationshinweise)<br>Schlüsselzahl<br>Eingangssignal<br>Wirkrichtung<br>Endlagenführung<br>Stellungsmeldesignal<br>Binäreingang<br>Binärausgang<br>Elektronische Grenzkontakte<br>Wiederanlauf<br>Blockade<br>Hub<br>Kennlinie<br>Applikationen<br>Stellungsregler                                                                                                    | 58<br>58<br>59<br>60<br>66<br>66<br>67<br>68<br>68<br>69<br>69<br>70<br>70<br>71<br>72<br>72<br>72<br>72<br>73<br>74<br>74<br>76<br>76                                                                   |
| 13.1         14         15         16         16.1         16.2         16.3         16.4         16.5         16.6         16.7         16.8         16.9         16.10         16.11         16.22         16.33         16.41         16.31         16.13         16.13.1         16.13.2                                                                                                    | Antrieb an SAMSON senden<br>Entsorgung<br>Zertifikate<br>Anhang A (Konfigurationshinweise)<br>Schlüsselzahl<br>Eingangssignal<br>Wirkrichtung<br>Endlagenführung<br>Stellungsmeldesignal<br>Binäreingang<br>Binärausgang<br>Elektronische Grenzkontakte<br>Wiederanlauf<br>Blockade<br>Hub<br>Kennlinie<br>Applikationen<br>Stellungsregler<br>PID-Regler                                                                                                    | 58<br>58<br>59<br>60<br>66<br>66<br>66<br>67<br>68<br>68<br>69<br>69<br>69<br>70<br>70<br>71<br>72<br>72<br>72<br>72<br>72<br>72<br>72<br>72<br>72<br>72<br>72<br>73<br>74<br>74<br>76<br>76             |
| 13.1         14         15         16         16.1         16.2         16.3         16.4         16.5         16.6         16.7         16.8         16.9         16.10         16.11         16.22         16.33         16.10         16.11         16.12         16.13         16.13.1         16.13.2         16.13.3                                                                         | Antrieb an SAMSON senden<br>Entsorgung<br>Zertifikate<br>Anhang A (Konfigurationshinweise)<br>Schlüsselzahl<br>Eingangssignal<br>Wirkrichtung<br>Endlagenführung<br>Stellungsmeldesignal<br>Binäreingang<br>Binärausgang<br>Elektronische Grenzkontakte<br>Wiederanlauf<br>Blockade<br>Hub<br>Kennlinie<br>Applikationen<br>Stellungsregler<br>PID-Regler<br>Auf/Zu-Betrieb                                                                                                    | 58<br>58<br>59<br>60<br>66<br>66<br>67<br>68<br>68<br>69<br>69<br>69<br>70<br>70<br>71<br>72<br>72<br>72<br>72<br>72<br>72<br>73<br>74<br>74<br>76<br>76<br>76<br>79                                     |
| 13.1         14         15         16         16.1         16.2         16.3         16.4         16.5         16.6         16.7         16.8         16.9         16.10         16.12         16.13         16.13.1         16.13.2         16.13.3         16.13.4                                                                                                    | Antrieb an SAMSON senden<br>Entsorgung<br>Zertifikate<br>Anhang A (Konfigurationshinweise)<br>Schlüsselzahl<br>Eingangssignal<br>Wirkrichtung<br>Endlagenführung<br>Stellungsmeldesignal<br>Binäreingang<br>Binärausgang<br>Elektronische Grenzkontakte<br>Wiederanlauf<br>Blockade<br>Hub<br>Kennlinie<br>Applikationen<br>Stellungsregler<br>PID-Regler<br>Auf/Zu-Betrieb<br>Dreipunkt-Betrieb                                                                                                    | 58<br>58<br>59<br>60<br>66<br>66<br>67<br>68<br>68<br>68<br>68<br>69<br>70<br>70<br>71<br>72<br>72<br>72<br>72<br>72<br>72<br>72<br>73<br>74<br>74<br>76<br>76<br>76<br>76<br>79<br>80                   |
| 13.1         14         15         16         16.1         16.2         16.3         16.4         16.5         16.6         16.7         16.8         16.9         16.10         16.11         16.22         16.3         16.10         16.11         16.22         16.13         16.13.1         16.13.2         16.13.3         16.13.4         16.13.5                                          | Antrieb an SAMSON senden<br>Entsorgung<br>Zertifikate<br>Anhang A (Konfigurationshinweise)<br>Schlüsselzahl<br>Eingangssignal<br>Wirkrichtung<br>Endlagenführung<br>Stellungsmeldesignal<br>Binäreingang<br>Binärausgang<br>Elektronische Grenzkontakte<br>Wiederanlauf<br>Blockade<br>Hub<br>Kennlinie<br>Applikationen<br>Stellungsregler<br>PID-Regler<br>Auf/Zu-Betrieb<br>Dreipunkt-Betrieb<br>Temperaturregelung bei Eingangssignalausfall                                                            | 58<br>59<br>60<br>66<br>66<br>66<br>67<br>68<br>68<br>68<br>68<br>69<br>69<br>69<br>70<br>70<br>71<br>72<br>72<br>72<br>72<br>72<br>72<br>73<br>74<br>74<br>76<br>76<br>76<br>76<br>76<br>79<br>80<br>80 |
| 13.1         14         15         16         16.1         16.2         16.3         16.4         16.5         16.6         16.7         16.8         16.9         16.10         16.11         16.22         16.33         16.14                                                                                                    | Antrieb an SAMSON senden<br>Entsorgung<br>Zertifikate<br>Anhang A (Konfigurationshinweise)<br>Schlüsselzahl.<br>Eingangssignal.<br>Wirkrichtung.<br>Endlagenführung.<br>Stellungsmeldesignal.<br>Binäreingang.<br>Binärausgang.<br>Elektronische Grenzkontakte.<br>Wiederanlauf.<br>Blockade.<br>Hub.<br>Kennlinie.<br>Applikationen.<br>Stellungsregler.<br>PID-Regler.<br>Auf/Zu-Betrieb.<br>Dreipunkt-Betrieb.<br>Temperaturregelung bei Eingangssignalausfall.<br>Ebenen und Parameter.                 | 58<br>58<br>59<br>60<br>66<br>66<br>66<br>67<br>68<br>68<br>69<br>69<br>69<br>69<br>70<br>70<br>71<br>72<br>72<br>72<br>72<br>73<br>74<br>74<br>76<br>76<br>76<br>76<br>79<br>80<br>80<br>80<br>82       |
| 13.1         14         15         16         16.1         16.2         16.3         16.4         16.5         16.6         16.7         16.8         16.9         16.10         16.11         16.2         16.3         16.10         16.11         16.2         16.3         16.13         16.13.1         16.13.2         16.13.3         16.13.4         16.13.5         16.14         16.14.1 | Antrieb an SAMSON senden<br>Entsorgung<br>Zertifikate<br>Anhang A (Konfigurationshinweise)<br>Schlüsselzahl.<br>Eingangssignal.<br>Wirkrichtung.<br>Endlagenführung.<br>Stellungsmeldesignal.<br>Binäreingang.<br>Binärausgang.<br>Elektronische Grenzkontakte.<br>Wiederanlauf.<br>Blockade.<br>Hub.<br>Kennlinie.<br>Applikationen.<br>Stellungsregler.<br>PID-Regler.<br>Auf/Zu-Betrieb.<br>Dreipunkt-Betrieb.<br>Temperaturregelung bei Eingangssignalausfall.<br>Ebenen und Parameter.<br>Bedienebene. | 58<br>58<br>59<br>60<br>66<br>66<br>67<br>68<br>68<br>69<br>69<br>70<br>70<br>71<br>72<br>72<br>72<br>72<br>72<br>73<br>74<br>74<br>74<br>76<br>76<br>76<br>76<br>76<br>79<br>80<br>80<br>82<br>82       |

### Inhalt

| 16.14.3 | Informationsebene                                     |    |
|---------|-------------------------------------------------------|----|
| 16.14.4 | Service-Ebene                                         |    |
| 16.14.5 | Kommunikationsebene                                   |    |
| 16.14.6 | Kennlinienebene                                       |    |
| 16.15   | Weitere Codes, die im Display angezeigt werden können |    |
| 16.16   | Auszug aus der Modbusliste                            |    |
| 17      | Anhang B                                              | 95 |
| 17.1    | Nachrüstteile und Zubehör                             |    |
| 17.2    | Service                                               | 96 |

# 1 Sicherheitshinweise und Schutzmaßnahmen

#### Bestimmungsgemäße Verwendung

Der elektrische Antrieb Typ 3374 ist für die Betätigung eines angebauten Hubventils für den Anlagenbau und die Heizungs-, Lüftungs- und Klimatechnik bestimmt.

Der digitale Stellungsregler gewährleistet dabei eine vorgegebene Zuordnung von Ventilstellung und Eingangssignal. Der Antrieb ist für genau definierte Bedingungen ausgelegt (z. B. Antriebskraft, Hub). Daher muss der Betreiber sicherstellen, dass der Antrieb nur dort zum Einsatz kommt, wo die Einsatzbedingungen den bei der Bestellung zugrunde gelegten Auslegungskriterien entsprechen. Falls der Betreiber den Antrieb in anderen Anwendungen oder Umgebungen einsetzen möchte, muss er hierfür Rücksprache mit SAMSON halten.

SAMSON haftet nicht für Schäden, die aus Nichtbeachtung der bestimmungsgemäßen Verwendung resultieren sowie für Schäden, die durch äußere Kräfte oder andere äußere Einwirkungen entstehen.

⇒ Einsatzgrenzen, -gebiete und -möglichkeiten den technischen Daten entnehmen (vgl. Kap. 3).

#### Vernünftigerweise vorhersehbare Fehlanwendung

Der Antrieb ist nicht für die folgenden Einsatzgebiete geeignet:

- Einsatz außerhalb der durch die technischen Daten und durch die bei Auslegung definierten Grenzen
- Einsatz im Freien

Ferner entsprechen folgende Tätigkeiten nicht der bestimmungsgemäßen Verwendung:

- Verwendung von Ersatzteilen, die von Dritten stammen
- Ausführung von nicht beschriebenen Instandhaltungs- und Reparaturarbeiten

#### Qualifikation des Bedienungspersonals

Das Produkt (Typ 3374) darf nur durch Fachpersonal unter Beachtung anerkannter Regeln der Technik eingebaut, in Betrieb genommen, instand gehalten und repariert werden. Fachpersonal im Sinne der Einbau- und Bedienungsanleitung sind Personen, die aufgrund ihrer fachlichen Ausbildung, ihrer Kenntnisse und Erfahrungen sowie der Kenntnis der einschlägigen Normen die ihnen übertragenen Arbeiten beurteilen und mögliche Gefahren erkennen können.

#### Persönliche Schutzausrüstung

Für den direkten Umgang mit dem elektrischen Antrieb ist keine Schutzausrüstung erforderlich. Bei Montage- und Demontagearbeiten kann es sein, dass Arbeiten am angeschlossenen Ventil notwendig sind.

- ⇒ Persönliche Schutzausrüstung aus der zugehöri-gen Ventildokumentation beachten.
- ⇒ Weitere Schutzausrüstung beim Anlagenbetreiber erfragen.

#### Änderungen und sonstige Maßnahmen

Änderungen, Umbauten und sonstige Modifikationen am Produkt (Typ 3374) sind durch SAMSON nicht autorisiert. Sie erfolgen ausschließlich auf eigene Gefahr und können unter anderem zu Sicherheitsrisiken führen sowie dazu, dass das Produkt nicht mehr den für seine Verwendung erforderlichen Voraussetzungen entspricht. Der Betrieb des Geräts ist dann nicht mehr zulässig.

#### Schutzeinrichtungen

Der Antrieb schaltet bei Erreichen einer der beiden Endlagen selbsttätig ab.

Bei Ausfall der Versorgungsspannung nimmt ein mit einem elektrischen Antrieb Typ 3374 mit Sicherheitsfunktion bestücktes Stellventil selbsttätig eine definierte Sicherheitsstellung ein. Die Wirkrichtung der Sicherheitsfunktion ist bei SAMSON-Antrieben auf dem Typenschild des Antriebs eingetragen.

#### Warnung vor Restgefahren

Das Produkt (Typ 3374) hat direkten Einfluss auf das Stellventil. Um Personen- oder Sachschäden vorzubeugen, müssen Betreiber und Anwender Gefährdungen, die am Stellventil vom Durchflussmedium und Betriebsdruck sowie vom Stelldruck und von beweglichen Teilen ausgehen können, durch geeignete Maßnahmen verhindern.

Dazu müssen Betreiber und das Bedienungspersonal alle Gefahrenhinweise, Warnhinweise und Hinweise dieser Einbau- und Bedienungsanleitung, insbesondere für Einbau, Inbetriebnahme und Instandhaltung, befolgen.

#### Sorgfaltspflicht des Betreibers

Der Betreiber ist für den einwandfreien Betrieb sowie für die Einhaltung der Sicherheitsvorschriften verantwortlich. Der Betreiber ist verpflichtet, dem Bedienungspersonal diese Einbau- und Bedienungsanleitung zur Verfügung zu stellen und das Bedienungspersonal in der sachgerechten Bedienung zu unterweisen. Weiterhin muss der Betreiber sicherstellen, dass das Bedienungspersonal oder Dritte nicht gefährdet werden.

### Sorgfaltspflicht des Bedienungspersonals

Das Bedienungspersonal muss mit der vorliegenden Einbau- und Bedienungsanleitung vertraut sein und sich an die darin aufgeführten Gefahrenhinweise, Warnhinweise und Hinweise halten. Darüber hinaus muss das Bedienungspersonal mit den geltenden Vorschriften bezüglich Arbeitssicherheit und Unfallverhütung vertraut sein und diese einhalten.

### Mitgeltende Normen und Richtlinien

Das mit dem CE-Kennzeichen versehene Produkt (Typ 3374) erfüllt die Anforderungen folgender Richtlinien:

- RoHS-Richtlinie 2011/65/EU
- EMV-Richtlinie 2014/30/EU
- Niederspannungsrichtlinie 2014/35/EU

Die Konformitätserklärungen und Zertifikate stehen in Kap. 15 dieser EB zur Verfügung.

Das mit dem CE-Kennzeichen versehene Produkt (Typ 3374) ist für den Einsatz in Niederspannungsanlagen vorgesehen.

⇒ Bei Anschluss, Instandhaltung und Reparatur die einschlägigen Sicherheitsvorschriften beachten.

#### **Mitgeltende Dokumente**

Folgende Dokumente gelten in Ergänzung zu dieser Einbau- und Bedienungsanleitung:

Einbau- und Bedienungsanleitung des Ventils, an das der elektrische Antrieb angebaut wurde, z. B. für SAMSON-Ventile:

- EB 3018 für Regelventil Typ 42-36 E
- EB 5861 für Dreiwegeventil Typ 3260

 EB 5868-1 für Durchgangsventil Typ 3213 und Typ 3214 mit Membranentlastung

EB 5868/5869 für Ventile Typ 3213 und Typ 3214

► EB 8012 für Durchgangsventil Typ 3241, ANSIund JIS-Ausführung ► EB 8015 für Durchgangsventil Typ 3241, DIN-Ausführung

- EB 8026 für Dreiwegeventil Typ 3244
- EB 8111/8112 für Durchgangsventil Typ 3321
- EB 8113/8114 für Dreiwegeventil Typ 3323

EB 8131/8132 für Durchgangsventil für Wärmeträgeröl Typ 3531

EB 8135/8136 für Dreiwegeventil für Wärmeträgeröl Typ 3535

# 1.1 Hinweise zu möglichen schweren Personenschäden

# GEFAHR

#### Lebensgefahr durch elektrischen Schlag!

- ⇒ Vor dem Herstellen des elektrischen Anschlusses, bei Arbeiten am Gerät und vor dem Öffnen des Geräts Versorgungsspannung freischalten und gegen Wiedereinschalten sichern.
- Nur Schutzgeräte einsetzen, die gegen unbeabsichtigtes Wiedereinschalten gesichert werden können.
- ⇒ Bei Einstellarbeiten an spannungsführenden Teilen Abdeckungen nicht entfernen.

Der elektrische Antrieb ist strahlwassergeschützt (IP65; ältere Versionen spritzwassergeschützt, IP54).

- ⇒ Zugentlastung der montierten Kabelverschraubungen verwenden.
- ⇒ Kabelverschraubungen bei IP54 einsetzen.

# 1.2 Hinweise zu möglichen Personenschäden

# A WARNUNG

#### Quetschgefahr durch bewegliche Teile!

Bei Antrieben mit formschlüssigem Anbau gilt: Der elektrische Antrieb enthält freiliegende bewegliche Teile (Antriebs- und Kegelstange), die beim Hineingreifen zu Quetschungen führen können.

- ⇒ Im Betrieb nicht ins Joch greifen.
- ⇒ Vor dem Arbeiten am Stellventil und vor dem Öffnen des elektrischen Geräts Versorgungsspannung freischalten und gegen Wiedereinschalten sichern.
- ⇒ Lauf der Antriebs- oder Kegelstange nicht durch Einklemmen von Gegenständen behindern.

### A WARNUNG

#### Verletzungsgefahr aufgrund fehlerhafter Bedienung, Verwendung oder Installation bedingt durch unlesbare Informationen am Gerät!

Im Laufe der Zeit können Einprägungen oder Aufprägungen am Antrieb, Aufkleber und Schilder verschmutzen oder auf andere Weise unkenntlich werden, sodass Gefahren nicht erkannt und notwendige Bedienhinweise nicht befolgt werden können. Dadurch besteht Verletzungsgefahr.

- ⇒ Alle relevanten Beschriftungen am Gerät in stets gut lesbarem Zustand halten.
- ⇒ Beschädigte, fehlende oder fehlerhafte Schilder oder Aufkleber sofort erneuern.

# A WARNUNG

Verletzungsgefahr bei Überspannung!

Die serielle Schnittstelle des elektrischen Antriebs ist nicht mit einem Überspannungsschutz ausgestattet.

⇒ Überspannungsschutz bei Anschluss einer Leitung sicherstellen.

### 1.3 Hinweise zu möglichen Sachschäden

#### **HINWEIS**

#### Beschädigung des elektrischen Antriebs durch Überschreitung der zulässigen Toleranzen der Versorgungsspannung!

Der elektrische Antrieb Typ ist für den Einsatz nach Niederspannungsrichtlinie vorgesehen.

⇒ Die zulässigen Toleranzen der Versorgungsspannung einhalten.

### **•** HINWEIS

# Beschädigung des elektrischen Antriebs durch zu hohes Anzugsmoment!

Befestigungsbauteile des elektrischen Antriebs Typ 3374 müssen mit bestimmten Drehmomenten angezogen werden. Zu fest angezogene Bauteile unterliegen übermäßigem Verschleiß.

⇒ Anzugsmomente einhalten.

### • HINWEIS

# Beschädigung des elektrischen Antriebs durch unzulässiges Betätigen der Handverstellung!

- ⇒ Die Antriebsstange des elektrischen Antriebs kann manuell verstellt werden.
- ⇒ Handverstellung nicht im laufenden Betrieb betätigen.
- ➡ Handverstellung bei Antrieben ohne Sicherheitsfunktion nur im spannungsfreien Zustand betätigen.

### **HINWEIS**

### Beschädigung des Antriebs durch unzulässige Beschaltung der Binäreingänge!

⇒ Binäreingänge potentialfrei beschalten.

#### • HINWEIS

#### Beschädigung der Anschlussleitungen durch Knicken oder auftretende Zug-, Druck-, Drehoder Biegekräfte!

⇒ Montierte Kabelverschraubungen verwenden.

# 1.4 Warnhinweise am Gerät

| Darstellung/Warnhinweis | Bedeutung                                                                                                    | Position am Gerät       |
|-------------------------|----------------------------------------------------------------------------------------------------|-------------------------|
|                         | Warnung allgemein<br>⇒ EB konsultieren.                                                                         | im Inneren des Antriebs |
|                         | Schutzklasse II<br>(nur gültig bei geschlossenem und<br>fest verschraubtem Gehäusedeckel)<br>⇒ EB konsultieren. | Antriebsgehäuse         |

# 2 Kennzeichnungen am Gerät

# 2.1 Typenschild

Das abgebildete Typenschild entspricht dem aktuell gültigen Typenschild bei Drucklegung des vorliegenden Dokuments. Das Typenschild auf dem Gerät kann von dieser Darstellung abweichen.

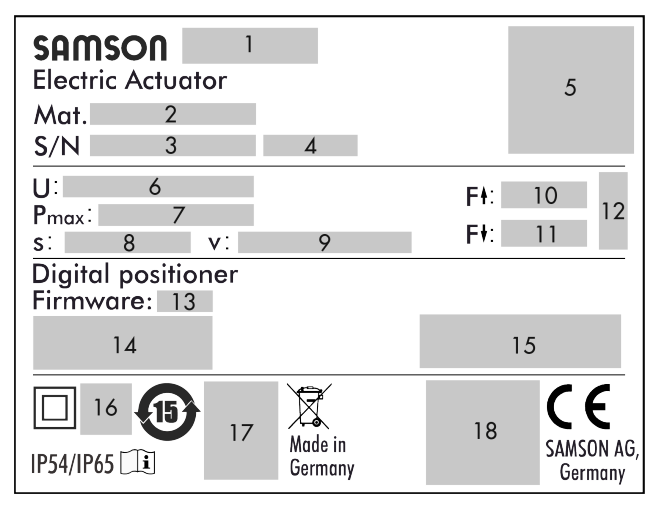

- 1 Typbezeichnung
- 2 Materialnummer
- 3 Seriennummer
- 4 Herstellungsdatum
- 5 Identifikationscode, optisch auslesbar
- 6 Versorgungsspannung, Netzfrequenz
- 7 Leistungsaufnahme
- 8 Nennhub
- 9 Stellgeschwindigkeit
- 10 Antriebskraft einfahrend
- 11 Antriebskraft ausfahrend
- 12 Wirkrichtung Sicherheitsfunktion

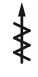

einfahrend

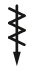

ausfahrend

- 13 Firmwareversion
- 14 Ein- und Ausgangssignal

15 Grenzkontakte

mechanische Grenzkontakte

中世

elektronische Grenzkontakte

- 16 Weitere Konformitätskennzeichnung
- 17 Prüfung nach DIN EN 14597
- 18 Weitere Konformitätskennzeichnung

# 2.2 Firmwareversionen

| Änderungen der Firm | Anderungen der Firmware gegenüber Vorgängerversionen                                                                                                    |  |  |  |  |  |  |
|---------------------|----------------------------------------------------------------------------------------------------|--|--|--|--|--|--|
| alt                 | neu                                                                                                    |  |  |  |  |  |  |
| 3.10                | 3.11                                                                                                    |  |  |  |  |  |  |
|                     | Interne Änderungen                                                                                                    |  |  |  |  |  |  |
| 3.11                | 3.12                                                                                                    |  |  |  |  |  |  |
|                     | Baudrate 38400 wird für Modbus nicht mehr unterstützt.                                                                                                    |  |  |  |  |  |  |
|                     | Änderung der Kommunikationsparameter nur noch nach Eingabe der Schlüsselzahl möglich.                                                                                                    |  |  |  |  |  |  |
|                     | Sonderausführung Drei-Tasten-Bedienung ist möglich.                                                                                                    |  |  |  |  |  |  |
|                     | Wenn der Antrieb mit <b>Drei-Tasten-Bedienung</b> ausgestattet ist, kann der Sollwert bei den Ap-<br>plikationen "PID-Regler" und "Temperaturregelung bei Eingangssignalausfall" auf dem Start-<br>bild angezeigt und verstellt werden. Die Schlüsselzahl ist dafür nicht erforderlich.                                                                                                    |  |  |  |  |  |  |
|                     | Erweiterte Temperaturmessung: In der Applikation "PID-Regler" können bei c85 Einheit = °C<br>und c01 Quelle = Pt-1000-Eingang zusätzlich an Eingang 1 und Eingang 2 Temperaturen über<br>einen Pt-1000-Sensor gemessen werden. Der Messbereich ist fest auf –50 °C bis +150 °C ein-<br>gestellt. Die Messwerte können ausschließlich über zwei Modbus-Holdingregister gelesen<br>werden und unterliegen keiner weiteren Behandlung im Antrieb. |  |  |  |  |  |  |
| 3.12                | 3.13                                                                                                    |  |  |  |  |  |  |
|                     | Bei der Applikation "Temperaturregelung bei Eingangssignalausfall" (POSF) mit Eingangssi-<br>gnal über Schnittstelle erfolgt die Umschaltung von Stellungsregler auf PID-Regler auch nach<br>einer Verbindungsunterbrechung zum Modbus-Master.                                                                                                    |  |  |  |  |  |  |
| 3.13                | 3.14                                                                                                    |  |  |  |  |  |  |
|                     | Erweiterung: Endtest mit Selbstkalibrierung und Selbstdiagnose                                                                                                    |  |  |  |  |  |  |

# 3 Aufbau und Wirkungsweise

Der elektrische Antrieb Typ 3374 ist ein Hubantrieb, der im Anlagenbau und der Heizungs-, Lüftungsund Klimatechnik in Kombination mit verschiedenen SAMSON-Ventilen eingesetzt wird.

Die Kraft des Schrittmotors wird über Getriebe und Kugelgewindetrieb auf die Antriebsstange übertragen. Der Stellungsregler des elektrischen Antriebs wird von stetigen Signalen eines elektronischen Reglers angesteuert. Der Motor wird durch drehmomentabhängige Endlagenschalter oder bei Überlastung abgeschaltet.

Aufgrund der Auswahlmöglichkeiten zwischen verschiedenen Applikationen erfolgt die Ansteuerung auf verschiedene Arten:

#### Stellungsregler

Die Antriebsstange folgt dem Eingangssignal. **PID-Regler** 

Mit dem PID-Regler wird der Sollwert ausgeregelt.

#### Auf/Zu-Betrieb

Die Antriebsstange wird mit einem Zweipunkt-Signal in die obere oder untere Endlage gefahren.

#### **Dreipunkt-Betrieb**

Die Antriebsstange wird mit einem Dreipunkt-Signal angesteuert und kann in jeder beliebigen Position verharren.

#### Temperaturregelung bei Eingangssignalausfall

Im Normalbetrieb verhält sich der Antrieb wie bei Applikation "Stellungsregler". Bei Eingangssignalausfall übernimmt ein PID-Regler die Regelung.

### 3.1 Anbauarten

#### **Bauform mit integriertem Joch**

Der Antrieb Typ 3374 ist mit integriertem Joch erhältlich (vgl. Bild 1).

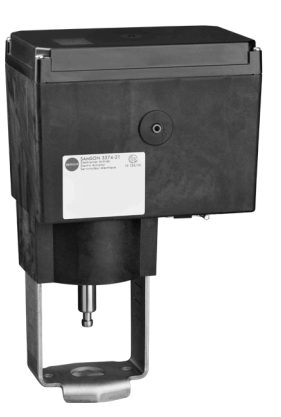

Bild 1: Bauform mit integriertem Joch (Form B)

#### **Bauform mit Ringmutter**

Der Antrieb Typ 3374 ist einschließlich erforderlicher Kupplungsteile mit Ringmutter M30 x 1,5 erhältlich (vgl. Bild 2)

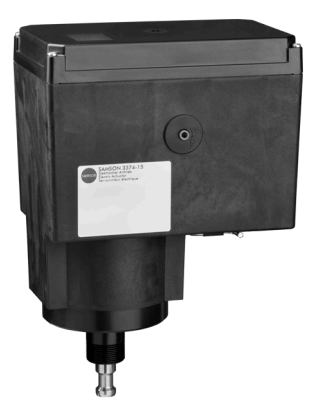

Bild 2: Bauform mit Ringmutter (Form A)

# 3.2 Sicherheitsfunktion

Der Antrieb Typ 3374 ist mit Sicherheitsfunktion erhältlich. Die Antriebe mit Sicherheitsfunktion haben einen Federspeicher und einem Elektromagneten. Wenn die Versorgungsspannung des Elektromagneten unterbrochen wird, fährt der Antrieb über die Stellkraft der Feder in die Sicherheitsstellung. Die Wirkrichtung ist abhängig von der Antriebsausführung und kann nicht geändert werden.

 Sicherheitsfunktion mit Sicherheitsstellung Antriebsstange ausgefahren:

Bei Unterbrechung der Versorgungsspannung fährt die Antriebsstange aus.

- Sicherheitsfunktion mit Sicherheitsstellung Antriebsstange eingefahren:

Bei Unterbrechung der Versorgungsspannung fährt die Antriebsstange ein.

# **HINWEIS**

#### Erhöhter Verschleiß und Verringerung der Lebensdauer des Antriebs!

⇒ Sicherheitsfunktion nicht für Steuer- oder Regelzwecke verwenden.

### Prüfung nach DIN EN 14597

Auf dem Typenschild mit dem Prüfzeichen versehene elektrische Antriebe Typ 3374 mit Sicherheitsfunktion Sicherheitsstellung "Antriebsstange ausgefahren" sind zusammen mit verschiedenen SAMSON-Ventilen vom TÜV nach DIN EN 14597 geprüft (Registernummer auf Anfrage).

# 3.3 Ausführungen

# 3.3.1 Standardausführung

Die Bedienelemente befinden sich unter dem Gehäusedeckel.

# 3.3.2 Ausführung mit Drei-Tasten-Bedienung

Bei der Sonderausführung des Antriebs mit Drei-Tasten-Bedienung erfolgt die Bedienung nicht über den Dreh-/Druckknopf, sondern über außenliegende Tasten. Der Antrieb kann in dieser Ausführung bedient werden, ohne dass der Gehäusedeckel entfernt werden muss.

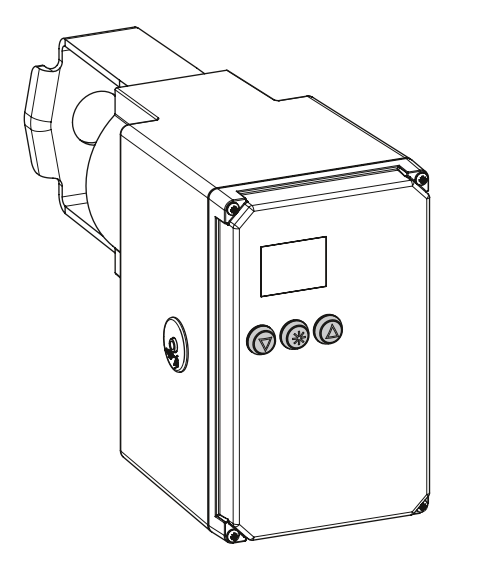

Bild 3: Sonderausführung mit Drei-Tasten-Bedienung

# 3.4 Kommunikation

#### Serielle Schnittstelle

Standardmäßig ist der Antrieb mit einer seriellen RS-232-Schnittstelle ausgestattet. Diese ermöglicht die Kommunikation mit TROVIS-VIEW über SSP-Protokoll.

# A WARNUNG

Verletzungsgefahr bei Überspannung!

Die serielle Schnittstelle des elektrischen Antriebs ist nicht mit einem Überspannungsschutz ausgestattet.

⇒ Überspannungsschutz bei Anschluss einer Leitung sicherstellen.

### • HINWEIS

#### Beschädigung des Antriebs durch Überspannung!

⇒ Überspannungsschutz bei Anschluss einer Leitung sicherstellen.

i Info

Die serielle Schnittstelle ist ausschließlich für Service-Zwecke vorgesehen. Ihre Benutzung darf nur temporär, nicht dauerhaft erfolgen.

# i Info

Der Antrieb kann auch mit einem optionalen RS-485-Modul ausgestattet werden, vgl. Kap. 5.

Die Konfiguration des Antriebs kann mit der Software TROVIS-VIEW erfolgen. Der Antrieb wird hierfür über die serielle Schnittstelle mit dem PC verbunden. TROVIS-VIEW erlaubt eine einfache Parametrierung des Stellungsreglers und die Visualisierung der Prozessparameter im Online-Betrieb.

⇒ Vgl. Kap. 7.

### i Info

TROVIS-VIEW ist eine kostenlose Software, die auf der SAMSON-Homepage unter ► www.samsongroup.com > DOWNLOADS > Software & Treiber > TROVIS-VIEW heruntergeladen werden

Weitere Informationen zu TROVIS-VIEW (z. B. Systemvoraussetzungen) sind auf dieser Internetseite und im Typenblatt ► T 6661 sowie in der Bedienungsanleitung ► EB 6661aufgeführt.

# 3.5 Zusatzausstattung

Der Antrieb kann zur Beeinflussung von Regel- und Steuereinrichtungen mit folgender Zusatzausstattung ausgerüstet sein:

- Mechanische Grenzkontakte
- Elektronische Grenzkontakte

#### Mechanische Grenzkontakte

Mechanische Grenzkontakte bestehen aus zwei potentialfreien Wechselschaltern, deren Schaltposition unabhängig voneinander über stufenlos verstellbare Nocken geändert werden kann.

Grenzkontakte können nachträglich eingebaut werden. Das Nachrüsten und Einstellen ist in Kap. 5 beschrieben.

#### Elektronische Grenzkontakte

Die beiden elektronischen Grenzkontakte bestehen aus Relais mit herausgeführten Wechselkontakten. Die potentialfreien Kontakte können zur Beeinflussung von Regel- und Steuereinrichtungen in Form von Schließer- oder Öffnerkontakt verwendet werden.

Die elektronischen Grenzkontakte haben im Gegensatz zu den mechanischen Grenzkontakten nach einem Spannungsausfall keine Funktion mehr. Die Relais fallen ab und die Kontakte sind im Ruhezustand. Das Nachrüsten der elektronischen Grenzkontakte ist in Kap. 5, das Einstellen in Kap. 7 beschrieben. Das Auslösen des elektronischen Grenzkontakts kann bei Über- oder Unterschreitung eines einstellbaren Schaltpunkts erfolgen.

#### Auslösen bei Überschreiten des Schaltpunkts:

Der Grenzkontakt wird aktiviert, wenn der Hub der Antriebsstange den Schaltpunkt überschreitet. Der Grenzkontakt wird deaktiviert, wenn der Hub der Antriebsstange den Schaltpunkt um die Hysterese unterschreitet.

#### Auslösen bei Unterschreiten des Schaltpunkts:

Der Grenzkontakt wird aktiviert, wenn der Hub der Antriebsstange den Schaltpunkt unterschreitet. Der Grenzkontakt wird deaktiviert, wenn der Hub der Antriebsstange den Schaltpunkt um die Hysterese überschreitet.

# i Info

Wenn der Schaltpunkt kleiner oder größer ist als die Hysterese, bleibt ein aktivierter Grenzkontakt dauernd aktiv und kann nur durch einen Neustart (vgl. Kap. 8) oder durch Zurücksetzen auf "NONE" (c24, c27) deaktiviert werden.

# 3.6 Technische Daten

 Tabelle 1: Technische Daten · allgemein

| Тур 3374                                     | -10                                                                                                    | -11      | -15      | -17                                                 | -21      | -25 | -26 | -27                                                      | -31 | -35 | -36 |
|----------------------------------------------|----------------------------------------------------------------------------------------------------|----------|----------|-----------------------------------------------------|----------|-----|-----|----------------------------------------------------------|-----|-----|-----|
| Bauform <sup>1)</sup>                        | B A B                                                                                                    |          | A        |                                                     | B A      |     | 4   |                                                          |     |     |     |
| Sicherheitsfunktion                          | ohne                                                                                                    |          |          | Sicherheitsstellung An-<br>triebsstange ausgefahren |          |     |     | Sicherheitsstel-<br>lung Antriebsstan-<br>ge eingefahren |     |     |     |
| Prüfung nach DI-<br>N EN 14597               |                                                                                                    |          | -        |                                                     |          |     | (   |                                                          |     | -   |     |
| Nennhub in mm                                | 30                                                                                                    | 15       | 3        | 80                                                  | 15       | 30  | 15  | 30                                                       | 15  | 30  | 15  |
| Eingeschränkter Hubbe-<br>reich              | Eingeschränkter Hubbe-<br>reich 10 bis 100 % des Nennhubs                                                      |          |          |                                                     |          |     |     |                                                          |     |     |     |
| Abschaltung                                  | drehmo                                                                                                    | mentab   | hängige  | Endlage                                             | nschalte | r   |     |                                                          |     |     |     |
| Betriebsart                                  | S1 - 100 % nach EN 60034-1                                                                                     |          |          |                                                     |          |     |     |                                                          |     |     |     |
| Zulässige Temperaturbere                     | eiche <sup>2)</sup>                                                                                            |          |          |                                                     |          |     |     |                                                          |     |     |     |
| Umgebung                                     | 5 bis 60                                                                                                    | °C       |          |                                                     |          |     |     |                                                          |     |     |     |
| Lagerung                                     | -25 bis -                                                                                                    | +70 °C   |          |                                                     |          |     |     |                                                          |     |     |     |
| Luftfeuchtigkeit                             | 5 bis 95                                                                                                    | % relati | ve Feuch | nte, keine                                          | e Betauu | ng  |     |                                                          |     |     |     |
| Werkstoff                                    | Gehäuse und Deckel: Kunststoff (PPO glasfaserverstärkt)                                                        |          |          |                                                     |          |     |     |                                                          |     |     |     |
| Sicherheit                                   |                                                                                                    |          |          |                                                     |          |     |     |                                                          |     |     |     |
| Schutzart <sup>3)</sup>                      | IP65 nach EN 60529 mit montierten Kabelverschraubungen, hängender Einbau nicht zu-<br>gelassen nach EN 60664-1 |          |          |                                                     |          |     |     | ht zu-                                                   |     |     |     |
| Schutzklasse <sup>3)</sup>                   | ll nach l                                                                                                    | EN 6114  | 0        |                                                     |          |     |     |                                                          |     |     |     |
| Gerätesicherheit <sup>3)</sup>               | nach EN 61010-1                                                                                                |          |          |                                                     |          |     |     |                                                          |     |     |     |
| Störfestigkeit nach EN 61000-6-2 und EN 6132 |                                                                                                    |          |          |                                                     | 6-1      |     |     |                                                          |     |     |     |
| Störaussendung                               | nach EN 61000-6-3 und EN 61326-1                                                                               |          |          |                                                     |          |     |     |                                                          |     |     |     |
| onformität CE                                |                                                                                                    |          |          |                                                     |          |     |     |                                                          |     |     |     |

<sup>1)</sup> Form A: mit Ringmutter, Form B: mit angebautem Joch

<sup>2)</sup> Die zulässige Mediumstemperatur ist abhängig vom Ventil, an das der elektrische Antrieb angebaut wird. Es gelten die Grenzen der Stellventil-Dokumentation.

<sup>3)</sup> nur bei geschlossenem und fest verschraubtem Gehäusedeckel

| Тур З                                                                                                    | 3374                                   |              | -10                    | -11                       | -15                      | -17                          | -21                             | -25                         | -26                         | -27                       | -31                   | -35            | -36  |
|----------------------------------------------------------------------------------------------------|----------------------------------------|--------------|------------------------|---------------------------|--------------------------|------------------------------|---------------------------------|-----------------------------|-----------------------------|---------------------------|-----------------------|----------------|------|
| Antr                                                                                                    | iebskraft in kN                        | ]            |                        |                           |                          |                              |                                 |                             |                             |                           |                       |                | ,    |
|                                                                                                    | ausfahrend                             |              | 2,5                    | 2,5                       | 2,5                      | 5                            | 2                               | 1,8                         | 2                           | 3                         | 2                     | 2,1            | 2    |
| Standard                                                                                                    | einfahrend                             |              | 2,5                    | 2,5                       | 2,5                      | 5                            | 0,5                             | 2,1                         | 0,5                         | 0,5                       | 0,5                   | 1,8            | 0,5  |
|                                                                                                    | ausfahrend                             |              | 1,25                   | 1,25                      | 1,25                     | -                            | _                               | _                           | -                           | -                         | -                     | -              | _    |
| Schnellläufer                                                                                                    | einfahrend                             |              | 1,25                   | 1,25                      | 1,25                     | -                            | _                               | _                           | -                           | -                         | -                     | -              | _    |
| Stellk<br>Nenr                                                                                                    | raft Sicherheits<br>hub in kN          | feder bei    | -                      | -                         | -                        | -                            | 2                               | 1,8                         | 2                           | 3                         | 0,5                   | 1,8            | 0,5  |
| Hand                                                                                                    | lverstellung                           |              | 4-mm-Se                | chskantkur                | bel oder e               | ektrisch 1)                  |                                 |                             |                             | elektrisch                |                       |                |      |
| Stell                                                                                                    | geschwindigke                          | it in mm/s   | 1                      | 1                         | T                        | 1                            |                                 |                             | 1                           | 1                         | 1                     |                |      |
| Stand                                                                                                    | dard normal                            |              | 0,25                   | 0,25                      | 0,25                     | 0,125                        | 0,25                            | 0,125                       | 0,25                        | 0,125                     | 0,25                  | 0,125          | 0,25 |
| Stand                                                                                                    | dard schnell                           |              | 0,5                    | 0,5                       | 0,5                      | 0,25                         | 0,5                             | 0,25                        | 0,5                         | 0,25                      | 0,5                   | 0,25           | 0,5  |
| Schn                                                                                                    | ellläufer norma                        | l            | 0,5                    | 0,5                       | 0,5                      | -                            | -                               | -                           | -                           | -                         | -                     | -              | -    |
| Schn                                                                                                    | ellläufer schnell                      |              | 1                      | 1                         | 1                        | -                            | -                               | -                           | -                           | -                         | -                     | -              | -    |
| Im Si                                                                                                    | cherheitsfall                          |              | -                      | -                         | -                        | -                            | 1,25                            | 1,25                        | 1,25                        | 1,25                      | 1,25                  | 1,25           | 1,25 |
| Stell                                                                                                    | zeit bei Nennh                         | ub in s      | r                      | 1                         | 1                        | 1                            | 1                               |                             | r                           | 1                         |                       |                |      |
| Stand                                                                                                    | dard normal                            |              | 120                    | 60                        | 120                      | 240                          | 60                              | 240                         | 60                          | 240                       | 60                    | 240            | 60   |
| Stand                                                                                                    | dard schnell                           |              | 60                     | 30                        | 60                       | 120                          | 30                              | 120                         | 30                          | 120                       | 30                    | 120            | 30   |
| Schn                                                                                                    | ellläufer norma                        |              | 60                     | 30                        | 60                       | -                            | -                               | -                           | -                           | -                         | -                     | -              | -    |
| Schn                                                                                                    | ellläufer schnell                      |              | 30                     | 15                        | 30                       | -                            | -                               | -                           | -                           | -                         | -                     | -              | -    |
| Im Si                                                                                                    | cherheitsfall                          |              | -                      | -                         | -                        | -                            | 12                              | 24                          | 12                          | 24                        | 12                    | 24             | 12   |
| Elekt                                                                                                    | rischer Anschl                         | uss          |                        |                           |                          |                              |                                 |                             |                             |                           |                       |                |      |
| Verso<br>quen                                                                                                    | orgungsspannu<br>z                     | ng, Netzfre- |                        |                           | 24 V (±15<br>100 bis 240 | 5 %), 50 bis<br>0 V (Tolerar | 60 Hz (Tole<br>1z: 85 bis 2     | eranz: 47 b<br>64 V), 50 bi | is 63 Hz) uı<br>s 60 Hz (Tc | nd 24 V DC<br>lleranz: 47 | (±15 %)<br>bis 63 Hz) |                | _    |
| Leist                                                                                                    | ungsaufnahm                            | 9            |                        |                           |                          |                              |                                 |                             |                             |                           |                       |                |      |
|                                                                                                    | 24 V AC in VA                          |              | 1                      |                           |                          |                              |                                 |                             | 1                           |                           |                       |                |      |
|                                                                                                    |                                        | normal       |                        | 12,5                      |                          | 19                           | 18                              | 25                          | 18                          | 25                        | 18                    | 25             | 18   |
|                                                                                                    |                                        | schnell      |                        | 16,5                      |                          | -                            | 23                              | -                           | 23                          | -                         | 23                    | -              | 23   |
|                                                                                                    | 24 V DC in W                           |              |                        |                           |                          | 1                            |                                 |                             |                             |                           | 1                     |                |      |
|                                                                                                    |                                        | normal       |                        | 7,5                       |                          | 13                           | 11,5                            | 17                          | 11,5                        | 17                        | 11,5                  | 17             | 11,5 |
|                                                                                                    |                                        | schnell      |                        | 11                        |                          | -                            | 15                              | 17                          | 15                          | 17                        | 15                    | 17             | 15   |
|                                                                                                    | 100 bis 240 V /                        | AC in VA     | 1                      |                           |                          |                              |                                 |                             | 1                           | 1                         |                       |                | 1    |
| normal schnell                                                                                                    |                                        |              | 13,8 bis 20            | )                         | - 22                     | 19,8<br>bis 26               | 28                              | 19,8<br>bis 26              | 28                          | 19,8<br>bis 26            | 28                    | 19,8<br>bis 26 |      |
| Betri                                                                                                    | Betriebsart S1 - 100 % nach EN 60034-1 |              |                        |                           |                          |                              |                                 |                             |                             |                           |                       |                |      |
| Elekt                                                                                                    | rische Zusatza                         | usstattung   |                        |                           |                          |                              |                                 |                             |                             |                           |                       |                |      |
| Gren                                                                                                    | zkontakte                              | mechanisch   | zwei einst<br>max. 240 | ellbare Gre<br>V AC, max. | enzkontakt<br>1 A, ohne  | e mit mech<br>Kontaktsch     | anischen V<br>utz <sup>2)</sup> | Vechselsch                  | altern;                     |                           |                       |                |      |
| elektronisch zwei Grenzkontakte mit Relais und Wechselschaltern;<br>max. 240 V AC, max. 1 A, ohne Kontaktschutz <sup>2)</sup> |                                        |              |                        |                           |                          |                              |                                 |                             |                             |                           |                       |                |      |
| RS-48                                                                                                    | 35-Modul                               |              | Modul für              | die Modb                  | us-RTU-Kor               | nmunikatio                   | on                              |                             |                             |                           |                       |                |      |
| Gewicht in kg (ca.)                                                                                                    |                                        |              | 3,5                    | 3,5                       | 3,6                      | 3,6                          | 4,2                             | 5,7                         | 4,3                         | 6,1                       | 3,8                   | 5,7            | 3,9  |

#### Tabelle 2: Technische Daten · Ausführung mit Stellungsregler

<sup>1)</sup> Sonderausführung mit Handrad auf Anfrage

<sup>2)</sup> Für den Schaltkontakt ist ein Kontaktschutz mit einem geeigneten Funkenlöschglied vorzusehen. Für die Dimensionierung des Funkenlöschglieds sind die Vorgaben des Herstellers für die anzuschließende Last zu beachten. Für den Kurzschluss- und Überlastschutz muss eine geeignete Sicherung entsprechend der Verschaltung der Anwendung verwendet werden.

| Tabelle 3: Technische Daten · St | ellungsregle |
|----------------------------------|--------------|
|----------------------------------|--------------|

| Тур 33           | 74                                              |                                                                                                    |  |  |  |
|------------------|-------------------------------------------------|----------------------------------------------------------------------------------------------------|--|--|--|
|                  | Stromeingang                                    | 0(4) bis 20 mA, einstellbar, $R_i = 50 \Omega$                                                                                   |  |  |  |
| ang              | Spannungseingang                                | 0(2) bis 10 V, einstellbar, $R_i$ = 20 kΩ                                                                                        |  |  |  |
| ling             | Pt-1000-Eingang <sup>1)</sup>                   | Messbereich: -50 bis +150 °C, 300 µA                                                                                             |  |  |  |
|                  | Binäreingang <sup>2)</sup>                      | Aktivierung durch Überbrücken der Anschlussklemmen, nicht galvanisch getrennt                                                    |  |  |  |
|                  | Stromausgang                                    | 0(4) bis 20 mA, einstellbar, Fehlermeldung 24 mA                                                                                 |  |  |  |
|                  | Auflösung                                       | 1000 Schritte oder 0,02 mA                                                                                                    |  |  |  |
| 80               | Bürde                                           | max. 200 Ω                                                                                                    |  |  |  |
| sgal             | Spannungsausgang                                | 0(2) bis 10 V, einstellbar, Fehlermeldung 12 V                                                                                   |  |  |  |
| ΡN               | Auflösung                                       | 1000 Schritte oder 0,01 V                                                                                                    |  |  |  |
|                  | Bürde                                           | min. 5 kΩ                                                                                                    |  |  |  |
|                  | Binärausgang                                    | potentialfrei, max. 240 V AC, max. 1 A, ohne Kontaktschutz <sup>3)</sup>                                                         |  |  |  |
|                  | Stellungsregler                                 | Hub folgt dem Eingangssignal                                                                                                    |  |  |  |
| nen              | PID-Regler                                      | Festwertregelung                                                                                                    |  |  |  |
| atio             | Auf/Zu-Betrieb                                  | Zweipunkt-Verhalten, potentialfreie Ansteuerung über Binäreingang                                                                |  |  |  |
| plik             | Dreipunkt-Betrieb                               | Dreipunkt-Verhalten, potentialfreie Ansteuerung über Binäreingang                                                                |  |  |  |
| Ap               | Temperaturregelung bei<br>Eingangssignalausfall | Bei Ausfall des Eingangssignals regelt der integrierte PID-Regler einen Festwert aus.                                            |  |  |  |
| Display          |                                                 | Symbole für Funktionen, Codenummern und Textfeld; mit Hintergrundbeleuchtung                                                     |  |  |  |
| Dreh-/Druckknopf |                                                 | Bedienelement zur Vor-Ort-Bedienung für Auswahl und Bestätigung von Codenummern und Werten                                       |  |  |  |
| Schnittstelle    |                                                 | RS-232, für Punkt-zu-Punkt-Verbindung zu Kommunikationsteilnehmer oder Speicherstift, fest<br>eingebaut · Anschluss RJ-12-Buchse |  |  |  |

<sup>1)</sup> für Applikation PID-Regler (PID) und Temperaturregelung bei Eingangssignalausfall (POSF)

<sup>2)</sup> für Applikation Auf/Zu-Betrieb (2STP) und Dreipunkt-Betrieb (3STP)

<sup>3)</sup> Für den Schaltkontakt ist ein Kontaktschutz mit einem geeigneten Funkenlöschglied vorzusehen. Für die Dimensionierung des Funkenlöschglieds sind die Vorgaben des Herstellers für die anzuschließende Last zu beachten. Für den Kurzschluss- und Überlastschutz muss eine geeignete Sicherung entsprechend der Verschaltung der Anwendung verwendet werden.

# 3.7 Maße

# i Info

Das Maß h<sub>x</sub> gibt den erforderlichen Mindestabstand an, bei dem der Antrieb betrieben werden kann. Um komfortable Bedingungen für Anschluss und Bedienung herzustellen, sollte ein größerer Abstand gewählt werden. SAMSON empfiehlt einen Mindestabstand von 600 mm.

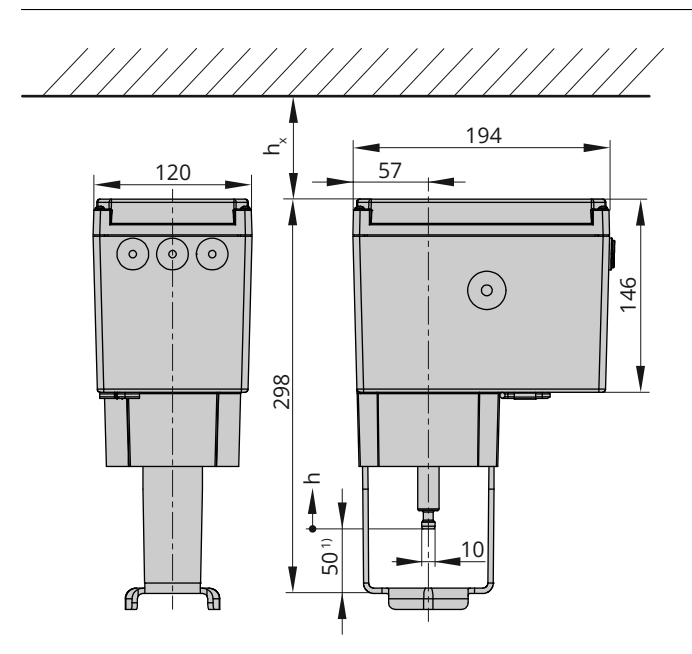

<sup>1)</sup> bei vollständig ausgefahrener Antriebsstange

Bild 4: Maße in mm · Typ 3374-10, -11, -21 und -31 (Form B)

#### Legende zu Bild 4:

| Тур 3374 | Maß h | Maß h <sub>x</sub> |
|----------|-------|--------------------|
| -10      | 30 mm |                    |
| -11      | 15 mm | >60 mm             |
| -21      | 15 mm | 200 11111          |
| -31      | 15 mm |                    |

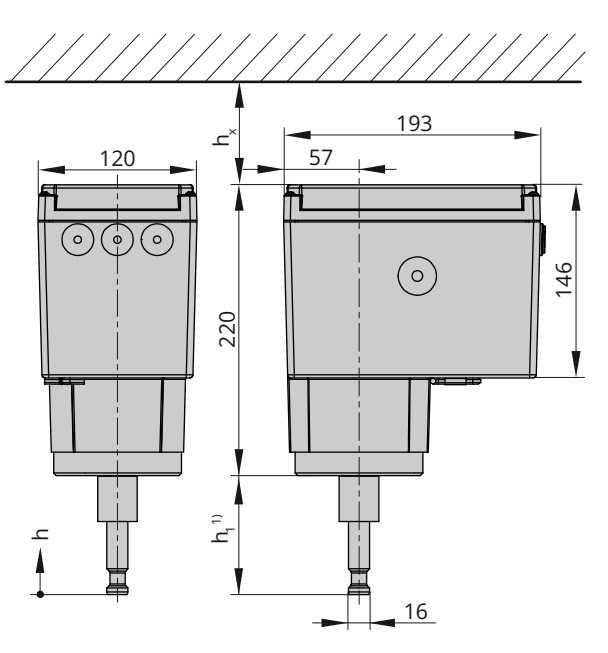

<sup>1)</sup> bei vollständig ausgefahrener Antriebsstange

Bild 5: Maße in mm · Typ 3374-15, -17, -26 und -36, (Form A)

Legende zu Bild 5:

| Тур 3374 | Maß h    | Maß h₁   | Maß h <sub>x</sub> |
|----------|----------|----------|--------------------|
| -15      | 30 mm    | 90 mm    |                    |
| -17      | 50 11111 | 90 11111 | >100 mm            |
| -26      | 15 mm    | 75 mm    | 2100 11111         |
| -36      |          | 75 11111 |                    |

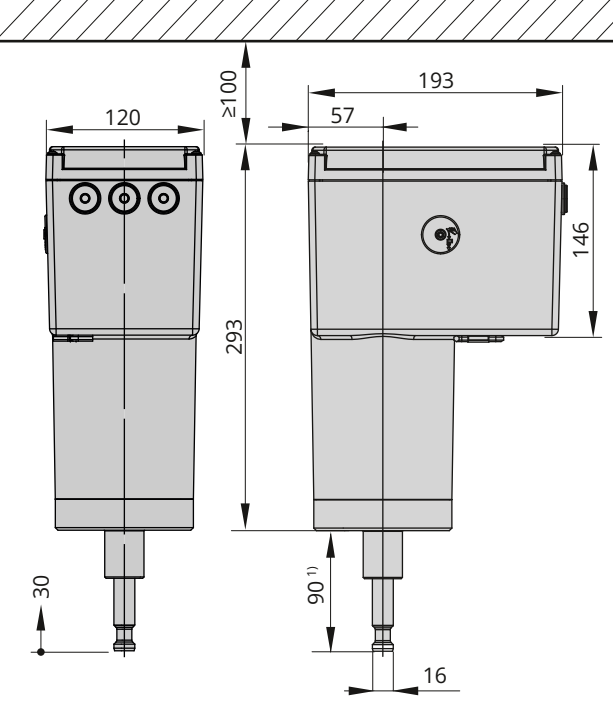

<sup>1)</sup> bei vollständig ausgefahrener Antriebsstange

Bild 6: Maße in mm · Typ 3374-25 und -27, Ausführung Form A

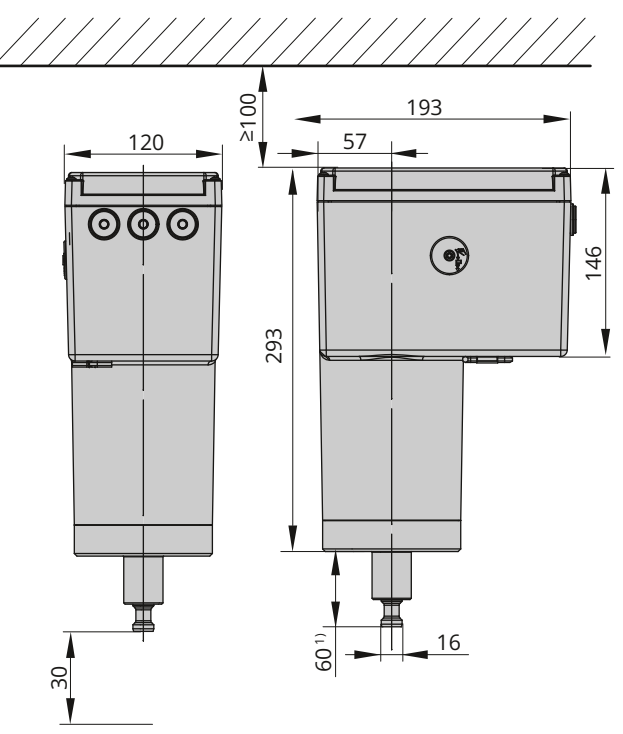

<sup>1)</sup> bei vollständig eingefahrener Antriebsstange

Bild 7: Maße in mm · Typ 3374-35, Ausführung Form A

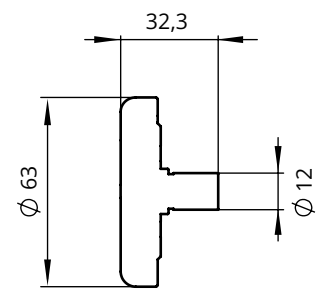

Bild 8: Maße in mm · Handrad als Sonderausführung

# 4 Lieferung und innerbetrieblicher Transport

Die in diesem Kapitel beschriebenen Arbeiten dürfen nur durch Fachpersonal durchgeführt werden, das der jeweiligen Aufgabe entsprechend qualifiziert ist.

# 4.1 Lieferung annehmen

Nach Erhalt der Ware folgende Schritte durchführen:

- 1. Gelieferte Ware mit Lieferschein abgleichen.
- 2. Lieferung auf Schäden durch Transport prüfen. Transportschäden an SAMSON und Transportunternehmen (vgl. Lieferschein) melden.

# 4.2 Antrieb auspacken

# i Info

Verpackung erst direkt vor Montage und Inbetriebnahme entfernen.

- 1. Elektrischen Antrieb auspacken.
- 2. Lieferumfang prüfen.
- 3. Verpackung sachgemäß entsorgen.

#### Tabelle 4: Lieferumfang

#### 1x Elektrischer Antrieb Typ 3374-xx 1x Dokument IP 8331-4 "Wichtige Informationen

zum Produkt"

für Typen 3374-10, -11, -21, -31:

1x Zubehör 1400-6817, bestehend aus

2x Kupplungsteil für Stangenverbindung Ø 10 mm

2x Sechskantschraube M5

für Typen 3374-15, -17, -25, -26, -27, -35, -36:

1x Zubehör 0900-2679, bestehend aus

2x Kupplungsteil für Stangenverbindung Ø 16 mm

- 2x Schraube M6

1x Ringmutter M30 x 1,5

# 4.3 Antrieb transportieren

- Antrieb vor äußeren Einflüssen wie z. B. Stößen schützen.
- Antrieb vor Nässe und Schmutz schützen.

Die zulässige Transporttemperatur von -25 bis +70 °C einhalten.

# 4.4 Antrieb heben

Aufgrund des geringen Eigengewichts sind zum Anheben des elektrischen Antriebs keine Hebezeuge erforderlich.

# 4.5 Antrieb lagern

# • HINWEIS

#### Beschädigungen am elektrischen Antrieb durch unsachgemäße Lagerung!

- ⇒ Lagerbedingungen einhalten.
- ⇒ Längere Lagerung vermeiden.
- ⇒ Bei abweichenden Lagerbedingungen und längerer Lagerung Rücksprache mit SAMSON halten.

# i Info

SAMSON empfiehlt, bei längerer Lagerung den elektrischen Antrieb und die Lagerbedingungen regelmäßig zu prüfen.

#### Lagerbedingungen

- Elektrischen Antrieb vor äußeren Einflüssen wie z. B. Stößen schützen.
- Elektrischen Antrieb vor Nässe und Schmutz schützen.
- Sicherstellen, dass die umgebende Luft frei von Säuren oder anderen korrosiven und aggressiven Medien ist.
- Die zulässige Lagertemperatur von –20 bis +70 °C einhalten.
- Keine Gegenstände auf den elektrischen Antrieb legen.

# 5 Montage

Die in diesem Kapitel beschriebenen Arbeiten dürfen nur durch Fachpersonal durchgeführt werden, das der jeweiligen Aufgabe entsprechend qualifiziert ist.

# 5.1 Einbaubedingungen

#### Bedienerebene

Wenn in der Ventildokumentation nicht anders beschrieben, ist die Bedienerebene für das Stellventil die frontale Ansicht auf alle Bedienelemente des Stellventils aus Perspektive des Bedienungspersonals.

#### Einbauort

Der elektrische Antrieb darf nur in Innenbereichen eingesetzt werden.

#### Einbaulage

Die Einbaulage des Stellventils in die Rohrleitung ist beliebig, hängender Einbau ist jedoch unzulässig.

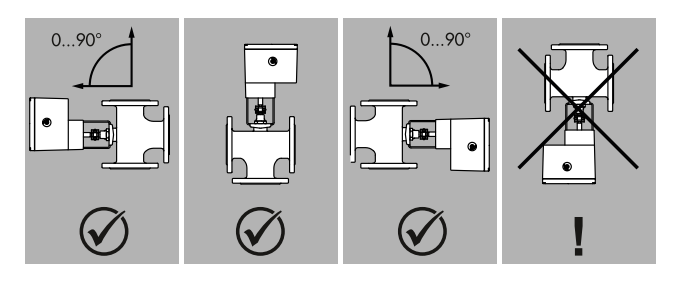

Bild 9: Einbaulage

# 5.2 Montage vorbereiten

Vor der Montage folgende Bedingungen sicherstellen:

- Der Antrieb ist unbeschädigt.

Folgende vorbereitende Schritte durchführen:

⇒ Für die Montage erforderliches Material und Werkzeug bereitlegen.

#### Deckelschrauben

Der Gehäusedeckel des Antriebs ist mit Kreuzschlitzschrauben befestigt. Zum Lösen/Festschrauben ist ein Schraubendreher POZIDRIV<sup>®</sup> PZ2 erforderlich.

# 5.3 Antrieb anbauen

# 5.3.1 Bauform mit integriertem Joch (Form B)

#### Anbau an:

- Baureihe V2001 (DN 15 bis 50)
- Typ 3214 (DN 65 bis 100)
- Typ 3260 (DN 65 bis 80)
- Typ 3260 (DN 100 bis 150)
- ⇒ Vgl. Bild 12.

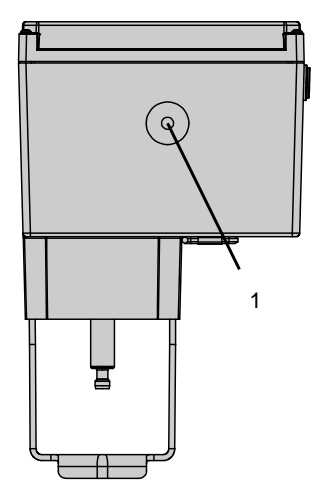

**Bild 10:** *Stellachse für Handverstellung (Ausführung mit integriertem Joch)* 

- 1 Stellachse
- 1. Transportschutz entfernen und Mutter (6) am Ventil abschrauben.
- Antrieb ohne Sicherheitsfunktion: Antriebsstange (3) einfahren (vgl. Kap. 8.2.1).
   Antrieb mit Sicherheitsfunktion: Antriebsstange in der Betriebsart MAN elektrisch einfahren (vgl. Kap. 8.2.3).
- 3. Antrieb mit Joch auf das Ventil setzen und mit Mutter (6, SW 36) festschrauben.

| Anzugsmoment | 100 Nm |
|--------------|--------|
|--------------|--------|

#### Montage

4. Wenn die Kegelstange (5) an der Antriebsstange (3) anliegt, die beiden Kupplungsteile (4) ansetzen und fest verschrauben.

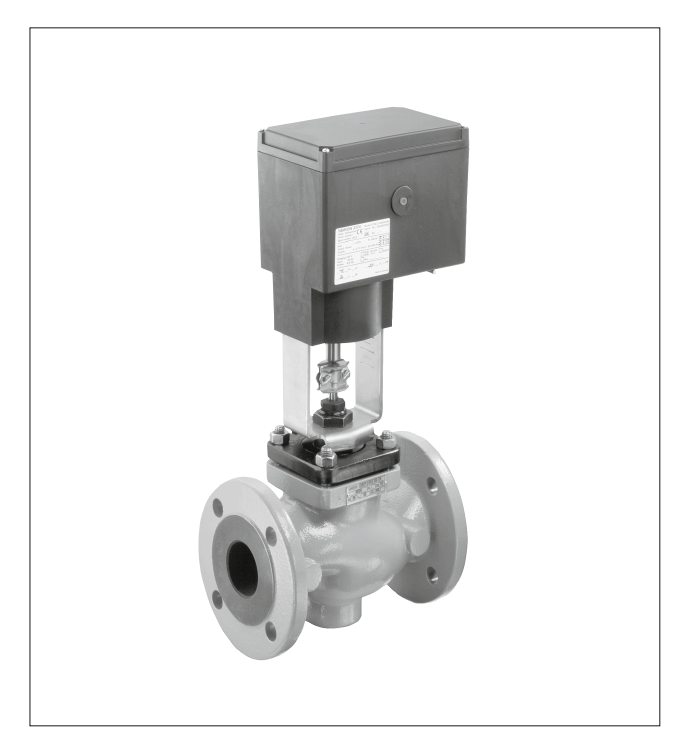

**Bild 11:** Elektrischer Antrieb, z. B. Typ 3374-21, montiert auf Durchgangsventil Typ V2001

# Typen 3374-10/-11/-21/-31 Anschlussform mit Joch (Form B)

Anbau an Ventilbaureihe V2001 DN 15 bis 50 Typ 3260 DN 65 bis 150 Typ 3214 DN 65 bis 100

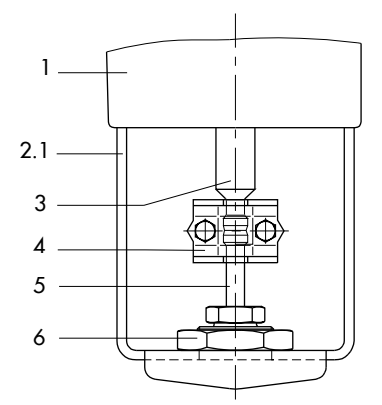

Bild 12: Anbau · Ausführung mit integriertem Joch

- 1 Antrieb
- 2.1 Antriebsjoch
- 3 Antriebsstange
- 4 Kupplung
- 5 Kegelstange
- 6 Mutter

#### Anbau an Ventilbaureihe V2001 DN 65 bis 100

- ⇒ Vgl. Bild 13.
- 1. Transportschutz entfernen.
- 2. **Bei Antrieb ohne Sicherheitsfunktion:** Antriebsstange mit der Handverstellung einfahren (vgl. Kap. 8.2.1)

**Bei Antrieb mit Sicherheitsfunktion:** Antriebsstange in der Betriebsart MAN elektrisch einfahren (vgl. Kap. 8.2.3).

3. Antrieb mit Joch auf das Ventil setzen und mit Schrauben (11) festschrauben.

# i Info

Beim Anbau an ein Dreiwegeventil Typ 3323 ist ein Distanzring erforderlich (vgl. Kap. 17).

- 4. Antriebsstange ausfahren bis die Antriebsstange (3) an der Kegelstange (5) anliegt.
- 5. Die beiden Kupplungsteile (vgl. Bild 14) des Anbausatzes V2001 ansetzen und fest verschrauben.

# Typen 3374-10/-11/-21/-31 Anschlussform mit Joch (Form B)

Anbau an Ventilbaureihe V2001 DN 65 bis 100

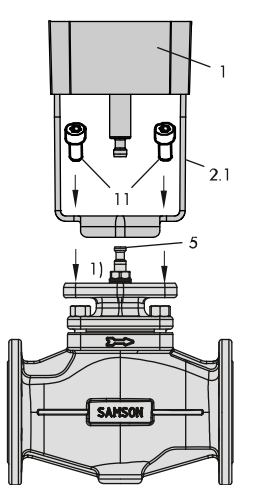

**Bild 13:** Anbau · Ausführung mit Antriebsjoch und Zubehör V2001

- 1 Antrieb
- 2.1 Antriebsjoch
- 3 Antriebsstange
- 5 Kegelstange
- 11 Schrauben
- 1) Beim Anbau an das Dreiwegeventil Typ 3323 ist an dieser Stelle ein Distanzring erforderlich.

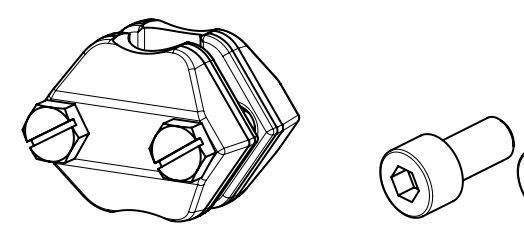

Bild 14: Anbausatz V2001

#### i Info

Der Anbausatz V2001 ist nicht Bestandteil des Lieferumfangs und ist als Zubehör erhältlich (vgl. Kap. 17.1).

# 5.3.2 Bauform mit Ringmutter (Form A)

#### Anbau an:

- Baureihe 240
- Baureihe 250 (M30 x 1,5)
- Typ 3214 mit Balgentlastung DN 125 bis 250
- Typ 3260 (DN 65 bis 100)
- Typ 3260 (DN 100 bis 150)

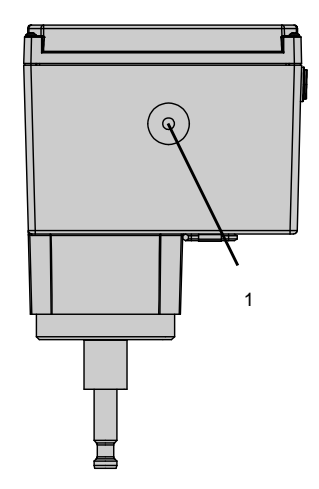

**Bild 15:** Stellachse für Handverstellung (Ausführung mit Ringmutter)

1 Stellachse

#### Anbau mit Ringmutter an Bauart 240 und 250

- ⇒ Vgl. Darstellung für Bauart 240 in Bild 16.
- 1. Kegelstange (5) nach unten drücken, damit das Ventil geschlossen ist.
- Kupplungsmutter (8) so weit verdrehen, dass das Maß x 75 mm (ab DN 100: 90 mm) von Oberkante Joch bis zum Kopfteil der Kupplungsmutter (8) ergibt. Stellung mit Kontermutter (9) sichern.
- Antrieb ohne Sicherheitsfunktion: Antriebsstange (3) einfahren (vgl. Kap. 8.2.1). Antrieb mit Sicherheitsfunktion: Antriebsstange in der Betriebsart MAN elektrisch einfahren (vgl. Kap. 8.2.3).
- 4. Antrieb auf Ventiloberteil (2.3) setzen und mit Ringmutter (7) festschrauben.
- 5. Wenn die Kupplungsmutter (8) an der Antriebsstange (3) anliegt, die beiden Kupplungsteile (4) ansetzen und fest verschrauben.

| Anzugsmoment | 150 Nm |
|--------------|--------|
|--------------|--------|

#### Montage

- 6. Antriebsstange (3) nach Kap. 8.2.1 in die Endlage fahren (Ventil geschlossen).
- 7. Hubschild (10) nach Mitte der Kupplung (4) ausrichten und festschrauben.

#### **Typen 3374-15, -17, -25, -26, -27, -35, -36 Anschlussform mit Ringmutter (Form A)** Anbau an Bauart 240:

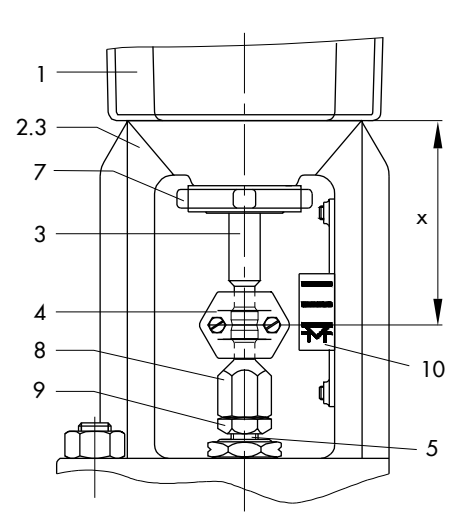

Bild 16: Anbau an Ventil Bauart 240

- 1 Antrieb
- 2.3 Oberteil
- 3 Antriebsstange
- 4 Kupplung
- 5 Kegelstange
- 7 Ringmutter
- 8 Kupplungsmutter
- 9 Kontermutter
- 10 Hubschild

# Anbau an Typ 3214 DN 125 bis 250

- ⇒ Vgl. Bild 17.
- Bei Antrieb ohne Sicherheitsfunktion: Antriebsstange (3) einfahren (vgl. Kap. 8.2.1).
   Bei Antrieb mit Sicherheitsfunktion: Antriebsstange in der Betriebsart MAN elektrisch einfahren (vgl. Kap. 8.2.3).
- 2. Antrieb auf das Ventil setzen und mit Ringmutter (7) festschrauben. Falls erforderlich, die Antriebsstange vorher etwas einfahren.
- 3. Wenn die Kupplungsmutter (5) an der Antriebsstange (3) anliegt, die beiden Kupplungsteile (4) ansetzen und fest verschrauben.

| Anzugsmoment | 150 Nm |
|--------------|--------|

- 4. Antriebsstange (3) nach Kap. 8.2.1 in die Endlage fahren (Ventil geschlossen).
- 5. Hubschild (10) nach Mitte der Kupplung (4) ausrichten und festschrauben.

# Typen 3374-15, -27 Anschlussform mit Ringmutter (Form A)

Anbau an Typ 3214 DN 125 bis 250, balgentlastet

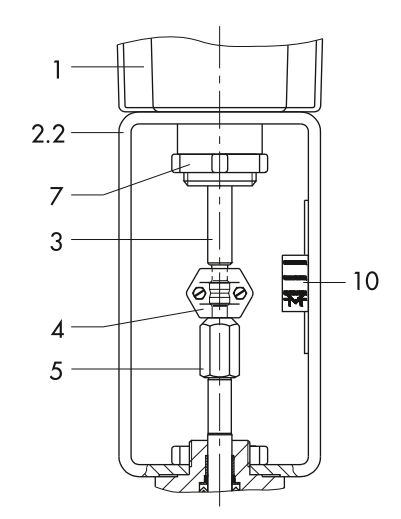

Bild 17: Anbau an Typ 3214

- 1 Antrieb
- 2.2 Ventiljoch
- 3 Antriebsstange
- 4 Kupplung
- 5 Kegelstange
- 7 Ringmutter
- 10 Hubschild

#### Anbau an Typ 3260 DN 65 bis 150 und Typ 3214 DN 125 bis 250, membranentlastet

- ⇒ Vgl. Bild 18.
- Bei Antrieb ohne Sicherheitsfunktion: Antriebsstange nach Kap. 8.2.1 einfahren.
   Bei Antrieb mit Sicherheitsfunktion: Antriebsstange in der Betriebsart MAN elektrisch einfahren (vgl. Kap. 8.2.3).
   Antriebsstange nach Kap. 8.2.1 einfahren.
- 2. Zusätzliches Joch auf das Ventil setzen und festschrauben.
- 3. Antrieb auf das zusätzliche Joch setzen und mit Sechskantmutter (2) festschrauben.
- 4. Wenn die Kupplungsmutter (5) an der Antriebsstange (3) anliegt, die beiden Kupplungsteile (4) ansetzen und fest verschrauben.

Anzugsmoment 150 Nm

5. Antriebsstange (3) nach Kap. 8 in die Endlage fahren (Ventil geschlossen).

#### Typen 3374-15, -27 Anschlussform mit Ringmutter (Form A) Anbau an

Typ 3260 DN 65 bis 150 und Typ 3214 DN 125 bis 250, membranentlastet

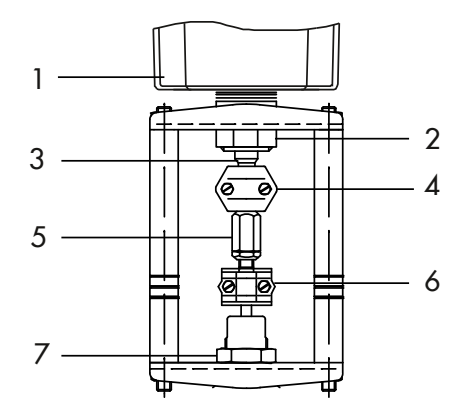

**Bild 18:** Anbau an Ventil Typ 3260 DN 65 bis 150 und Typ 3214 DN 125 bis 250, membranentlastet

- 1 Antrieb
- 2 Sechskantmutter
- 3 Antriebsstange
- 4 Kupplung
- 5 Kupplungsmutter
- 6 Kupplung
- 7 Sechskantmutter

# 5.4 Zusatzausstattung einbauen

# **A** GEFAHR

#### Lebensgefahr durch elektrischen Schlag!

- ⇒ Vor dem Einbau von elektrischem Zubehör Versorgungsspannung freischalten und gegen unbeabsichtigtes Wiedereinschalten sichern.
- ⇒ Signalleitungen abklemmen.

# 5.4.1 Mechanische Grenzkontakte nachrüsten

Zum Einbau der mechanischen Grenzkontakte werden je nach Ausstattung folgende Nachrüstsätze benötigt:

- Mechanische Grenzkontakte (vgl. Bild 19).

#### • HINWEIS

#### Beschädigung der Anschlussleitung durch unsachgemäße Handhabung!

- ⇒ Bei Antriebsausführung mit Drei-Tasten-Bedienung darauf achten, dass bei der Demontage des Gehäusedeckels die Anschlussleitung zwischen Gehäusedeckel und Antriebsplatine nicht beschädigt wird.
- ⇒ Gehäusedeckel während der Ausführung der Arbeiten entsprechend am Antriebsgehäuse befestigen.

# i Info

Zum Lösen der Schrauben am Gehäusedeckel ist ein Schraubendreher mit POZIDRIV<sup>®</sup> PZ2 zu verwenden, damit ein stabiler Halt im Schraubenkopf gewährleistet ist.

# i Info

Die Schaltnocken (19) sind mit dem Nockenträger (20) und den Sicherungsringen (9) bereits zur Schaltnockeneinheit (21) vormontiert (vgl. Bild 21).

# 🔆 Tipp

SAMSON empfiehlt, die Laufflächen der Zahnräder auf den Domen und die Zahnflanken leicht mit Schmiermittel (z. B. Vaseline) zu bestreichen.

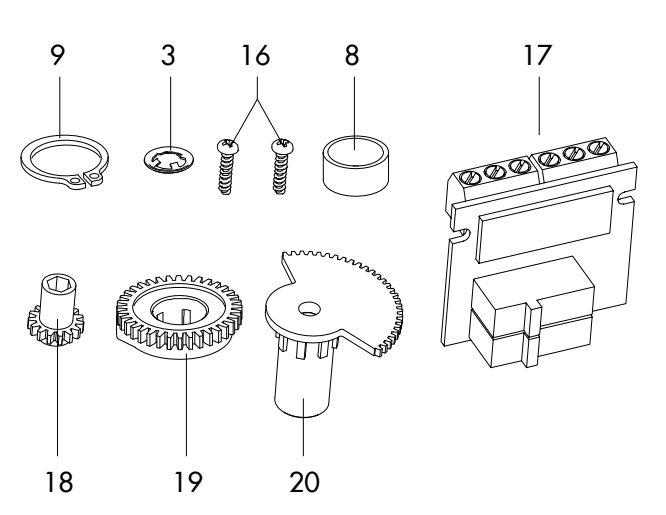

#### Bild 19: Mechanische Grenzkontakte · Bausatz

- 3 Zackenring
- 8 Distanzring
- 9 Sicherungsring
- 16 Schraube (WN 1412)

- 17 Klemmenplatine
- 18 Einstellzahnrad
- 19 Schaltnocke
- 20 Nockenträger
- 1. Schrauben am Gehäusedeckel lösen und Gehäusedeckel vom Antrieb abnehmen.
- 2. Antriebsstange in die Endlage "Antriebsstange ausgefahren" oder "Antriebsstange eingefahren" bringen, vgl. Kap. 8.
- 3. Zackenring und Passscheibe vom Dom (11.2) abnehmen.
- 4. Einstellzahnräder (18) auf ihre Dome stecken und mit je einer Schraube (16) befestigen. Prüfen, ob sich die Einstellzahnräder leicht drehen lassen. Schraube ggf. leicht lösen.
- 5. Schaltnocken (19) nach Bild 21 entsprechend der Stellung der Antriebsstange auf dem Nockenträger (20) verdrehen.
- Distanzring (8) auf den Dom (11.2) stecken und darauf achten, dass der lange Schenkel der Spannfeder zwischen den Mantelflächen von Distanzring und Zwischenrad liegt.
- Schaltnockeneinheit (20) nach Bild 20 entsprechend der Stellung der Antriebsstange auf den Dom stecken. Dabei darauf achten, dass der äußerste Zahn der Schaltnockeneinheit mit dem Zahnrad des Zwischenrads (1) in Eingriff ist. Auch die Einstellzahnräder (18) müssen mit den Zahnrädern der Schaltnockeneinheit (20) im Eingriff sein.
- 8. Schaltnockeneinheit (21) und Zwischenrad (1) mit Zackenring (3) sichern, Zackenring dazu bis zum Anschlag herunterdrücken.
- Klemmenplatine (17) unter ca. 45° mit den Schaltern zu den Zahnrädern weisend am Fuß der Halterung ansetzen, dann oberes Ende in Richtung Zahnräder schwenken, bis die Platine einrastet.
- 10. Grenzkontakte nach Kap. 7 einstellen.
- 11. Gehäusedeckel aufsetzen, Schrauben mit Schraubendreher durch kurzes Linksdrehen zentrieren und anschließend anziehen.

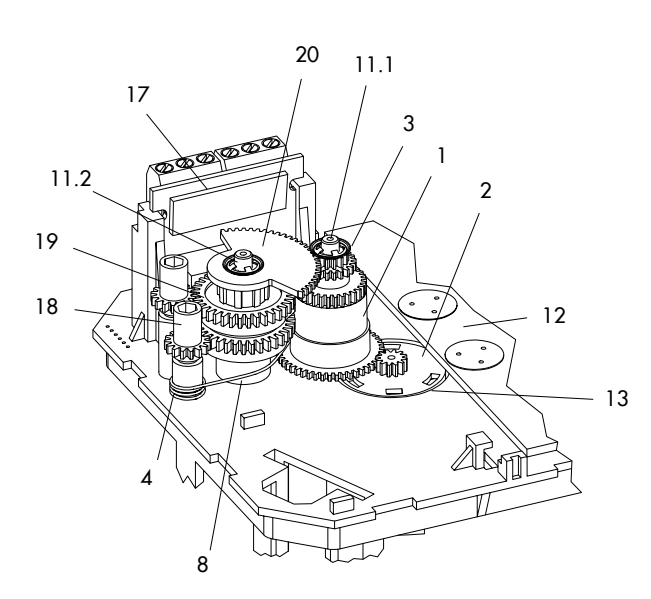

#### Bild 20: Innenansicht Typ 3374

- 1 Zwischenrad
- 2 Spindelzahnrad
- 3 Zackenring
- 4 Spannfeder
- 8 Distanzring
- 11.1 Dom 1
- 11.2 Dom 2
- 12 Antriebsplatine
- 13 Lagerhülse
- 17 Klemmenplatine
- 18 Einstellzahnrad
- 19 Schaltnocken
- 20 Nockenträger

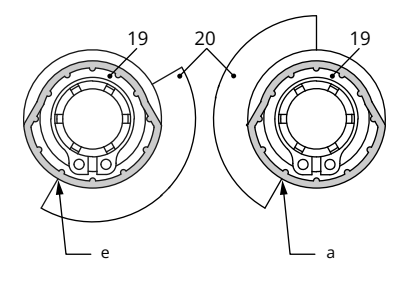

Bild 21: Schaltnocken und Schalterträger

- e Antriebsstange eingefahren
- a Antriebsstange ausgefahren
- 19 Schaltnocken
- 20 Schalterträger

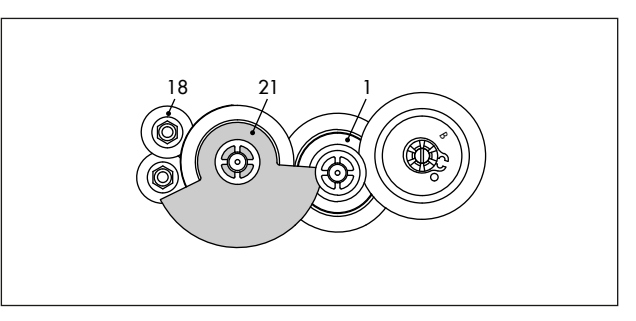

**Bild 22:** Schaltnockeneinheit bei eingefahrener Antriebsstange

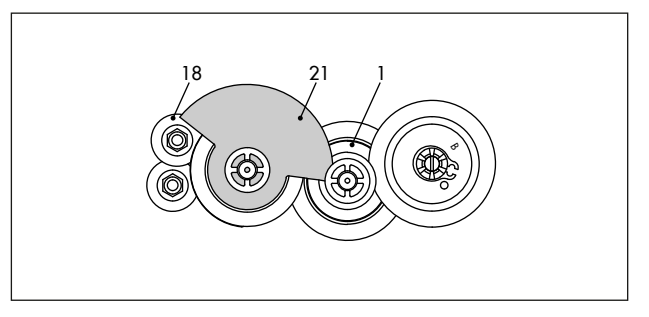

**Bild 23:** Schaltnockeneinheit bei ausgefahrener Antriebsstange

- 1 Zwischenrad
- 18 Einstellzahnrad
- 21 Schaltnocken

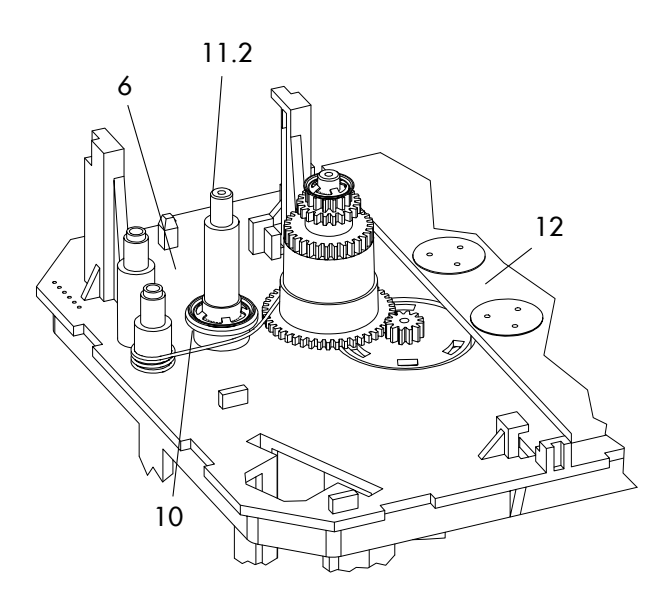

#### Bild 24: Innenansicht Typ 3374 mit Widerstandsferngeber

- 6 Zackenring
- 10 Passscheibe
- 11.2 Dom 2
- 12 Antriebsplatine

# 5.4.2 Elektronische Grenzkontakte nachrüsten

# **A** GEFAHR

### Lebensgefahr durch elektrischen Schlag!

- ⇒ Vor dem Einbau von elektrischem Zubehör Versorgungsspannung freischalten und gegen unbeabsichtigtes Wiedereinschalten sichern.
- ⇒ Signalleitungen abklemmen.

### • HINWEIS

### Beschädigung der Anschlussleitung durch unsachgemäße Handhabung!

- ⇒ Bei Antriebsausführung mit Drei-Tasten-Bedienung darauf achten, dass bei der Demontage des Gehäusedeckels die Anschlussleitung zwischen Gehäusedeckel und Antriebsplatine nicht beschädigt wird.
- ⇒ Gehäusedeckel während der Ausführung der Arbeiten entsprechend am Antriebsgehäuse befestigen.

# i Info

Zum Lösen der Schrauben am Gehäusedeckel ist ein Schraubendreher mit POZIDRIV<sup>®</sup> PZ2 zu verwenden, damit ein stabiler Halt im Schraubenkopf gewährleistet ist.

Zum Einbau der mechanischen Grenzkontakte werden je nach Ausstattung folgende Nachrüstsätze benötigt:

- Elektronische Grenzkontakte
- 1. Schrauben am Gehäusedeckel lösen und Gehäusedeckel vom Antrieb abnehmen.
- 2. Stecker der Anschlussleitung mit dem vorgesehenen Steckplatz auf der Platine verbinden.
- Klemmenplatine (17, vgl. Bild 19) unter ca. 45° mit den Relais zum Rand der Zwischenplatte weisend am Fuß der Halterung ansetzen, dann oberes Ende an den Platinenhalter schwenken, bis die Platine einrastet.
- 4. Grenzkontakte nach Kap. 7 einstellen.
- 5. Gehäusedeckel aufsetzen, Schrauben mit Schraubendreher durch kurzes Linksdrehen zentrieren und anschließend anziehen.

# 5.4.3 RS-485-Modul nachrüsten

Zum Einbau des RS-485-Moduls für die Modbus-RTU-Kommunikation wird folgender Nachrüstsatz benötigt:

- RS-485-Modul
- 1. Schrauben am Gehäusedeckel lösen und Gehäusedeckel vom Antrieb abnehmen.
- 2. Versorgungsspannung freischalten und gegen Wiedereinschalten sichern.
- 3. Die vier Abstandhalter in die dafür vorgesehenen Löcher in der Antriebsplatine stecken.
- 4. RS-485-Modul mit der Steckerseite nach unten auf die Abstandhalter stecken.
  - ⇒ Die Pins dabei gerade in die auf der Platine befindliche Buchse führen.
- 5. Verdrahtung nach Kap. 5 vornehmen.
- 6. Modbus-Kommunikation einrichten (vgl. Kap. 7).

# 5.5 Elektrischen Anschluss herstellen

# 🛦 GEFAHR

#### Lebensgefahr durch elektrischen Schlag!

- ⇒ Beim Verlegen der elektrischen Leitungen die Vorschriften f
  ür das Errichten von Niederspannungsanlagen nach DIN VDE 0100 und die TAB des örtlichen Energieversorgers beachten.
- ⇒ VDE-Vorschriften und TAB des örtlichen EVUs beachten.
- ⇒ Vor dem Herstellen des elektrischen Anschlusses, bei Arbeiten am Gerät und vor dem Öffnen des Geräts Versorgungsspannung freischalten und gegen Wiedereinschalten sichern.
- ⇒ Geeignete Spannungsversorgung verwenden, bei der sichergestellt ist, dass im normalen Betrieb oder im Fehlerfall der Anlage oder von Anlagenteilen keine gefährliche Spannung an das Gerät gelangen kann.
- ⇒ Elektrischen Anschluss nur bei freigeschalteter Spannung vornehmen, gegen unbeabsichtigtes Wiedereinschalten sichern.
- ⇒ Zugelassene Kabelverschraubungen mit Zugentlastung für die Leitungseinführung verwenden.

- ⇒ Nur Schutzgeräte einsetzen, die gegen unbeabsichtigtes Wiedereinschalten gesichert werden können.
- ⇒ Bei Einstellarbeiten an spannungsführenden Teilen Abdeckungen nicht entfernen.

# GEFAHR

#### Lebensgefahr durch das Berühren offener Adern!

Alle angeschlossenen Leitungen müssen mechanisch durch geeignete Maßnahmen vor den Anschlussklemmen gegen unabsichtliches Lösen oder Herausziehen gesichert werden.

⇒ Geeignete Maßnahmen zur Zugentlastung ergreifen.

#### • HINWEIS

#### Beschädigung des Antriebs durch unzulässige Beschaltung der Binäreingänge!

⇒ Binäreingänge potentialfrei beschalten.

#### **HINWEIS**

#### Fehlfunktion des Antriebs durch Entfernen des Potentiometerzahnrads oder Veränderung der Zahnradposition!

Der Antrieb ist im Auslieferungszustand nach dem Anlegen der Versorgungsspannung betriebsbereit. Jeder mechanische Eingriff im Inneren des Antriebs beeinträchtigt die Funktion.

⇒ Keinen mechanischen Eingriff vornehmen.

#### **HINWEIS**

# Gefahr von zu hoher Berührungsspannung durch falsche Leitungsführung!

⇒ Versorgungs- und Steuerleitungen separat voneinander und mit ausreichend großem Abstand zueinander verlegen.

#### i Info

Für die Leitungseinführung können maximal drei Kabelverschraubungen am Gehäuse montiert werden.

- Elektrischen Anschluss nach den folgenden Anschlussbildern herstellen.
- ⇒ Aderleitungen von oben in die Steckklemmen einführen (Tab. 5 beachten).

### i Info

Der zulässige Außendurchmesser der verwendeten Leitungen beträgt 6 bis 12 mm.

Tabelle 5: Einsetzbare Aderleitungen und Litzen

| Leitung                                         | Leiterquer-<br>schnitt      |
|-------------------------------------------------|-----------------------------|
| eindrähtig H05(07) V-U <sup>1)</sup>            | 0,2 bis 1,5 mm <sup>2</sup> |
| feindrähtig H05(07) V-K <sup>1)</sup>           | 0,2 bis 1,5 mm <sup>2</sup> |
| mit Aderendhülse nach DIN 46228-1               | 0,25 bis<br>1,5 mm²         |
| mit Aderendhülse mit Kragen nach<br>DIN 46228-4 | 0,25 bis<br>0,75 mm²        |

<sup>1)</sup> abzuisolierende Leiterlänge: 8 mm

# 5.5.1 Elektrischer Anschluss bei Standardausführung

- 1. Schrauben am Gehäusedeckel lösen und Gehäusedeckel vom Antrieb abnehmen.
- 2. Elektrischen Anschluss nach den folgenden Anschlussbildern herstellen.
- 3. Aderleitungen von oben in die Steckklemmen einführen (Tab. 5 beachten).
- 4. Binäreingänge über potentialfreie Kontakte anschließen.

#### i Info

Nach Anlegen der Versorgungsspannung wird bei Erstinbetriebnahme im Display im Wechsel das Startbild und der Fehler E00 RUNT (keine Initialisierung ausgeführt) angezeigt (vgl. Kap. 6).

### i Info

Die Funktion der Eingänge hängt von der Konfiguration ab. Nicht konfigurierte Eingänge sind nicht wirksam.

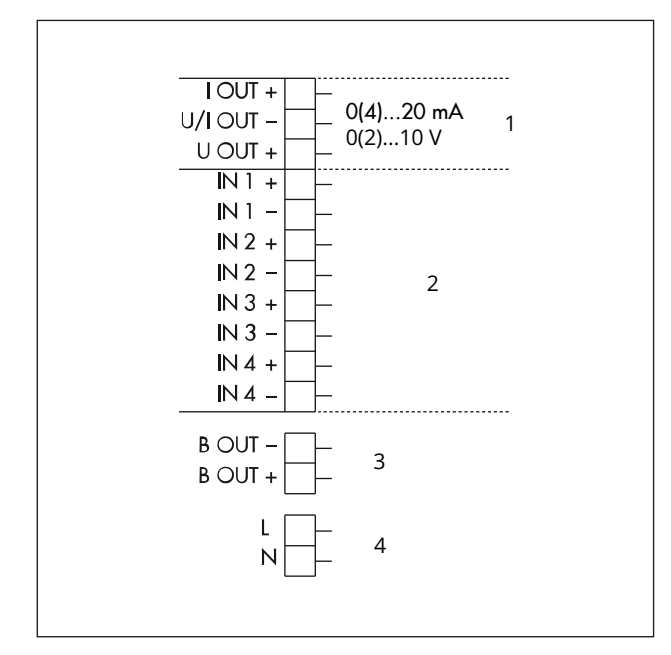

#### Bild 25: Elektrischer Anschluss

- 1 Stellungsmeldung
- 2 Eingänge 1 bis 4

Die Belegung der Eingänge wird in den folgenden Anschlussbildern dargestellt und ist von der eingestellten Applikation abhängig.

- 3 Binärausgang
- 4 Versorgungsspannung (je nach Ausführung, vgl. techn. Daten)

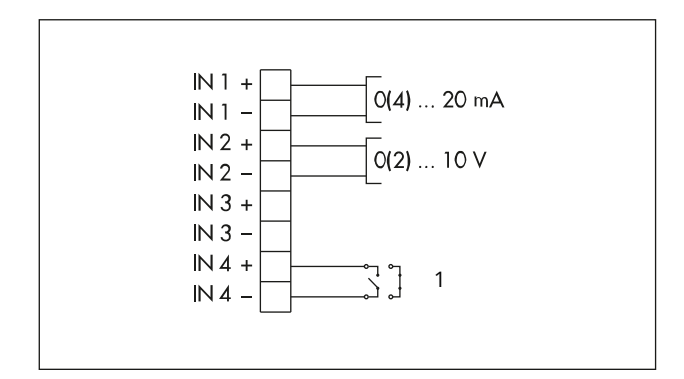

Bild 26: Anschlussbelegung bei Applikation Stellungsregler

- 1 Binäreingang; Funktion unter c11 und c12 konfigurierbar
- Eingang potentialfrei beschalten.

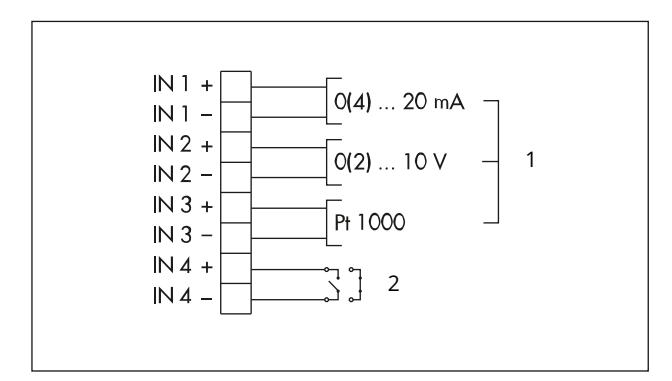

Bild 27: Anschlussbelegung bei Applikation PID-Regler

- 1 Auswahl der Regelgröße
- 2 Binäreingang; Funktion unter c11 und c12 konfigurierbar
- Eingang potentialfrei beschalten.

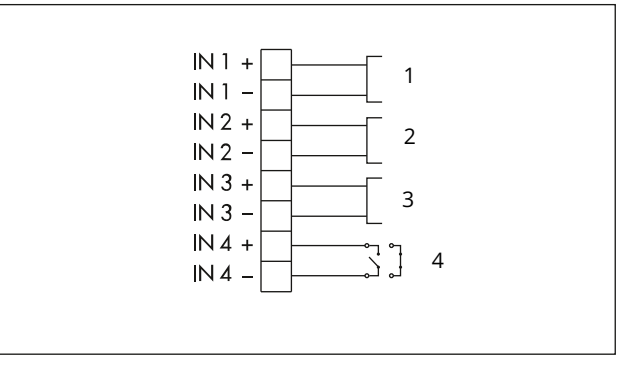

**Bild 28:** Anschlussbelegung bei Applikation PID-Regler · Temperaturregelung

- Pt 1000 (nur auslesbar über Modbus)
- 2 Pt 1000 (nur auslesbar über Modbus)
- 3 Pt 1000 (Regelgröße)

1

- 4 Binäreingang; Funktion unter c11 und c12 konfigurierbar
- Eingang potentialfrei beschalten.

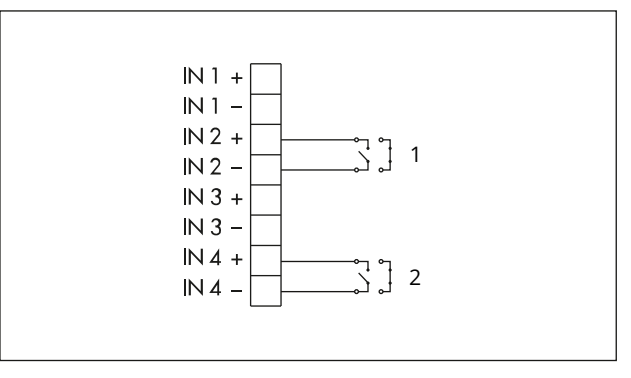

Bild 29: Anschlussbelegung bei Applikation Auf/Zu-Betrieb

- 1 Auf/Zu-Ansteuerung
- 2 Binäreingang; Funktion unter c11 und c12 konfigurierbar
- Eingang potentialfrei beschalten.

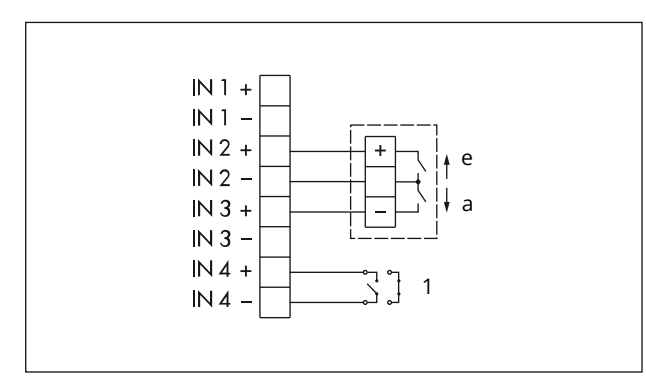

**Bild 30:** Anschlussbelegung bei Applikation Dreipunkt mit Dreidraht-Anschluss

- e einfahrend
- a ausfahrend
- 1 Binäreingang; Funktion unter c11 und c12 konfigurierbar
- Eingänge potentialfrei beschalten.

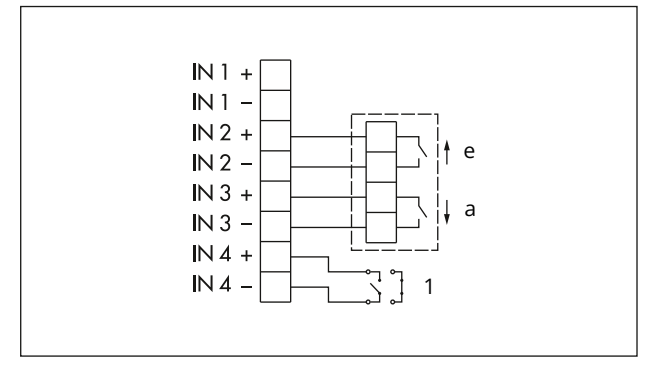

**Bild 31:** Anschlussbelegung bei Applikation Dreipunkt mit Vierdraht-Anschluss

- e einfahrend
- a ausfahrend
- 1 Binäreingang; Funktion unter c11 und c12 konfigurierbar
- Eingänge potentialfrei beschalten.

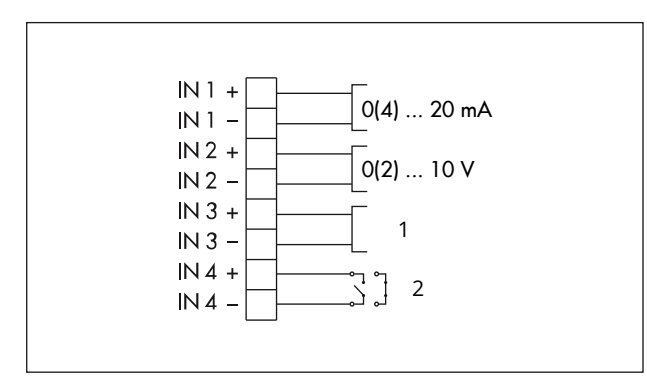

**Bild 32:** Anschlussbelegung bei Applikation Temperaturregelung bei Eingangssignalausfall

- 1 Pt 1000 (Regelgröße)
- 2 Binäreingang; Funktion unter c11 und c12 konfigurierbar
- Eingang potentialfrei beschalten.

#### **Optionen:**

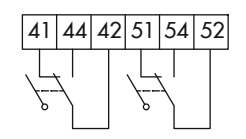

Bild 33: Mechanische Grenzkontakte

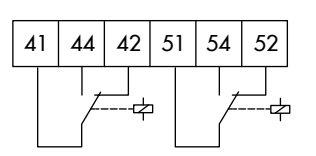

Bild 34: Elektronische Grenzkontakte

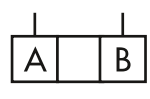

Bild 35: RS-485-Schnittstelle

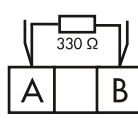

Bild 36: RS-485-Schnittstelle mit externem Busabschluss

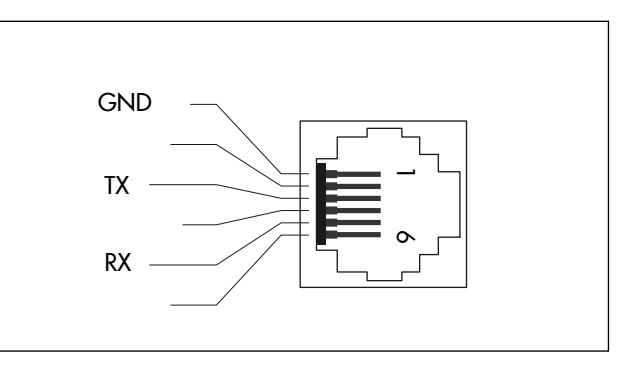

Bild 37: Belegung der RJ-12-Buchse

⇒ Gehäusedeckel aufsetzen, Schrauben mit Schraubendreher durch kurzes Linksdrehen zentrieren und anschließend anziehen.

# 5.5.2 Elektrischer Anschluss bei Sonderausführung mit Drei-Tasten-Bedienung

Elektrischen Anschluss bei der Sonderausführung des Typs 3374 mit Drei-Tasten-Bedienung wie folgt vornehmen:

- ⇒ Vgl. Bild 38.
- 1. Die vier Befestigungsschrauben des Gehäusedeckels lösen und Gehäusedeckel vom Antrieb abnehmen.
- ⇒ Darauf achten, dass die Anschlussleitungen (1) des Gehäusedeckels nicht auf Zug belastet werden.
- 2. Gehäusedeckel in die Position nach Bild 38 bringen.
- 3. Deckel aufsetzen, Schraube (2) durch kurzes Linksdrehen zentrieren und leicht festziehen.
- ⇒ Darauf achten, dass die Schraube nicht komplett in das Gewinde geschraubt wird, weil sonst die Deckeldichtung beschädigt werden kann.
- 4. Elektrischen Anschluss nach Kap. 5.5.1 herstellen.
- 5. Schraube (2) lösen, Gehäusedeckel dabei so halten, dass die Anschlussleitungen (1) des Gehäusedeckels nicht auf Zug belastet werden.
- 6. Gehäusedeckel auf das Gehäuse setzen und die Anschlussleitungen wie in Bild 38 dargestellt im Gehäuse unterbringen.
- ⇒ Darauf achten, dass die Anschlussleitungen des Gehäusedeckels nicht eingeklemmt werden.
- 7. Schrauben mit Schraubendreher durch kurzes Linksdrehen zentrieren und anschließend anziehen.

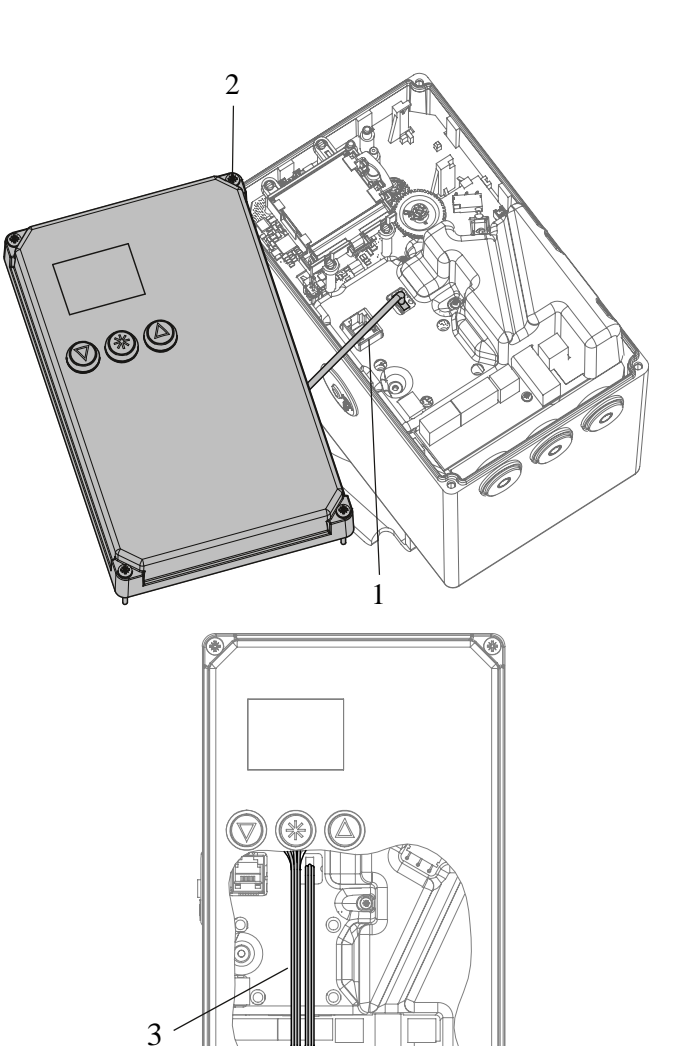

Bild 38: Sonderausführung mit Drei-Tasten-Bedienung

- 1 Anschlussleitungen bei geschlossenem Gehäusedeckel
- 2 Schraubbefestigung
- 3 Anschlussleitungen bei geöffnetem Gehäusedeckel

# • HINWEIS

#### Beschädigung der Anschlussleitung durch unsachgemäße Handhabung!

- ⇒ Bei Antriebsausführung mit Drei-Tasten-Bedienung darauf achten, dass bei der Demontage des Gehäusedeckels die Anschlussleitung zwischen Gehäusedeckel und Antriebsplatine nicht beschädigt wird.
- ⇒ Gehäusedeckel während der Ausführung der Arbeiten entsprechend am Antriebsgehäuse befestigen.

# 6 Bedienung

#### i Info

Um Einstellungen am elektrischen Antrieb vorzunehmen, muss der Gehäusedeckel geöffnet werden. Nach Beendigung der Arbeiten muss der Gehäusedeckel verschlossen und verschraubt werden.

# 6.1 Geräteübersicht und Bedienelemente

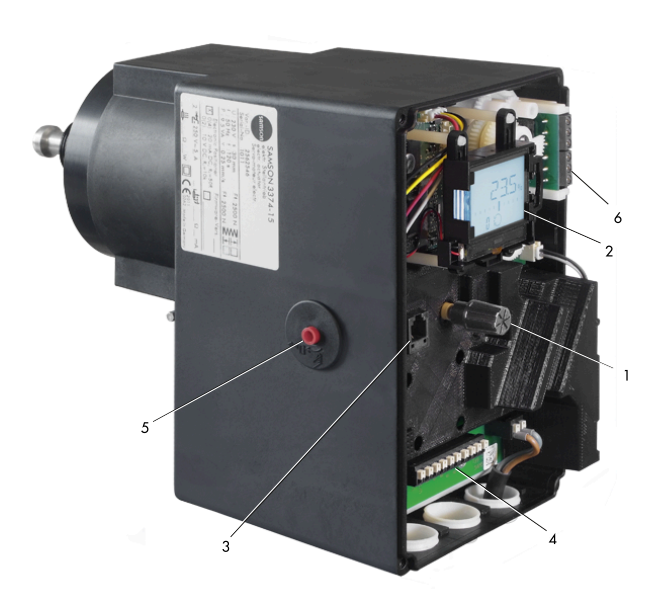

Bild 39: Bedienelemente bei geöffnetem Gehäusedeckel

- 1 Dreh-/Druckknopf
- 2 Display
- 3 Serielle Schnittstelle
- 4 Anschlussklemmen
- 5 Stellachse für mechanische Handverstellung
- 6 Klemmenplatine für Grenzkontakte

# 6.1.1 Display

Nach Anlegen der Versorgungsspannung wird die aktuelle Firmware auf dem Display für zwei Sekunden angezeigt, danach erscheint das Startbild.

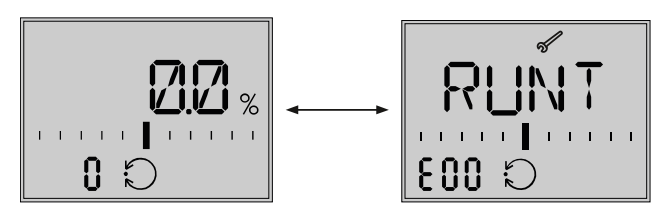

**Bild 40:** Startbild nach dem Einschalten bei Erstinbetriebnahme

Bei Erstinbetriebnahme wird das Startbild und die Fehleranzeige **E00** (keine Initialisierung ausgeführt) im Wechsel angezeigt.

#### Startbild

Das Startbild ist von der eingestellten Applikation (vgl. Kap. 7) abhängig. Bei Erstinbetriebnahme und nach Zurücksetzen auf Werkseinstellung befindet sich der Antrieb in der Applikation Stellungsregler (POSI).

### Tabelle 6: Displaysymbole

| Betriebsart                                                                                             |                                                                                                    | Automatikbetrieb                                                                                                    |  |
|----------------------------------------------------------------------------------------------------|----------------------------------------------------------------------------------------------------|----------------------------------------------------------------------------------------------------|--|
|                                                                                                    | El .                                                                                                    | Handbetrieb                                                                                                    |  |
| <b>Bargraph</b><br>Der Bargraph zeigt die Regeldif-<br>ferenz abhängig von Vorzeichen<br>und Betrag an. | Pro 1 % Regeldifferenz erscheint ein Barstrich.<br>Beispiel:                                                                                                    |                                                                                                    |  |
|                                                                                                    | Der Bargraph zeigt +3 % Regeldifferenz an. Es können jeweils maximal fünf Bar-<br>striche eingeblendet werden. Fünf Barstriche bedeuten eine Regeldifferenz von<br>≥5 %. |                                                                                                    |  |
| <b>Statusmeldungen</b><br>Diese Symbole zeigen an, dass ein<br>Fehler aufgetreten ist.                  |                                                                                                    | Ausfall                                                                                                    |  |
|                                                                                                    | 5                                                                                                    | Wartungsanforderung                                                                                                    |  |
| <b>Binäreingang/-ausgang aktiv</b><br>Anzeige über Codenummer links<br>unten                            | ι Ο                                                                                                    | Anzeige Code 0, Binäreingang aktiv                                                                                                    |  |
|                                                                                                    | 0 ר                                                                                                    | Anzeige Code 0, Binärausgang aktiv                                                                                                    |  |
|                                                                                                    | 2 0                                                                                                    | Anzeige Code 0, Binäreingang/-ausgang<br>aktiv                                                                                                    |  |
| Konfigurationsfreigabe                                                                                  | $\diamondsuit$                                                                                                    | Zeigt an, dass die Parameter der Konfigu-<br>rations- und Service-Ebene zur Konfigura-<br>tion freigegeben sind.                                                        |  |
| Grenzkontakte                                                                                           | Ϋ́Ι                                                                                                    | Anzeige 1                                                                                                    |  |
|                                                                                                    | ΙŻ                                                                                                    | Anzeige 2<br>Zeigt an, dass der Schaltpunkt des elektro-<br>nischen Grenzkontakts über- oder unter-<br>schritten wurde.                                                 |  |
| Werkseinstellung                                                                                        | -1-                                                                                                    | Wenn im Bargraph die Skala ausgeblendet<br>ist und nur zwei mittige Barstriche sicht-<br>bar sind, befindet sich der angezeigte Pa-<br>rameter in der Werkseinstellung. |  |
| Einheit mA                                                                                              |                                                                                                    | Das Symbol zeigt in Verbindung mit einem<br>Zahlenwert die Einheit mA an.                                                                                               |  |
# 6.1.2 Dreh-/Druckknopf

Die Bedienelemente befinden sich unter dem Gehäusedeckel (vgl. Kap. 6.1). Die Einstellungen werden mit dem Dreh-/Druckknopf geändert.

| drehen:  | Codes und Werte auswählen/verän- |
|----------|----------------------------------|
|          | dern                             |
| drücken: | Auswahl/Änderung bestätigen      |

#### • HINWEIS

Unmittelbare Auswirkung auf den Prozessablauf durch sofortige Übernahme von geänderten Parametern!

⇒ Änderungen an Parametern erst überprüfen und dann durch Drücken des Dreh-/Druckknopfs bestätigen.

#### i Info

Wenn bei der Konfiguration die Applikation "PID" ausgewählt wurde, wird der eingestellte Sollwert angezeigt, solange der Dreh-/Druckknopf **®** gedrückt wird. Eine Änderung des Sollwerts durch Drehen des Dreh-/ Druckknopfs ist an dieser Stelle nicht möglich.

# 6.1.3 Drei-Tasten-Bedienung

Bei der Sonderausführung mit Drei-Tasten-Bedienung erfolgt die Bedienung über außenliegende Tasten.

| @ drücken: | Codes und Werte auswählen/verän-<br>dern |
|------------|------------------------------------------|
| Irücken:   | Auswahl/Änderung bestätigen              |
| @ drücken: | Codes und Werte auswählen/verän-         |
| wurucken.  | dern (Reduzierung des Werts)             |

Die Beschreibung zur Bedienung und Einstellung des Antriebs Typ 3374 erfolgt in dieser Einbau- und Bedienungsanleitung anhand der Ausführung mit Dreh-/Druckknopf. Das Betätigen der Pfeiltasten entspricht dem Drehen des Dreh-/Druckknopfs, das Betätigen der Sterntaste entspricht dem Drücken des Dreh-/Druckknopfs bei der Standard-Ausführung des Antriebs.

#### i Info

Wenn bei der Konfiguration die Applikation "PID" oder "POSF" ausgewählt wurde, wird der eingestellte Sollwert angezeigt, solange die Taste 

gedrückt wird. Durch zusätzliches Drücken der Tasten 

oder 
kann der Sollwert verstellt werden.

Die Eingabe einer Schlüsselzahl ist dabei nicht erforderlich.

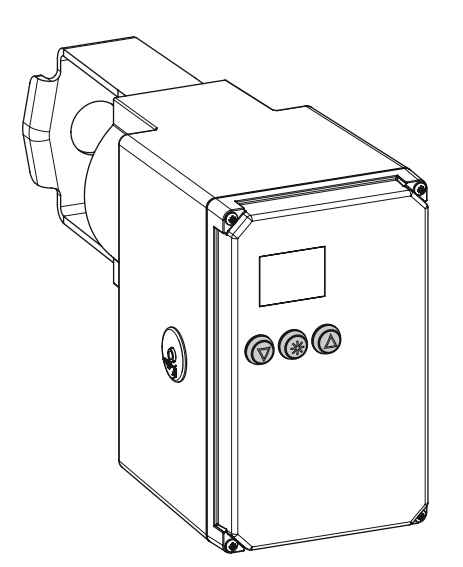

Bild 41: Sonderausführung mit Drei-Tasten-Bedienung

- 1 Anschlussleitung mit geöffnetem Gehäusedeckel
- 2 Schraubbefestigung
- 3 Anschlussleitungen bei geschlossenem Gehäusedeckel

# 7 Inbetriebnahme und Konfiguration

# 7.1 Antrieb initialisieren

# 

#### Verletzungen durch ein- oder ausfahrende Antriebsstange!

⇒ Antriebsstange nicht berühren und nicht blockieren.

# • HINWEIS

#### Störung des Prozessablaufs durch Verfahren der Antriebsstange!

⇒ Initialisierung nicht bei laufendem Prozess und nur bei geschlossenen Absperreinrichtungen vornehmen.

#### • HINWEIS

#### Fehlfunktion des Antriebs durch Entfernen des Potentiometerzahnrads oder Veränderung der Zahnradposition!

Der Antrieb ist im Auslieferungszustand nach dem Anlegen der Versorgungsspannung betriebsbereit. Jeder mechanische Eingriff im Inneren des Antriebs beeinträchtigt die Funktion.

⇒ Keinen mechanischen Eingriff vornehmen.

Die Initialisierung wird unter Code 5 ausgeführt. Während der Initialisierung fährt die Antriebsstange vom aktuellen Hub in die Endlage 100 %. Ausgehend von der Endlage 100 % fährt die Antriebsstange in die Endlage 0 %.

# i Info

Im Handbetrieb ist eine Initialisierung nicht möglich.

# i Info

Die Endlagen 0 % und 100 % sind abhängig von der eingestellten Wirkrichtung, vgl. Anhang A (Konfigurationshinweise).

- Antrieb vor der Initialisierung nach Kap. 5 an das Ventil anbauen.
- ⇒ Automatikbetrieb einstellen (vgl. Kap. 8).

| Code | Beschreibung             | WE | Einstell-<br>bereich |
|------|--------------------------|----|----------------------|
| 5    | Initialisierung starten. |    | INI                  |

#### Vorgehensweise:

- Bei angezeigtem Startbild drehen und Code 5 auswählen.
- 2. 🛚 drücken, Anzeige INI blinkt.
- ❸ drücken, INI und das Symbol
   ✓ werden angezeigt, der Initialisierungslauf startet.

Der Initialisierungslauf kann mit ESC jederzeit abgebrochen werden.

Nach erfolgreicher Initialisierung wird **OK** angezeigt.

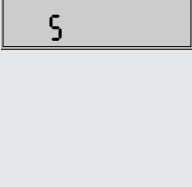

ΤN

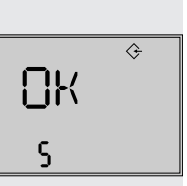

# 7.2 Antrieb konfigurieren

4. ❸ drücken, um zu bestätigen.

- ⇒ Zusätzliche Konfigurationshinweise vgl. Anhang A (Konfigurationshinweise).
- ⇒ Code 10 (Konfigurationsebene CO) auswählen und Auswahl durch Drücken von bestätigen.

# i Info

Im Auslieferungszustand ist die Eingabe einer Schlüsselzahl nicht erforderlich.

#### Vorgehensweise bei aktivierter Schlüsselzahl:

- Bei angezeigtem Startbild drehen und Code 9 auswählen.
- Orücken, um zu bestätigen.
   Anzeige: Eingabefeld für Schlüsselzahl
- Ø drehen, um die Service-Schlüsselzahl einzustellen.
   Die Service-Schlüsselzahl steht am Ende dieser EB.

5. ♥ drücken, um zu bestätigen. Das Symbol ↔ zeigt an, dass die Konfigurationsebene zur Änderung der Parameter freigegeben ist.

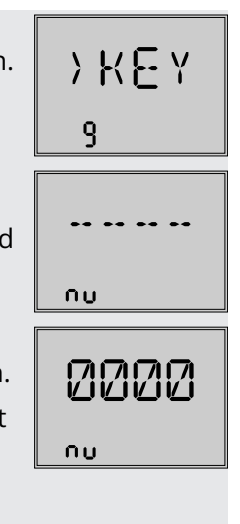

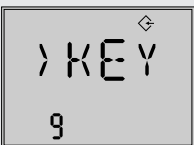

Nach Eingabe der Schlüsselzahl sind die entsprechenden Ebenen fünf Minuten lang freigeschaltet (erkennbar am eingeblendeten Symbol ☞). Nach Ablauf der fünf Minuten sind die Ebenen wieder gesperrt.

Die Ebenen können wieder gesperrt werden: Dazu Code 9 auswählen, die Anzeige **OFF** erscheint. Nach Bestätigung durch Drücken von **®** erlischt das Symbol.

# i Info

Konfigurierbare Codes der Konfigurationsebene sind abhängig von der Applikation, vgl. Anhang A (Konfigurationshinweise).

# 7.2.1 Schnell-Konfigurationsebene

Code 8 ruft die Schnell-Konfigurationsebene auf. Hier besteht die Möglichkeit, Einstellungen auszuwählen, die mehrere Parameterkonfigurationen beinhalten.

| Code | Beschreibung          | Anzeige | Einstell-<br>bereich |
|------|-----------------------|---------|----------------------|
| 8    | Schnell-Konfiguration | FCO     | ln, Out,<br>dir,     |

| Code                                 | Beschreibung                     | Anzeige |  |  |
|--------------------------------------|----------------------------------|---------|--|--|
| In                                   | Eingangssignal 0 bis 20 mA       | 0–20    |  |  |
|                                      | Eingangssignal 4 bis 20 mA       | 4–20    |  |  |
|                                      | Eingangssignal 0 bis 10 V        | 0–10    |  |  |
|                                      | Eingangssignal 2 bis 10 V        | 2–10    |  |  |
| Out Stellungsmeldesignal 0 bis 20 mA |                                  | 0–20    |  |  |
|                                      | Stellungsmeldesignal 4 bis 20 mA |         |  |  |
| Stellungsmeldesignal 0 bis 10 V      |                                  | 0–10    |  |  |
|                                      | Stellungsmeldesignal 2 bis 10 V  | 0–10    |  |  |
| dir Wirkrichtung steigend/steigend   |                                  | >>      |  |  |
|                                      | Wirkrichtung steigend/fallend    | <>      |  |  |

# i Info

Für jeden Bereich kann nur eine Einstellung ausgewählt werden. Ausgewählte Einstellungen werden im Display durch eingeblendete Striche markiert (vgl. folgenden Abschnitt).

#### Schnell-Konfigurationsebene aufrufen

- bei angezeigtem Startbild drehen und Code 8 auswählen.
- Ø drücken, die erste Einstellung wird angezeigt.

Code **In**, Eingangssignal 0 bis 20 mA

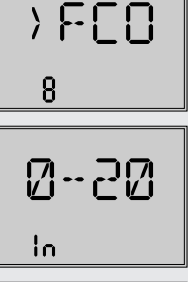

И

In

ן אר

- B drücken und die Einstellung auswählen (erkennbar an den eingeblendeten Strichen).
- Ø drehen und und weitere Einstellungen aufrufen.

Beispiel hier:

Code **dir**, Wirkrichtung steigend/steigend ausgewählt

# 7.3 Applikation einstellen

Die Applikation des Antriebs ist mit folgenden Auswahlmöglichkeiten einstellbar:

- Stellungsregler (POSI, Werkseinstellung)
- PID-Regler (PID)
- Auf/Zu-Betrieb (2STP)
- Dreipunkt-Betrieb (3STP)
- Temperaturregelung bei Eingangssignalausfall (POSF)
- ⇒ Funktionsbeschreibung vgl. Anhang A (Konfigurationshinweise).

# i Info

- Abhängig von der gewählten Applikation sind die Anschlussklemmen des Antriebs nach Vorgabe zu beschalten (vgl. Kap. 5).
- Nicht alle Parameter und Einstellungen sind in jeder Applikation sichtbar.

| Code | Beschrei-<br>bung | WE   | Einstellbereich                                                                                                    |
|------|-------------------|------|----------------------------------------------------------------------------------------------------|
| 6    | Applikation       | POSI | POSI (Stellungsregler)<br>PID (PID-Regler)<br>2STP (Auf/Zu-Betrieb)<br>3STP (Dreipunkt-Be-<br>trieb)<br>POSF (Temperaturrege-<br>lung bei Eingangssignal-<br>ausfall) |

#### Applikation Stellungsregler (Beschreibung vgl. Anhang A (Konfigurationshinweise))

- ⇒ Code 6 auf 'POSI' einstellen.
- ⇒ Anschluss nach Kap. 5 herstellen.

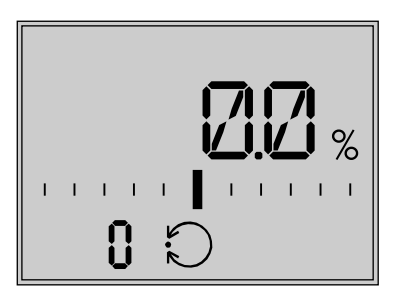

**Bild 42:** Startbild bei Applikation Temperaturregelung bei Eingangssignalausfall (POSF) · angezeigter Wert: Hub

# Applikation PID-Regler (Beschreibung vgl. Anhang A (Konfigurationshinweise))

- ⇒ Code 6 auf 'PID' einstellen.
- ⇒ Anschluss nach Kap. 5 herstellen.

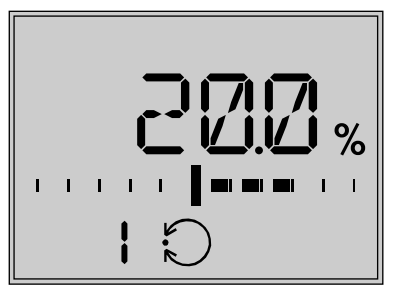

**Bild 43:** Startbild bei Applikation PID-Regler (PID) · angezeigter Wert: Istwert

#### Applikation Auf/Zu-Betrieb (Beschreibung vgl. Anhang A (Konfigurationshinweise))

- ⇒ Code 6 auf '2STP' einstellen.
- ⇒ Anschluss nach Kap. 5 herstellen.

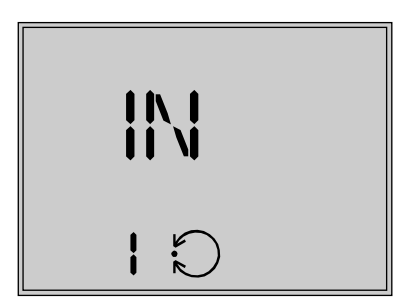

**Bild 44:** Startbild bei Applikation Auf/Zu-Betrieb (2STP) · angezeigter Wert: Zustand

# Applikation Dreipunkt-Betrieb (Beschreibung vgl. Anhang A (Konfigurationshinweise))

- ⇒ Code 6 auf '3STP' einstellen.
- ⇒ Anschluss nach Kap. 5 herstellen.

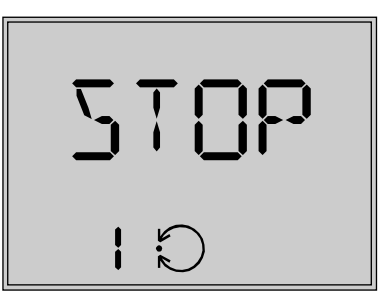

**Bild 45:** Startbild bei Applikation Dreipunkt-Betrieb (3STP) · angezeigter Wert: Zustand

#### Applikation Temperaturregelung bei Eingangssignalausfall (Beschreibung vgl. Anhang A (Konfigurationshinweise))

- ⇒ Code 6 auf 'POSF' einstellen.
- ⇒ Anschluss nach Kap. 5 herstellen.

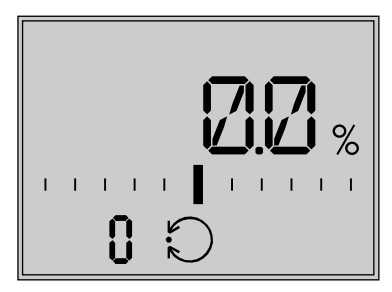

**Bild 46:** Startbild bei Applikation Temperaturregelung bei Eingangssignalausfall (POSF) · angezeigter Wert: Hub

# i Info

Die Einstellung von 0 bis 10 V und 0 bis 20 mA für das Eingangssignal ist bei dieser Funktion nicht möglich. Der untere Wert muss mindestens 0,5 V oder 1 mA betragen, damit ein Signalausfall erkannt werden kann.

# 7.4 Grenzkontakte einstellen

# i Info

Zum Lösen der Schrauben am Gehäusedeckel ist ein Schraubendreher mit POZIDRIV<sup>®</sup> PZ2 zu verwenden, damit ein stabiler Halt im Schraubenkopf gewährleistet ist.

#### Mechanische Grenzkontakte

- 1. Schrauben am Gehäusedeckel lösen und Gehäusedeckel vom Antrieb abnehmen.
- 2. Versorgungsspannung anlegen.
- 3. Antriebsstange durch Betriebsart ,Handebene' oder Handverstellung in die Position bringen, bei der eine Kontaktgabe erfolgen soll.
- 4. Spindel der Einstellzahnräder (18) für oberen oder für unteren Grenzkontakt mit 4-mm-Sechskantkurbel so drehen, dass die entsprechende Schaltnocke des Nockenträgers (20) den Schaltkontakt des oberen oder unteren Mikroschalters auf der Klemmenplatine (17) auslöst.
- 5. Gehäusedeckel aufsetzen, Schrauben mit Schraubendreher durch kurzes Linksdrehen zentrieren und anschließend anziehen.

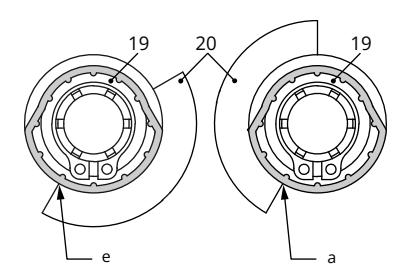

Bild 47: Schaltnocken und Schalterträger

- e Antriebsstange eingefahren
- a Antriebsstange ausgefahren
- 19 Schaltnocken
- 20 Schalterträger

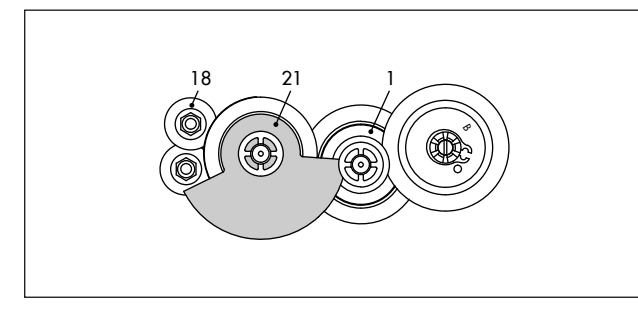

**Bild 48:** Schaltnockeneinheit bei eingefahrener Antriebsstange

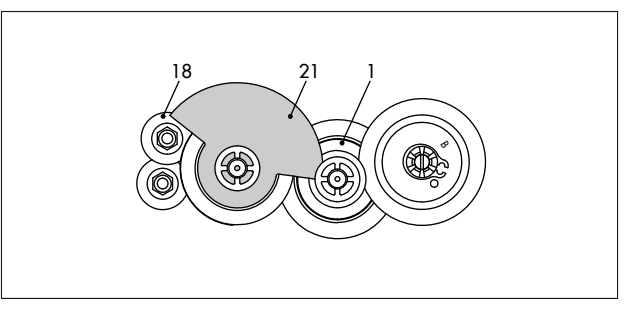

**Bild 49:** Schaltnockeneinheit bei ausgefahrener Antriebsstange

- 1 Zwischenrad
- 18 Einstellzahnrad
- 21 Schaltnocken

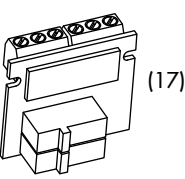

Bild 50: Grenzkontaktplatine (17)

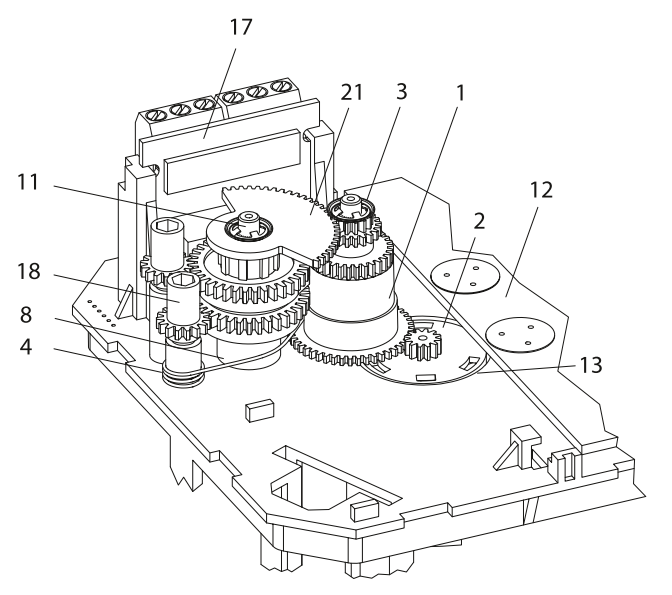

#### Bild 51: Innenansicht · Nachrüstung von Grenzkontakten

- 1 Zwischenrad
- 2 Spindelzahnrad
- 3 Zackenring
- 4 Spannfeder
- 8 Distanzring
- 11 Dom
- 12 Antriebsplatine
- 13 Lagerhülse
- 17 Klemmenplatine
- 18 Einstellzahnrad
- 21 Schaltnockeneinheit

# Elektronische Grenzkontakte

Das Einstellen der elektronischen Grenzkontakte erfolgt über die Bedienelemente des Antriebs, vgl. Anhang A (Konfigurationshinweise).

# 7.5 Kommunikation einrichten

In der Kommunikationsebene werden nähere Informationen und Einstellungsmöglichkeiten zu den Schnittstellen des Antriebs angezeigt. Codes der Kommunikationsebene werden mit einem "A" dargestellt.

# Parameter aufrufen und einstellen

# Kommunikationsebene aufrufen

 Bei angezeigtem Startbild drehen und Code 23 auswählen.

Code A51 wird angezeigt.

# Parameter aufrufen

 
 Ø drehen und gewünschten Code auswählen.

# Parameter einstellen

 Strucken, Anzeige blinkt.
 drehen, um die gewünschte Einstellung vorzunehmen.
 drücken, um die Einstellung zu übernehmen.

#### Kommunikationsebene verlassen

# > E 5C

# Serielle Schnittstelle

Der Antrieb ist mit einer seriellen RS-232-Schnittstelle ausgestattet. Diese ermöglicht die Kommunikation mit TROVIS-VIEW über SSP-Protokoll und ist standardmäßig betriebsbereit.

# 7.6 Modbus-RTU-Protokoll

Über Modbus kann der elektrische Antrieb mit einer Leitstation verbunden werden oder mithilfe der Software TROVIS-VIEW konfiguriert werden. Dazu kann der Antrieb mit einem RS-485-Modul ausgerüstet werden. Für die unterschiedlichen Funktionen werden unterschiedliche Kommunikationsprotokolle (SSP oder Modbus-RTU-Slave) genutzt. Für die Modbus-RTU-Kommunikation muss das RS-485-Modul in den Antrieb eingesetzt sein.

⇒ Auszug aus der Modbusliste, vgl. Anhang A (Konfigurationshinweise).

# Protokoll

Einstellung "Automatik"

Die Protokolle SSP und Modbus-RTU werden automatisch erkannt: Die Schnittstellen-Parameter sind hierbei intern fest eingestellt auf Übertragungsrate 9600 bit/s, 8 Datenbits, keine Parität, 1 Stoppbit. Ohne Umschalten kann der elektrische Antrieb mit TROVIS-VIEW oder mit der Leitstation Daten austauschen. Stationsadresse und Busausfallüberwachung sind einstellbar.

Einstellung "Modbus-RTU"

Die Kommunikation erfolgt über das Modbus-RTU-Protokoll. Alle in Tab. 7 aufgelisteten Schnittstellen-Parameter sind einstellbar.

#### Stationsadresse (Code A64)

Die Stationsadresse dient dem Modbus-RTU-Protokoll zur Identifikation des elektrischen Antriebs.

#### Baudrate (Code A65)

Die Baudrate ist die Übertragungsgeschwindigkeit zwischen elektrischem Antrieb und Leitstation/PC. Die am elektrischen Antrieb eingestellte Baudrate muss mit der Leitstation übereinstimmen, ansonsten kommt keine Kommunikation zustande.

# Stoppbit und Parität (Code A66)

Die Anzahl der Stoppbits und die Parität werden über Code A66 eingestellt. Die Wahl der Parität dient der Erkennung von Datenübertragungsfehlern. Dazu wird nach der Übertragung der Datenbits das Paritätsbit angehängt und die Summe aus Daten und Paritätsbit gebildet.

# Busausfallüberwachung (Code A67)

Mit der Busausfallüberwachung (Timeout) wird die externe Handebene von der Kommunikation überwacht. Nach einem erkannten Busausfall wird der Automatikbetrieb wiederhergestellt. Die Zeit für die Busausfallüberwachung ist einstellbar. Die Busausfallüberwachung ist mit dem Wert **0** inaktiv.

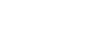

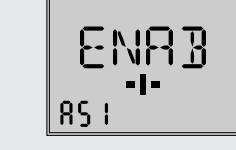

23

 $\rangle \Box \Box M$ 

| Code     | Parameter                               | Anzeige/Auswahl<br>(Abbruch durch ESC)                                                                                                    |  |  |  |
|----------|-----------------------------------------|----------------------------------------------------------------------------------------------------|--|--|--|
| Serielle | Serielle Schnittstelle                  |                                                                                                    |  |  |  |
| A51      | Kommunikation                           | ENAB (freigegeben)<br>DISA (gesperrt)                                                                                                    |  |  |  |
| Schnitts | tellenmodul                             |                                                                                                    |  |  |  |
| A61      | Kommunikation                           | ENAB (freigegeben)<br>DISA (gesperrt)                                                                                                    |  |  |  |
| A62      | Schnittstellenauswahl                   | 485 (RS485)<br>USB (USB)<br>ETH (Ethernet)<br>NONE (ohne)                                                                                         |  |  |  |
| A63      | Protokoll                               | AUTO (automatisch: SSP, Modbus)<br>MODX (Modbus, einstellbar)                                                                                     |  |  |  |
| Schnitts | tellenmodul Modbus                      |                                                                                                    |  |  |  |
| A64      | Stationsadresse                         | 1 bis 247                                                                                                    |  |  |  |
| A65      | Baudrate (Baud)                         | 1200<br>2400<br>4800<br>9600<br>192 (19200)                                                                                                    |  |  |  |
| A66      | Stoppbits und Parität                   | 1SNP (1 Stoppbit, keine Parität)<br>1SEP (1 Stoppbit, gerade Parität)<br>1SOP (1 Stoppbit, ungerade Parität)<br>2SNP (2 Stoppbits, keine Parität) |  |  |  |
| A67      | Busausfallüberwachung (min) und Timeout | 0 bis 99                                                                                                    |  |  |  |
|          |                                         |                                                                                                    |  |  |  |
| A00      | Ebene verlassen                         | ESC                                                                                                    |  |  |  |

 Tabelle 7: Modbus-RTU-Parameter (Einstellung in der Kommunikationsebene, vgl. Kap. 8)

# 8 Betrieb

Nach dem Anlegen der Versorgungsspannung ist der Antrieb betriebsbereit.

# 8.1 Automatikbetrieb

Das Verhalten des Antriebs im Automatikbetrieb ist abhängig von der gewählten Applikation (Funktionsweise vgl. Kap. 3). Für den elektrischen Betrieb ist eine dauerhaft anliegende Versorgungsspannung erforderlich (vgl. Kap. 5).

# 8.1.1 Informationsebene

In der Informationsebene werden alle für den Regelbetrieb wichtigen Datenpunkte des Antriebs angezeigt. Codes der Informationsebene sind durch "i" gekennzeichnet.

Alle Parameter der Informationsebene sind in Anhang A (Konfigurationshinweise) aufgeführt.

#### Parameter aufrufen

#### Informationsebene aufrufen

 Bei angezeigtem Startbild drehen und Code 11 auswählen.

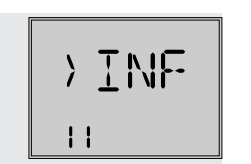

 $\mathsf{H}/\mathsf{M}$ 

101

 Herrichten, um die Informationsebene aufzurufen (Anzeige i01).

#### Parameter aufrufen

Beispiel hier:

Code i01, Eingangssignal Bereichsanfang (Symbol stellt die Einheit mA dar)

#### Informationsebene verlassen

- drehen und Code i00 (ESC) auswählen.
- 5. ❸ drücken, um die Informationsebene zu verlassen.

# 8.1.2 Bedienebene

Der Antrieb befindet sich während des Automatikbetriebs in der Bedienebene. Hier werden wichtige Informationen zum Betrieb angezeigt, die Betriebsart eingestellt und die Initialisierung gestartet. Über die Bedienebene sind die anderen Ebenen zugänglich. Alle Parameter der Bedienebene sowie Ausnahme- und EEPROM-Fehler sind in Kap. 9 aufgeführt.

# 8.1.2.1 Betriebsart einstellen

Der Antrieb befindet sich standardmäßig im Automatikbetrieb, erkennbar am Symbol (eingeblendet unter Code 0 bis 3). Im Automatikbetrieb folgt die Antriebsstange dem Eingangssignal entsprechend den in der Konfigurationsebene eingestellten Funktionen. Im Handbetrieb fährt die Antriebsstange auf den eingestellten Hand-Stellwert. Der aktive Handbetrieb unter Code 0 ist durch das Symbol 🖉 gekennzeichnet.

| Code | Beschreibung               | WE   | Einstellbereich                                        |
|------|----------------------------|------|--------------------------------------------------------|
| 2    | Betriebsart                | AUTO | AUTO (Automatik-<br>betrieb)<br>MAN (Handbe-<br>trieb) |
| 3    | Stellwert Handbe-<br>trieb | -    | 0,0 bis 100,0 %                                        |

# i Info

Der unter Code 3 eingestellte Stellwert Handbetrieb muss um einen Betrag verstellt werden, der mindestens der halben Totzone entspricht (einstellbar unter c67, vgl. Kap. 7), da die Antriebsstange ansonsten nicht verfährt.

*Beispiel: Totzone eingestellt auf 2,0 % (Werkseinstellung)* 

⇒ Stellwert Handbetrieb um einen Betrag von mindestens 1,0 % verstellen, (Antriebsstange z. B. von 2,2 % auf 3,2 % verfahren).

# 8.1.2.2 Leserichtung vorgeben

Um die Anzeige im Display der Anbausituation anzupassen, kann die Darstellung unter Code 4 um 180° gedreht werden.

| Code | Beschreibung | WE   | Einstellbereich |
|------|--------------|------|-----------------|
| 4    | Leserichtung | DISP | DISP dSIC       |

Wenn die Leserichtung geändert wird, verbleiben die Symbole und die Bargraph-Anzeige auf ihren Positionen, die Segmentanzeigen für Zahlen, Text und Binärein- und Ausgang werden um 180° gedreht:

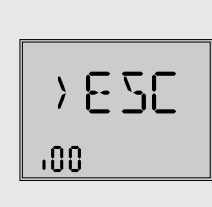

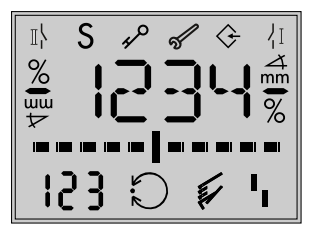

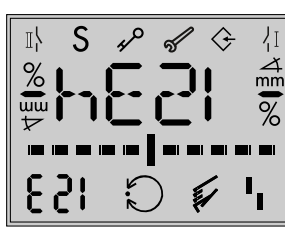

Standard-Leserichtung

# Leserichtung um 180° gedreht

# 8.1.2.3 Hintergrundbeleuchtung einschalten

Die Hintergrundbeleuchtung des Displays kann unter Code c93 dauerhaft ein- oder ausgeschaltet werden.

| Code | Beschreibung        | WE | Einstellbereich |
|------|---------------------|----|-----------------|
| c93  | Hintergrundbeleuch- | NO | NO              |
|      | tung dauernd an     |    | YES             |

# i Info

- Wenn ein Fehler vorliegt (vgl. Kap. 9), blinkt die Hintergrundbeleuchtung unabhängig von der Einstellung in Code c93.
- Die Hintergrundbeleuchtung kann auch über den Binäreingang ein- und ausgeschaltet werden (vgl. Kap. 7).

# 8.2 Handbetrieb

# 8.2.1 Mechanische Handverstellung

Die Handverstellung der Antriebsstange erfolgt mit einer 4-mm-Sechskantkurbel an der roten Stellachse seitlich am Antriebsgehäuse (vgl. Bild 52). Beim Drehen der Sechskantkurbel im Uhrzeigersinn bewegt sich die Antriebsstange in Richtung 'ausfahrend', beim Drehen gegen den Uhrzeigersinn in Richtung 'einfahrend'. Die Sechskantkurbel ist bei Auslieferung auf der Unterseite des Gehäuses aufgesteckt <sup>1</sup>.

Optional ist der Antrieb mit Handrad für die mechanische Handverstellung lieferbar.

# i Info

Eine mechanische Handverstellung ist bei Antrieben mit Sicherheitsfunktion nicht möglich. Eine Sechskantkurbel ist bei diesen Antrieben nicht vorhanden.

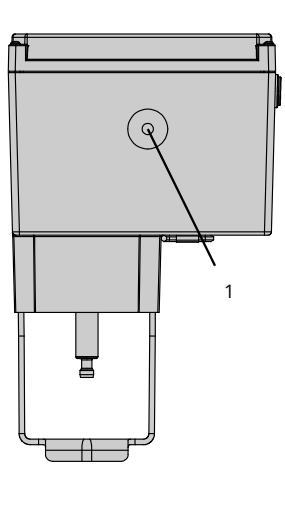

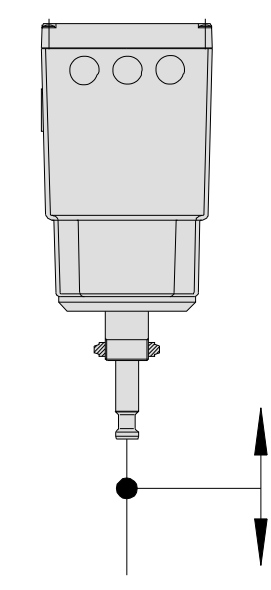

Bild 52: Mechanische Handverstellung

1 Stellachse

# 8.2.2 Sonderausführung mit Handrad

Bei der Sonderausführung des elektrischen Antriebs mit Handrad erfolgt die mechanische Handverstellung mit einem zusätzlichen Handrad (vgl. Bild 53).

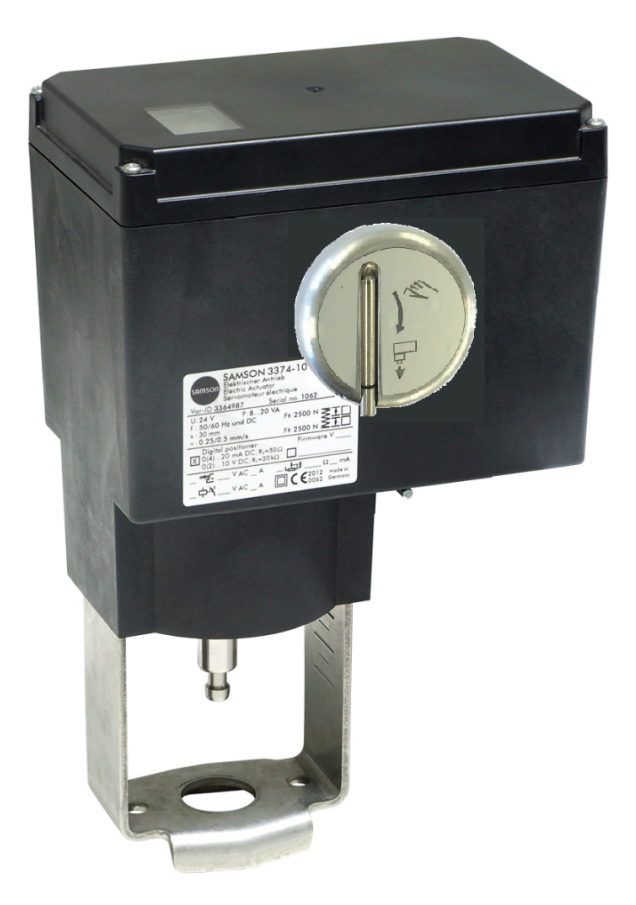

Bild 53: Sonderausführung mit Handrad

<sup>1 (</sup>nicht bei Ausführung mit Sicherheitsfunktion)

# 8.2.3 Betriebsart MAN

| Code | Beschreibung               | WE   | Einstellbereich                                   |
|------|----------------------------|------|---------------------------------------------------|
| 2    | Betriebsart                | AUTO | AUTO (Automatikbe-<br>trieb)<br>MAN (Handbetrieb) |
| 3    | Stellwert Handbe-<br>trieb | -    | 0,0 bis 100,0 %                                   |

# 8.3 Betrieb mit Speicherstift

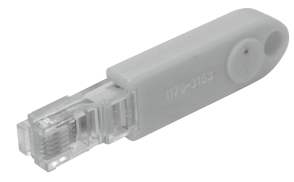

Bild 54: Speicherstift-64

⇒ Vgl. ► EB 6661.

Der Speicherstift lässt sich mit den Daten aus TROVIS-VIEW beschreiben, um die vorgenommene Konfiguration und die Parametrierung in ein oder mehrere Geräte des gleichen Typs und der gleichen Version zu schreiben. Darüber hinaus kann der Speicherstift auch mit Daten des Geräts beschrieben werden. So können Einstelldaten leicht von einem Gerät auf andere Geräte des gleichen Typs und der gleichen Version kopiert werden. Mit der Datenlogging-Funktion können außerdem die Betriebsdaten aufgezeichnet werden.

Mit der Software TROVIS-VIEW wird der Speicherstift konfiguriert, dabei können folgende Funktionen für den Antrieb ausgewählt werden:

- Speicherstift auslesen
- Speicherstift beschreiben
- Zeitgesteuertes Datenlogging
- Ereignisgesteuertes Datenlogging
- Kommandobetrieb

Einzelheiten zur Konfiguration des Speicherstifts vgl. Bedienungsanleitung zu TROVIS-VIEW EB 6661.

# 8.3.1 Speicher- und Datenlogging-Funktion

- 1. Deckel des Antriebs öffnen.
- 2. Speicherstift in die serielle Schnittstelle des Antriebs einstecken.

Der Antrieb erkennt den Speicherstift und zeigt einen Speicherstift-Dialog an. Die unter TROVIS-VIEW eingestellte Funktion wird durch die Codenummer (vgl. Tab. 8) angezeigt.

3. Über den Dreh-/Druckknopf die gewünschte Aktion auswählen (abhängig von der eingestellten Funktion (vgl. Tab. 8).

Wenn die Datenübertragung abgeschlossen ist, wird dies durch die Anzeige **OK** im Display angezeigt.

4. Speicherstift nach erfolgreicher Datenübertragung abziehen.

Der Speicherstift-Dialog wird beendet, das Startbild wird angezeigt.

5. Deckel des Antriebs schließen.

# Tabelle 8: Speicherstift-Dialog

| Code | Funktion                              | Aktion                            | Text  |
|------|---------------------------------------|-----------------------------------|-------|
| S02  | Speicherstift aus-<br>lesen           | Speicherstift wird<br>ausgelesen  | READ  |
| S03  | Speicherstift be-<br>schreiben        | Speicherstift wird<br>beschrieben | WRITE |
| S10  | Zeitgesteuertes<br>Datenlogging       | Datenlogging läuft                | TLOG  |
| S11  | Ereignisgesteuer-<br>tes Datenlogging | Datenlogging läuft                | ELOG  |

#### Tabelle 9: Speicherstift-Fehler

| Code | Fehler                      | Text |
|------|-----------------------------|------|
| E51  | Speicherstift-Lesefehler    | ERD  |
| E52  | Speicherstift-Schreibfehler | EWR  |
| E53  | Plausibilitätsfehler        |      |
|      |                             | LA   |

# 8.3.2 Kommandobetrieb

Im laufenden Regelbetrieb kann die Antriebsstange mit dem Kommandostift unmittelbar in die obere oder untere Endlage gefahren werden, unabhängig vom Eingangssignal. Das Beschreiben des Kommandostifts erfolgt mit der Software TROVIS-VIEW.

Mögliche Einstellungen:

- Antriebsstange einfahren
- Antriebsstange ausfahren

Mit diesen Zusatzinformationen wird ein Speicherstift zum Kommandostift. Wenn der Kommandostift in die Schnittstelle des Antriebs gesteckt wird, werden alle laufenden Funktionen beendet und das Kommando ausgeführt. Ein Kommandostift hat die höchste Priorität im System.

#### i Info

Bei Antrieben, die mit einer Sicherheitsfunktion ausgestattet sind, ist diese immer vorrangig. Die Kommandofunktion hat dann eine niedrigere Priorität.

#### i Info

- Ein Kommandostift wirkt, solange er gesteckt ist (auch nach einem Reset).
- Es kann immer nur ein Kommando auf einen Speicherstift geschrieben und ausgeführt werden.

#### Verwenden des Kommandostifts

- 1. Deckel des Antriebs öffnen.
- 2. Kommandostift in die serielle Schnittstelle des Antriebs einstecken.

Der Antrieb erkennt den Kommandostift und zeigt einen Kommandostift-Dialog an. Die unter TROVIS-VIEW eingestellte Funktion wird durch die Codenummer (vgl. Tab. 10) angezeigt.

- 3. Kommandostift nach ausgeführtem Kommando abziehen.
- ⇒ Der Kommandostift-Dialog wird beendet, das Startbild wird angezeigt.
- 4. Deckel des Antriebs wieder schließen.

#### Tabelle 10: Kommandostift-Dialog

| Code | Fehler                   | Text |
|------|--------------------------|------|
| S21  | Antriebsstange einfahren | IN   |
| S22  | Antriebsstange ausfahren | OUT  |

#### 8.4 Service-Betrieb

In der Service-Ebene werden nähere Informationen zum Antrieb und zum Betriebszustand des Antriebs angezeigt. Zusätzlich stehen verschiedene Testfunktionen zur Verfügung. Codes der Service-Ebene sind mit **d** gekennzeichnet.

Alle Parameter der Service-Ebene sind in Anhang A (Konfigurationshinweise) aufgeführt.

#### Service-Ebene aufrufen

- Bei angezeigtem Startbild drehen und Code 20 auswählen.

# Beispiel hier: Laufzeitmessung starten

- Bedrehen und Code d61 auswählen.
- 4. 🛽 drücken, Anzeige blinkt.
- Se drücken, Laufzeitmessung startet.

Die Laufzeitmessung kann mit ESC abgebrochen werden.

#### Service-Ebene verlassen

 Orehen und Code i00 (ESC) auswählen.

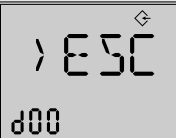

› ናዮጽ

> RHN

¢.

20

46 I

 Ø drücken, um die Service-Ebe ne zu verlassen.

# 8.4.1 Nullpunkt abgleichen

#### A WARNUNG

#### Verletzungen durch ein- oder ausfahrende Antriebsstange!

⇒ Antriebsstange nicht berühren und nicht blockieren.

#### • HINWEIS

#### Störung des Prozessablaufs durch Verfahren der Antriebsstange!

Nullpunktabgleich oder Initialisierung nicht bei laufendem Prozess und nur bei geschlossenen Absperreinrichtungen vornehmen.

Der Antrieb fährt die Antriebsstange in die Endlage 0 %. Anschließend wechselt der Antrieb in den Regelbetrieb und fährt die vom Eingangssignal vorgegebene Position an.

| Code | Beschreibung              | Einstellbereich |
|------|---------------------------|-----------------|
| d51  | Nullpunktabgleich starten | ZER             |

Der Nullpunktabgleich kann mit **ESC** jederzeit abgebrochen werden.

# 8.4.2 Antrieb initialisieren

# A WARNUNG

#### Verletzungen durch ein- oder ausfahrende Antriebsstange!

⇒ Antriebsstange nicht berühren und nicht blockieren.

#### • HINWEIS

#### Störung des Prozessablaufs durch Verfahren der Antriebsstange!

⇒ Nullpunktabgleich oder Initialisierung nicht bei laufendem Prozess und nur bei geschlossenen Absperreinrichtungen vornehmen.

Der Vorgang wird in Kap. 7 beschrieben.

| Code | Beschreibung            | Einstellbereich |
|------|-------------------------|-----------------|
| d52  | Initialisierung starten | INI             |

Der Initialisierungsvorgang kann mit **ESC** jederzeit abgebrochen werden.

# 8.4.3 Antrieb neu starten (Reset)

Der Antrieb kann durch einen Reset neu gestartet werden und befindet sich anschließend wieder in der zuvor eingestellten Betriebsart, es sei denn, es ist eine abweichende Wiederanlaufbedingung definiert (vgl. Kap. 7).

| Code | Beschreibung   | Einstellbereich |
|------|----------------|-----------------|
| d53  | Reset auslösen | RES             |

# 8.4.4 Werkseinstellung laden

Sämtliche Parameter der Konfigurationsebene können auf die Werkseinstellung (WE) zurückgesetzt werden.

| hreibung                    | Einstellbereich                         |
|-----------------------------|-----------------------------------------|
| seinstellung im Antrieb la- | DEF                                     |
|                             | hreibung<br>seinstellung im Antrieb la- |

# 8.4.5 Display testen

Bei funktionsfähigem Display werden durch Starten des Displaytests alle Segmente des Displays angezeigt. Der Displaytest wird unter Code d55 in der Service-Ebene Code 20 durchgeführt:

| Code | Beschreibung   | Einstellbereich |
|------|----------------|-----------------|
| d55  | Display testen | TEST            |

#### Displaytestfunktion aufrufen (Service-Ebene Code 20)

- Bei angezeigtem Startbild drehen und Code d55 auswählen.
- 2. 🛛 drücken, um Test zu starten.

Alle Segmente werden eingeblendet.

- Bernstein alle Segmente werden ausgeblendet (Hintergrundbeleuchtung bleibt eingeschaltet).
- ④ drücken, um zur Anzeige

   d55 TEST zurückzuspringen.

# 8.4.6 Laufzeit messen

# A WARNUNG

#### Verletzungen durch ein- oder ausfahrende Antriebsstange!

⇒ Antriebsstange nicht berühren und nicht blockieren.

# • HINWEIS

#### Störung des Prozessablaufs durch Verfahren der Antriebsstange!

⇒ Nullpunktabgleich oder Initialisierung nicht bei laufendem Prozess und nur bei geschlossenen Absperreinrichtungen vornehmen.

Während der Laufzeitmessung fährt die Antriebsstange vom aktuellen Hub in die Endlage 0 %. Ausgehend von der Endlage 0 % fährt die Antriebsstange in die Endlage 100 % und wieder zurück in

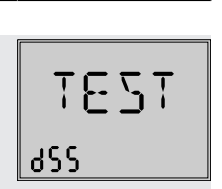

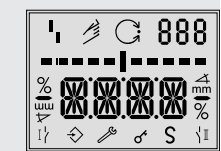

die Endlage 0 %. Die Laufzeit wird in beiden Bewegungsrichtungen gemessen und dann gemittelt.

Nach der Laufzeitmessung wechselt der Antrieb zurück in die zuletzt eingestellte Betriebsart.

# i Info

Die Endlagen 0 % und 100 % sind abhängig von der eingestellten Wirkrichtung, vgl. Anhang A (Konfigurationshinweise).

| Code | Beschreibung            | Einstellbereich |
|------|-------------------------|-----------------|
| d61  | Laufzeitmessung starten | RUN             |
| d62  | Gemessene Laufzeit in s | nur Anzeige     |
| d63  | Gemessener Weg in mm    | nur Anzeige     |
| d64  | Geschwindigkeitsstufe   | nur Anzeige     |

Die Laufzeitmessung kann mit **ESC** jederzeit abgebrochen werden.

# 8.4.7 Istwert anzeigen und Sollwert ändern (Applikationen "PID" und "POSF")

#### Istwert anzeigen

Der Istwert der Regelgröße wird in der Betriebsebene bei Code 1 angezeigt.

Der Istwert der Position wird in der Betriebsebene bei Code 0 angezeigt.

#### Sollwert anzeigen und einstellen

Ausführung mit Dreh-/Druckknopf

 Bei den Applikationen PID-Regler (Code 6 = 'PID') und Temperaturregelung bei Eingangssignalausfall (Code 6 = 'POSF') wird in der Bedienebene bei Code 1 der eingestellte Sollwert (c81) angezeigt, solange der Dreh-/Druckknopf gedrückt ist.

Der Sollwert wird in der Konfigurationsebene CO (Code 10) über den Code c81 eingestellt.

Ausführung mit Drei-Tasten-Bedienung

 Bei den Applikationen PID-Regler (Code 6 = 'PID') und Temperaturregelung bei Eingangssignalausfall (Code 6 = 'POSF') wird in der Bedienebene (Code 1) der eingestellte Sollwert (c81) angezeigt, solange die Auswahltaste 
gedrückt ist. Der Sollwert lässt sich durch gleichzeitiges Drücken der Auswahltaste und einer der Cursortasten 
oder 
oder 
oder auch bei aktivem Schlüsselzahlbetrieb (c94 = 'YES') ohne vorherige Eingabe der Schlüsselzahl einstellen.

# 9 Störungen

# 9.1 Fehler erkennen und beheben

⇒ Vgl. Tab. 11.

# i Info

Bei Störungen, die nicht in der Tabelle aufgeführt sind, After Sales Service von SAMSON kontaktieren.

| Fehler                                            | Mögliche Ursache                                | Ab | hilfe                                                           |
|---------------------------------------------------|-------------------------------------------------|----|-----------------------------------------------------------------|
| Antriebsstange bewegt sich nicht.                 | Antrieb ist mechanisch blockiert.               | ⇒  | Anbau prüfen.                                                   |
|                                                   |                                                 | ⇒  | Blockierung aufheben.                                           |
|                                                   | Keine oder falsche Versorgungsspan-<br>nung     | ₽  | Versorgungsspannung und An-<br>schlüsse prüfen.                 |
| Antriebsstange fährt nicht den ge-<br>samten Hub. | Keine oder falsche Versorgungsspan-<br>nung     | ₽  | Versorgungsspannung und An-<br>schlüsse prüfen.                 |
| Antrieb führt keine Regelfunktion                 | Initialisierung wurde bei Inbetrieb-            | ⇒  | Antrieb initialisieren.                                         |
| aus.                                              | nahme nicht oder nicht korrekt aus-<br>geführt. | ⇒  | Gegenmaßnahme nach Fehler-<br>code durchführen (vgl. Kap. 9.3). |
|                                                   | Die Anbausituation wurde geändert.              |    |                                                                 |

#### Tabelle 11: Fehlerbehebung

# 9.2 Notfallmaßnahmen durchführen

Wenn das Ventil mit einem Antrieb mit Sicherheitsfunktion kombiniert wurde, nimmt das Stellventil bei Ausfall der Versorgungsspannung selbsttätig die gerätespezifische Sicherheitsstellung ein (vgl. Kap. 3).

Notfallmaßnahmen der Anlage obliegen dem Anlagenbetreiber.

#### 🔆 Tipp

Notfallmaßnahmen im Fall einer Störung am Ventil sind in der zugehörigen Ventildokumentation beschrieben.

# 9.3 Fehlermeldungen

Aktive Fehler werden am Ende der obersten Bedienebene hinzugefügt. Wenn ein Fehler vorliegt, blinkt die Anzeige und wechselt zwischen dem Startbild und dem angezeigten Fehler mit dem im Display angezeigten Ausfall-Symbol **1**. Wenn mehrere Fehler vorliegen, wird im Startbild nur der Fehler mit der höchsten Priorität angezeigt. In der Bedienebene werden nach Code 20 die anliegenden Fehler angezeigt.

| Fehler |      | Meldung                                                                 | Fehlerart           | Priorität |
|--------|------|-------------------------------------------------------------------------|---------------------|-----------|
| EF     | ENDT | Endtest nicht bestanden                                                 | Ausnahmefehler      | 1         |
| E11    | NTRV | EEPROM-Fehler: keine Grundeinstellung                                   | Ausnahmefehler      | 2         |
| E12    | NCO  | EEPROM-Fehler: keine Konfiguration                                      | Ausnahmefehler      | 3         |
| E08    | PLU  | Plausibilitätsfehler                                                    | Ausnahmefehler      | 4         |
| E06    | MOT  | Motor oder Potentiometer dreht sich nicht                               | Ausnahmefehler      | 5         |
| E03    | SWI  | beide Endlagenschalter aktiv                                            | Ausnahmefehler      | 6         |
| E04    | SIN  | Abbruch Antriebsstange einfahren                                        | Ausnahmefehler      | 7         |
| E05    | SOUT | Abbruch Antriebsstange ausfahren                                        | Ausnahmefehler      | 8         |
| E02    | BLOC | Blockade                                                                | Ausnahmefehler      | 9         |
| E01    | EAU  | Eingangssignalausfall (Applikation Stellungs-<br>regler)                | Ausnahmefehler      | 10        |
| EUT    | FAIL | Eingangssignalausfall (Applikation Tempera-<br>turregelung bei Ausfall) | Wartungsanforderung | 10        |
|        |      | Sensorbruch (Applikation PID-Regler)                                    | Ausnahmefehler      |           |
| E07    | SENS | Sensorbruch (Applikation Temperaturrege-<br>lung bei Ausfall)           | Wartungsanforderung | 11        |
| E09    | BUS  | Busausfall                                                              | Ausnahmefehler      | 12        |
| E14    | NPOT | EEPROM-Fehler: keine Potentiometer-Kali-<br>brierung                    | Wartungsanforderung | 13        |
| E00    | RUNT | keine Initialisierung ausgeführt                                        | Wartungsanforderung | 14        |
| E13    | NCAL | EEPROM-Fehler: keine Kalibrierung                                       | Wartungsanforderung | 15        |
| E15    | NRUN | EEPROM-Fehler: keine Laufzeit                                           | Wartungsanforderung | 16        |

Tabelle 12: Meldungen in der Reihenfolge ihrer Priorität

#### i Info

Wenn der Fehler E06 auftritt, ist es auch bei der Antriebsausführung mit Sicherheitsfunktion möglich, die Antriebsstange über die Stellachse mit einem 4-mm-Sechskant-Schraubendreher zu bewegen. Dazu muss die Versorgungsspannung anliegen. Der Stellwert des Stellungsreglers wirkt sich beim Auftreten dieses Fehlers nicht auf die Stangenbewegung aus.

#### Tabelle 13: Speicherstift-Fehler

| Code | Fehler                      | Text |
|------|-----------------------------|------|
| E51  | Speicherstift-Lesefehler    | ERD  |
| E52  | Speicherstift-Schreibfehler | EWR  |
| E53  | Plausibilitätsfehler        | EP-  |
|      |                             | LA   |

#### Erläuterung zu Plausibilitätsfehler

Durch eine ungültige Kombination abhängiger Parameter in der Konfigurationsebene entsteht ein Plausibilitätsfehler, der durch die blinkende Meldung **PLAU** im Display angezeigt wird. Eine Anpas-

EB 8331-4

sung der abhängigen Parameter setzt die Fehlermeldung zurück.

### Ursachen für Plausibilitätsfehler

- Ungültige Applikation eingestellt (bei Code c01 =
   C): Als Quelle wird "Pt-1000" (Code c01 = C) eingestellt (nur verfügbar bei der Applikation "PID-Regler", Code 6 = PID). Anschließendes Wechseln der Applikation zu "Stellungsregler" (Code 6 = POSI) oder "Temperaturregelung bei Eingangssignalausfall" (Code 6 = POSF) verursacht einen Plausibilitätsfehler. Abhilfe: Code 6 auf PID einstellen.
- Ungültige Applikation eingestellt (bei Code c01 = VIA): Als Quelle wird "Schnittstelle" (Code c01 = VIA) eingestellt. Anschließendes Wechseln der Applikation zu "Temperaturregelung bei Eingangssignalausfall" (Code 6 = POSF) verursacht einen Plausibilitätsfehler. Abhilfe: Code 6 auf POSI oder PID einstellen.
- Ungültiger Wert für den Bereichsanfang (Code c02): Über Code c02 wird ein Wert <1,0 mA oder <0,5 V eingestellt kombiniert mit aktivierter Eingangssignalausfallerkennung (Code c31 = YES). Abhilfe: Code c31 auf NO setzen oder Code c02 auf einen Wert ≥1,0 mA oder ≥0,5 V einstellen.
- Ungültiger Wert für den Bereichsanfang durch Schnell-Konfiguration (FCO): Bereichsanfang (Code c02) und aktivierte Eingangssignalausfallerkennung (Code c31 = YES) haben eine gültige Kombination. Wird dann mithilfe der "Schnell-Konfiguration" FCO ein Eingangssignal von 0 bis 20 mA oder 0 bis 10 V gewählt, entsteht ein Plausibilitätsfehler. Abhilfe: Code c02 auf einen Wert ≥1,0 mA oder ≥0,5 V einstellen.

- Ungültiger Sollwert (Code c81): Der Sollwert (Code c81) liegt nicht in dem Bereich, der durch die untere (Code c86) und obere Einstellgrenze (Code c87) vorgegeben ist. Abhilfe: Sollwert (Code c81) oder die Einstellgrenzen (Code c86/c87) so einstellen, dass der Sollwert innerhalb der Einstellgrenzen liegt.
- Ungültige Istwert-Bereichsgrenzen (Code c88/ c89): Der Sollwert (Code c81) liegt in dem Bereich, der durch die untere (Code c86) und obere Einstellgrenze (Code c87) vorgegeben ist. Die untere Istwert-Bereichsgrenze (Code c88) hat einen größeren Wert als die untere Einstellgrenze (Code c86), und die obere Istwert-Bereichsgrenze (Code c89) hat einen kleineren Wert als die obere Einstellgrenze (Code c87). Abhilfe: Istwert-Bereichsgrenzen (Code c88/c89) so einstellen, dass sie mit den Einstellgrenzen (Code c86/c87) deckungsgleich sind, oder dass die Einstellgrenzen (Code c86/c87) innerhalb der Istwert-Bereichsgrenzen (Code c88/c89) liegen (vgl. Anhang A (Konfigurationshinweise)).

# 🔆 Tipp

Wenn sich Plausibilitätsprobleme, die durch Änderung verschiedener Parameter entstanden sind, nicht beheben lassen, empfiehlt es sich, den Antrieb auf die Werkseinstellung zurückzusetzen und neu zu konfigurieren (vgl. Kap. 8).

| Code           | Fehler                                          | Gegenmaßnahme                               |  |  |
|----------------|-------------------------------------------------|---------------------------------------------|--|--|
| Ausnahmefehler |                                                 |                                             |  |  |
| EF             | Endtest nicht bestanden                         | After Sales Service kontaktieren            |  |  |
| E01            | Eingangssignalausfall                           | Signalquelle und Zuleitungen prüfen         |  |  |
| E02            | Blockade                                        | Antriebsstange und Ventil gängig machen     |  |  |
| E03            | beide Endlagenschalter aktiv                    | After Sales Service kontaktieren            |  |  |
| E04            | Abbruch Antriebsstange einfahren                | After Sales Service kontaktieren            |  |  |
| E05            | Abbruch Antriebsstange ausfahren                | After Sales Service kontaktieren            |  |  |
| E06            | Motor oder Potentiometer dreht sich nicht       | After Sales Service kontaktieren            |  |  |
| E07            | Sensorbruch                                     | Signalquelle und Zuleitungen prüfen         |  |  |
| E08            | Plausibilitätsfehler                            | Konfiguration korrigieren                   |  |  |
| E09            | Busausfall                                      | Modbus-Master und Verbindung prüfen         |  |  |
| E11            | EEPROM-Fehler: keine Grundeinstellung           | After Sales Service kontaktieren            |  |  |
| E12            | EEPROM-Fehler: keine Konfiguration              | Konfiguration neu einstellen                |  |  |
| Wartungs       | anforderung                                     |                                             |  |  |
| E01            | Eingangssignalausfall                           | Signalquelle und Zuleitungen prüfen         |  |  |
| E07            | Sensorbruch                                     | Signalquelle und Zuleitungen prüfen         |  |  |
| E00            | keine Initialisierung ausgeführt                | Initialisierung durchführen                 |  |  |
| E13            | EEPROM-Fehler: keine Kalibrierung               | After Sales Service kontaktieren            |  |  |
| E14            | EEPROM-Fehler: keine Potentiometer-Kalibrierung | After Sales Service kontaktieren            |  |  |
| E15            | EEPROM-Fehler: keine Laufzeit                   | Initialisierung/Laufzeitmessung durchführen |  |  |
| Warnunge       | Warnungen (über Service-Ebene)                  |                                             |  |  |
| d41            | EEPROM-Fehler: keine Seriennummer               | After Sales Service kontaktieren            |  |  |
| d42            | EEPROM-Fehler: keine Fertigungsparameter        | After Sales Service kontaktieren            |  |  |
| d44            | EEPROM-Fehler: keine Statusmeldungen            | After Sales Service kontaktieren            |  |  |
| d45            | EEPROM-Fehler: keine Statistik                  | After Sales Service kontaktieren            |  |  |

#### Tabelle 14: Fehler beheben

# i Info

EEPROM-Fehler werden im Display mit E RD gekennzeichnet, wenn es sich um Lesefehler handelt; Schreibfehler werden mit E WR gekennzeichnet.

# 10 Instandhaltung

Die in diesem Kapitel beschriebenen Arbeiten dürfen nur durch Fachpersonal durchgeführt werden, das der jeweiligen Aufgabe entsprechend qualifiziert ist.

# i Info

Der elektrische Antrieb wurde von SAMSON vor Auslieferung geprüft.

- Mit der Durchf
  ührung nicht beschriebener Instandhaltungs- und Reparaturarbeiten ohne Zustimmung des After Sales Service von SAMSON erlischt die Produktgew
  ährleistung.
- Als Ersatzteile nur Originalteile von SAMSON verwenden, die der Ursprungsspezifikation entsprechen.

Der Antrieb ist wartungsfrei.

SAMSON empfiehlt die Prüfungen nach folgender Tabelle:

 Tabelle 15: Empfohlene Prüfungen

| Prüfung                                                                                                    | Maßnahmen bei negativem Ergebnis                                                     |
|----------------------------------------------------------------------------------------------------|--------------------------------------------------------------------------------------|
| Einprägungen oder Aufprägungen am Gerät, Aufkleber<br>und Schilder auf Lesbarkeit und Vollständigkeit prüfen. | ⇒ Beschädigte, fehlende oder fehlerhafte Schilder oder<br>Aufkleber sofort erneuern. |
|                                                                                                    | ⇒ Durch Verschmutzung unleserliche Beschriftungen<br>reinigen.                       |
| Elektrische Anschlussleitungen prüfen.                                                                        | ⇒ Lose Schrauben der Anschlussklemmen anziehen, vgl. Kap. 5.5.                       |
|                                                                                                    | ⇒ Beschädigte Leitungen erneuern.                                                    |

#### 🔆 Tipp

Mit dem NE-53-Newsletter stellt SAMSON Informationen zu aktuellen Software- und Hardwareänderungen gemäß NAMUR-Empfehlung NE 53 zur Verfügung. Der Newsletter kann unter ▶ www.samsongroup.com > SERVICE > NE53-Newsletter abonniert werden.

### 11 Außerbetriebnahme

Die in diesem Kapitel beschriebenen Arbeiten dürfen nur durch Fachpersonal durchgeführt werden, das der jeweiligen Aufgabe entsprechend qualifiziert ist.

#### **A** GEFAHR

#### Lebensgefahr durch elektrischen Schlag!

⇒ Vor dem Abklemmen spannungsführender Adern Versorgungsspannung freischalten und gegen Wiedereinschalten sichern.

#### i Info

Bei Ausführung mit Sicherheitsfunktion mit Sicherheitsstellung Antriebsstange ausgefahren muss die Versorgungsspannung weiterhin anliegen, um ein selbsttätiges Ausfahren der Antriebsstange zu verhindern.

#### i Info

Antriebe mit Sicherheitsfunktion fahren nach dem Abschalten der Versorgungsspannung in die definierte Sicherheitsstellung.

#### A WARNUNG

#### Verletzungsgefahr durch Mediumsreste im Ventil!

Bei Arbeiten am Ventil können Mediumsreste austreten und abhängig von den Mediumseigenschaften zu Verletzungen führen (z. B. Verbrühungen oder Verätzungen).

⇒ Schutzkleidung, Schutzhandschuhe und Augenschutz tragen.

#### A WARNUNG

#### Verbrennungsgefahr durch heiße oder kalte Bauteile und an der Rohrleitung!

Ventilbauteile und die Rohrleitung können im Betrieb sehr heiß oder kalt werden. Bei Berührung kann dies zu Verbrennungen führen.

- ⇒ Bauteile und Rohrleitung abkühlen lassen oder erwärmen.
- ⇒ Schutzkleidung und Handschuhe tragen.

Um den elektrischen Antrieb für Reparaturarbeiten oder die Demontage außer Betrieb zu nehmen, folgende Schritte ausführen:

- ⇒ Ventil außer Betrieb nehmen, vgl. zugehörige Ventildokumentation.
- ⇒ Versorgungsspannung freischalten und gegen Wiedereinschalten sichern.
- ⇒ Sicherstellen, dass vom ansteuernden Regler kein Signal am Antrieb ankommen kann.

# 12 Demontage

Die in diesem Kapitel beschriebenen Arbeiten dürfen nur durch Fachpersonal durchgeführt werden, das der jeweiligen Aufgabe entsprechend qualifiziert ist.

# A GEFAHR

#### Lebensgefahr durch elektrischen Schlag!

⇒ Vor dem Abklemmen spannungsführender Adern Versorgungsspannung freischalten und gegen Wiedereinschalten sichern.

# 

#### Verletzungsgefahr durch erhitzte Bauteile!

⇒ Ggf. Rohrleitung und Stellventil-Bauteile abkühlen lassen.

# A WARNUNG

#### Verletzungsgefahr durch Mediumsreste im Ventil!

Bei Arbeiten am Ventil können Mediumsreste austreten und abhängig von den Mediumseigenschaften zu Verletzungen führen (z. B. Verbrühungen oder Verätzungen).

⇒ Schutzkleidung, Schutzhandschuhe und Augenschutz tragen.

# 12.1 Bauform mit integriertem Joch

#### Antrieb ohne Sicherheitsfunktion

- 1. Spannungsfreiheit prüfen.
- 2. Sicherstellen, dass vom ansteuernden Regler kein Signal am Antrieb ankommen kann. Ggf. die am Regler abgehenden Adern abklemmen.
- 3. Adern der Anschlussleitungen am Antrieb abklemmen und entfernen.
- 4. Antriebsstange nach Kap. 8.2.1 einfahren.
- 5. Kupplungsteile zwischen Kegel- und Antriebsstange lösen.
- 6. Mutter am Joch lösen.
- 7. Antrieb vom Ventil heben.

#### Antrieb mit Sicherheitsfunktion Sicherheitsstellung Antriebsstange ausgefahren

- 1. Antriebsstange nach Kap. 8.2.1 einfahren.
- 2. Kupplungsteile zwischen Kegel- und Antriebsstange lösen.
- 3. Mutter am Joch lösen.
- Sicherstellen, dass vom ansteuernden Regler kein Signal am Antrieb ankommen kann. Ggf. die am Regler abgehenden Adern abklemmen. Die Antriebsstange fährt in die Sicherheitsstellung.
- 5. Versorgungsspannung freischalten und gegen Wiedereinschalten sichern.
- 6. Adern der Anschlussleitungen am Antrieb abklemmen.
- 7. Anschlussleitungen entfernen.
- 8. Antrieb vom Ventil heben.

#### Antrieb mit Sicherheitsfunktion Sicherheitsstellung Antriebsstange eingefahren

- 1. Spannungsfreiheit prüfen.
- Sicherstellen, dass vom ansteuernden Regler kein Signal am Antrieb ankommen kann. Ggf. die am Regler abgehenden Adern abklemmen.
- 3. Adern der Anschlussleitungen am Antrieb abklemmen.
- 4. Anschlussleitungen entfernen.
- 5. Kupplungsteile zwischen Kegel- und Antriebsstange lösen.
- 6. Mutter am Joch lösen.
- 7. Antrieb vom Ventil heben.

# 12.2 Bauform mit Ringmutter

#### Antrieb ohne Sicherheitsfunktion

- 1. Spannungsfreiheit prüfen.
- 2. Sicherstellen, dass vom ansteuernden Regler kein Signal am Antrieb ankommen kann. Ggf. die am Regler abgehenden Adern abklemmen.
- 3. Adern der Anschlussleitungen am Antrieb abklemmen.
- 4. Anschlussleitungen entfernen.
- 5. Antriebsstange nach Kap. 8 einfahren.
- 6. Kupplungsteile zwischen Kegel- und Antriebsstange lösen.
- 7. Obere Ring- oder Sechskantmutter lösen.
- 8. Antrieb vom Ventil heben.

#### Antrieb mit Sicherheitsfunktion Sicherheitsstellung Antriebsstange ausgefahren

- 1. Antriebsstange nach Kap. 8 einfahren.
- 2. Kupplungsteile zwischen Kegel- und Antriebsstange lösen.
- 3. Obere Ring- oder Sechskantmutter lösen.
- 4. Sicherstellen, dass vom ansteuernden Regler kein Signal am Antrieb ankommen kann. Ggf. die am Regler abgehenden Adern abklemmen.
- 5. Versorgungsspannung freischalten und gegen Wiedereinschalten sichern.

Die Antriebsstange fährt in die Sicherheitsstellung.

- 6. Adern der Anschlussleitungen am Antrieb abklemmen.
- 7. Anschlussleitungen entfernen.
- 8. Antrieb vom Ventil heben.

#### Antrieb mit Sicherheitsfunktion Sicherheitsstellung Antriebsstange eingefahren

- 1. Spannungsfreiheit prüfen.
- 2. Sicherstellen, dass vom ansteuernden Regler kein Signal am Antrieb ankommen kann. Ggf. die am Regler abgehenden Adern abklemmen.
- 3. Adern der Anschlussleitungen am Antrieb abklemmen.
- 4. Anschlussleitungen entfernen.
- 5. Kupplungsteile zwischen Kegel- und Antriebsstange lösen.
- 6. Obere Ring- oder Sechskantmutter lösen.
- 7. Antrieb vom Ventil heben.

# 13 Reparatur

Wenn der Antrieb nicht mehr regelkonform arbeitet, oder wenn er gar nicht mehr arbeitet, ist er defekt und muss repariert oder ausgetauscht werden.

#### • HINWEIS

#### Beschädigung des Antriebs durch unsachgemäße Instandsetzung und Reparatur!

- ⇒ Instandsetzungs- und Reparaturarbeiten nicht selbst durchführen.
- ⇒ Für Instandsetzungs- und Reparaturarbeiten After Sales Service von SAMSON kontaktieren.

# 13.1 Antrieb an SAMSON senden

Defekte Antriebe können zur Reparatur an SAMSON gesendet werden. Für die Einsendung von Antrieben oder Retouren-Abwicklung folgendermaßen vorgehen:

- 1. Elektrischen Antrieb demontieren, vgl. Kap. 12.
- Weiter vorgehen wie unter ► www.samsongroup.com > SERVICE > After Sales Service > Retouren beschrieben.

#### i Info

Weitere Informationen für die Einsendung von Geräten und der Retouren-Abwicklung sind auf folgender Internetseite zu finden:

www.samsongroup.com > SERVICE > After Sales Service

# **14 Entsorgung**

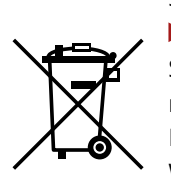

SAMSON ist ein in Europa registrierter Hersteller, zuständige Institution

www.samsongroup.com > Über SAMSON > Umwelt, Soziales & Unternehmensführung > Material Compliance > Elektroaltgeräte (WEEE) WEEE-Reg.-Nr.: DE 62194439

Informationen zu besonders besorgniserregenden Stoffen der REACH-Verordnung finden Sie ggf. auf dem Dokument "Zusatzinformationen zu Ihrer Anfrage/Bestellung" mit den kaufmännischen Auftragsdokumenten. Dieses Dokument listet in diesen Fällen die SCIP-Nummer, mit der weitere Informationen auf der Internetseite der europäischen Chemikalienagentur ECHA abgerufen werden können, vgl. ► https://www.echa.europa.eu/scip-database.

# i Info

Auf Anfrage stellt SAMSON Recyclingpässe für die Geräte zur Verfügung. Bitte wenden Sie sich unter Angabe Ihrer Firmenanschrift an aftersalesservice@samsongroup.com.

#### -☆- Tipp

Im Rahmen eines Rücknahmekonzepts kann SAMSON auf Kundenwunsch einen Dienstleister mit Zerlegung und Recycling beauftragen.

- ⇒ Bei der Entsorgung lokale, nationale und internationale Vorschriften beachten.
- ⇒ Alte Bauteile, Schmiermittel und Gefahrenstoffe nicht dem Hausmüll zuführen.

# 15 Zertifikate

Die nachfolgenden Zertifikate stehen auf den nächsten Seiten zur Verfügung:

- EU Konformitätserklärungen
- EU-Baumusterprüfbescheinigung
- Einbauerklärung

Die abgedruckten Zertifikate entsprechen dem Stand bei Drucklegung. Die jeweils aktuellsten Zertifikate liegen im Internet unter dem Produkt ab:

www.samsongroup.com > Produkte > Antriebe > 3374

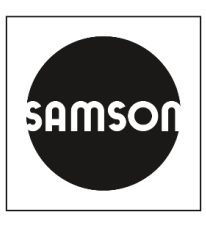

# EU Konformitätserklärung/EU Declaration of Conformity/ Déclaration UE de conformité

Die alleinige Verantwortung für die Ausstellung dieser Konformitätserklärung trägt der Hersteller/ This declaration of conformity is issued under the sole responsibility of the manufacturer/ La présente déclaration de conformité est établie sous la seule responsabilité du fabricant.

Für das folgenden Produkte / For the following product/ Nous certifions que les produit

# Elektrischer Stellantrieb / Electric Actuator / Servomoteur électrique Typ/Type/Type 3374

wird die Konformität mit den einschlägigen Harmonisierungsrechtsvorschriften der Union bestätigt / the conformity with the relevant Union harmonisation legislation is declared with/ sont conformes à la législation applicable harmonisée de l'Union:

| EMC  | 2014/30/EU | EN 61000-6-2:2005, EN 61000-6-3:2007/A1:2011,<br>EN 61326-1:2013 |
|------|------------|------------------------------------------------------------------|
| LVD  | 2014/35/EU | EN 60730-1:2011, EN 61010-1:2010/A1:2019                         |
| RoHS | 2011/65/EU | EN IEC 63000:2018                                                |

Hersteller / Manufacturer / Fabricant:

SAMSON AKTIENGESELLSCHAFT Weismüllerstraße 3 D-60314 Frankfurt am Main Deutschland/Germany/Allemagne

Frankfurt / Francfort, 2022-10-05

Im Namen des Herstellers/ On behalf of the Manufacturer/ Au nom du fabricant.

ppa. l. lins

Marcus Miertz Senior Vice President Sales and Marketing

Gert Nahler Director Automation Technology

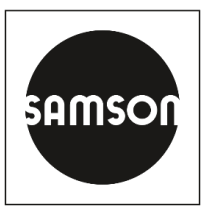

### Konformitätserklärung für eine vollständige Maschine

nach Anhang II, Absatz 1.A. der Richtlinie 2006/42/EG

Für folgendes Produkt:

# Elektrisches Stellventil Typ 3214/XXXX bestehend aus Ventil Typ 3214 und Antrieb Typ 3374, Typ 3274 oder Typ 3375

Wir, die SAMSON AG, erklären, dass die oben genannte Maschine allen einschlägigen Anforderungen der Maschinenrichtlinie 2006/42/EG entspricht.

Produktbeschreibung siehe:

- Elektrische Stellventile Typ 3214/3374, 3214/3274, 3214/3375: Einbau- und Bedienungsanleitung EB 5868-1

Folgende technischen Normen und/oder Spezifikationen wurden angewandt:

- VCI/VDMA/VGB Leitfaden Maschinenrichtlinie (2006/42/EG) Bedeutung f
  ür Armaturen, Mai 2018
- VCI/VDMA/VGB Zusatzdokument zum "Leitfaden Maschinenrichtlinie (2006/42/EG) Bedeutung f
  ür Armaturen vom Mai 2018", Stand Mai 2018 in Anlehnung an DIN EN ISO 12100:2011-03

Bemerkung:

Bestehende Restrisiken der Maschine sind den Angaben in der Einbau- und Bedienungsanleitung von Ventil und Antrieb sowie den in der Einbau- und Bedienungsanleitung aufgeführten, mitgeltenden Dokumenten zu entnehmen.

Für die Zusammenstellung der technischen Unterlagen ist bevollmächtigt: SAMSON AG, Weismüllerstraße 3, 60314 Frankfurt am Main, Germany Frankfurt am Main, 20. October 2023

ppa. Norbert Tollas Senior Vice President Global Operations

i. V. P. Mumme

i.V. Peter Scheermesser Director Product Maintenance & Engineered Products

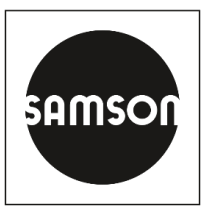

#### Konformitätserklärung für eine vollständige Maschine

nach Anhang II, Absatz 1.A. der Richtlinie 2006/42/EG

Für folgendes Produkt:

# Elektrisches Stellventil Typ 3214/XXXX-X bestehend aus Ventil Typ 3214 und Antrieb TROVIS 5724-X, TROVIS 5725-X, Typ 5824, Typ 5825, Typ 5827, Typ 3274 oder Typ 3374

Wir, die SAMSON AG, erklären, dass die oben genannte Maschine allen einschlägigen Anforderungen der Maschinenrichtlinie 2006/42/EG entspricht.

Produktbeschreibung siehe:

- Elektrische und pneumatische Stellventile Typ 3214/...: Einbau- und Bedienungsanleitung EB 5868/5869

Folgende technischen Normen und/oder Spezifikationen wurden angewandt:

- VCI/VDMA/VGB Leitfaden Maschinenrichtlinie (2006/42/EG) Bedeutung f
  ür Armaturen, Mai 2018
- VCI/VDMA/VGB Zusatzdokument zum "Leitfaden Maschinenrichtlinie (2006/42/EG) Bedeutung f
  ür Armaturen vom Mai 2018", Stand Mai 2018 in Anlehnung an DIN EN ISO 12100:2011-03

#### Bemerkung:

Bestehende Restrisiken der Maschine sind den Angaben in der Einbau- und Bedienungsanleitung von Ventil und Antrieb sowie den in der Einbau- und Bedienungsanleitung aufgeführten, mitgeltenden Dokumenten zu entnehmen.

Für die Zusammenstellung der technischen Unterlagen ist bevollmächtigt: SAMSON AG, Weismüllerstraße 3, 60314 Frankfurt am Main, Germany Frankfurt am Main, 20. Oktober 2023

pc. U.

ppa. Norbert Tollas Senior Vice President Global Operations

i. V. P. Umme

i.V. Peter Scheermesser Director Product Maintenance & Engineered Products

| Zertifikat                                                                                                   |                                                                                                    |
|----------------------------------------------------------------------------------------------------|----------------------------------------------------------------------------------------------------|
|                                                                                                    | EU–Baumusterprüfung<br>(Baumuster)<br>nach Richtlinie 2014/68/EU                                                                                                    |
| Zertifikat-Nr.:                                                                                              | 01 202 931/B-15-0030-01                                                                                                    |
| Name und Anschrift des<br>Herstellers:                                                                       | Samson AG<br>Weismüllerstraße 3<br>60314 Frankfurt a. M.<br>Deutschland<br>Hiermit wird bescheinigt, dass das unten genannte<br>EU-Baumuster die Anforderungen der Richtlinie 2014/68/EU<br>erfüllt.                        |
| Geprüft nach Richtlinie 2014/68/EU:                                                                          | Modul B<br>EU-Baumusterprüfung (Baumuster)                                                                                                    |
| Prüfbericht-Nr.:                                                                                             | FSP 2051.01/22                                                                                                    |
| Beschreibung des Baumusters:                                                                                 | Antrieb Typ 3374 (2000 N) mit Stellgliedern<br>3241, 2423 (2823), 2423E (2823), 2422 (2814), 3214<br>(2814), 3321, 3531 (2811)<br>Stellgerät für Heißwasser und Dampf mit<br>Sicherheitsfunktion in heiztechnischen Anlagen |
| Zeichnungs-Nr.:                                                                                              | 1040-0095_Gesamtzeichnung_3241, V09                                                                                                    |
| Fertigungsstätte/Lieferer:                                                                                   | wie Hersteller                                                                                                    |
| Gültig bis:                                                                                                  | 12.2025<br>Dieses Zertifikat verliert seine Gültigkeit, wenn das Produkt in<br>irgendeiner Weise geändert oder modifiziert wird.                                                                                            |
| Das CE-Zeichen darf erst am Produ<br>werden, wenn ein korrespondierend<br>bezogen auf die Produktion/das Pro | ukt angebracht und die Konformitätserklärung erst ausgestellt<br>des Konformitätsbewertungsverfahren der Richtlinie 2014/68/EU<br>odukt vollständig erfüllt ist.                                                            |
| Köln, 04.11.2022                                                                                             | 10035<br>Notified Body<br>Wolf Rückwart                                                                                                    |

© TUV, TUEV und TUV sind eingetragene Marken. Eine Nutzung und Verwendung bedarf der vorherigen Zustimmung.

TÜV Rheinland Industrie Service GmbH Notifizierte Stelle für Druckgeräte, Kennnummer 0035 Am Grauen Stein, D-51105 Köln, DEUTSCHLAND

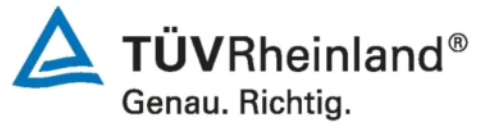

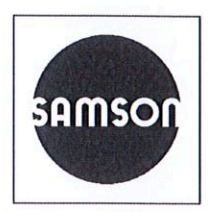

#### Einbauerklärung nach Maschinenrichtlinie 2006/42/EG

# Für folgendes Produkt: Stellantrieb Typ 3374

Wir, die SAMSON AG, erklären, dass der elektrische Stellantrieb Typ 3374 eine unvollständige Maschine im Sinne der Maschinenrichtlinie 2006/42/EG ist und die sicherheitstechnischen Anforderungen nach Anhang I Artikel 1.1.2, 1.1.3, 1.1.5, 1.2.1, 1.2.2, 1.2.3, 1.2.5, 1.2.6, 1.3.1, 1.3.2, 1.3.3, 1.3.4, 1.3.7, 1.3.9, 1.4.1, 1.5.3, 1.5.4 und 1.5.8 der Richtlinie eingehalten werden. Die speziellen Unterlagen nach Anhang VII Teil B wurden erstellt.

Die Inbetriebnahme der von uns gelieferten Erzeugnisse darf nur erfolgen, wenn vorher festgestellt wurde, dass die Maschinen oder Anlagen, in die die Produkte eingebaut werden sollen, den Bestimmungen der EG-Maschinenrichtlinie 2006/42/EG entsprechen.

Der Anwender ist verpflichtet, das Erzeugnis den anerkannten Regeln der Technik und der Einbau- und Bedienungsanleitung entsprechend einzubauen und Gefährdungen, die am Stellventil vom Durchflussmedium und Betriebsdruck sowie vom Stelldruck und von beweglichen Teilen ausgehen können, durch geeignete Maßnahmen zu verhindern.

Die zulässigen Einsatzgrenzen und Montagehinweise der Geräte ergeben sich aus der entsprechenden Einbau- und Bedienungsanleitung und stehen im Internet unter www.samsongroup.com in elektronischer Form zur Verfügung.

Produktbeschreibung siehe:

- Elektrischer Antrieb Typ 3374: Einbau- und Bedienungsanleitung EB 8331-3 / EB 8331-4

Folgende technischen Normen und/oder Spezifikationen wurden angewandt:

- VCI/VDMA/VGB Leitfaden Maschinenrichtlinie (2006/42/EG) Bedeutung für Armaturen, Mai 2018
   VCI/VDMA/VGB Zusatzdokument zum "Leitfaden Maschinenrichtlinie (2006/42/EG) Bedeutung für
- Armaturen vom Mai 2018", Stand Mai 2018 in Anlehnung an DIN EN ISO 12100:2011-03

Bemerkungen:

- Restgefahren siehe Angaben in der Einbau- und Bedienungsanleitung
- Weiterhin sind die in den Einbau- und Bedienungsanleitungen aufgeführten mitgeltenden Dokumente zu beachten.

Für die Zusammenstellung der technischen Unterlagen ist bevollmächtigt:

SAMSON AG, Weismüllerstraße 3, 60314 Frankfurt am Main, Germany Frankfurt am Main, 11. August 2021

IV.

i.V. Stephan Giesen Zentralabteilungsleiter Produktmanagement

1 1.

i.V. Sebastian KrauseZentralabteilungsleiterStrategische Entwicklung Ventile und Antriebe

# 16 Anhang A (Konfigurationshinweise)

# 16.1 Schlüsselzahl

Um Parameter der Konfigurationsebene zu schützen, kann im Antrieb über Code c94 eine Schlüsselzahl aktiviert werden. Bei aktiver Schlüsselzahl ist es dann erforderlich, diese einzugeben, bevor Werte geändert werden können. Wenn bei aktiver Schlüsselzahl ein Code ausgewählt wird, ohne dass die Schlüsselzahl eingegeben wurde, erscheint im Display die Anzeige **LOCK**, und es kann kein Wert verändert werden.

| Code | Beschreibung          | WE | Einstellbereich                           |
|------|-----------------------|----|-------------------------------------------|
| c94  | Schlüsselzahl wirksam | NO | NO (ausgeschaltet)<br>YES (eingeschaltet) |

1. Bei angezeigtem Startbild drehen und Code 9 auswählen. ) K E Y Anzeige: Eingabefeld für Schlüsselzahl ΠU Die Service-Schlüsselzahl steht am Ende dieser EB. 5. 

 B drücken, um zu bestätigen. ៣០ Das Symbol 🛛 zeigt an, dass die Konfigurationsebene zur Änderung der Parameter freigegeben ist. > |< [-]</p> 9

Nach Eingabe der Schlüsselzahl sind die entsprechenden Ebenen fünf Minuten lang freigeschaltet (erkennbar am eingeblendeten Symbol ඁ. Nach Ablauf der fünf Minuten sind die Ebenen wieder gesperrt.

Die Ebenen können wieder gesperrt werden: Dazu Code 9 auswählen, die Anzeige **OFF** erscheint. Nach Bestätigung durch Drücken von ❸ erlischt das Symbol.

#### Individuelle Schlüsselzahl

Zusätzlich zur Service-Schlüsselzahl kann eine individuelle Schlüsselzahl verwendet werden. Diese wird wie die Service-Schlüsselzahl unter Code 9 eingegeben und ist werkseitig auf **0000** eingestellt. Unter Code c92

kann die individuelle Schlüsselzahl geändert werden. Wird die individuelle Schlüsselzahl unter Code c91 deaktiviert, ist nur die Service-Schlüsselzahl wirksam.

| Code | Beschreibung                       | WE   | Einstellbereich                           |
|------|------------------------------------|------|-------------------------------------------|
| c91  | Individuelle Schlüsselzahl wirksam | YES  | NO (ausgeschaltet)<br>YES (eingeschaltet) |
| c92  | Individuelle Schlüsselzahl         | 0000 | 0000 bis 1999                             |

# 🔆 Tipp

*Eine weitere Schutzfunktion kann erreicht werden, indem die Kommunikation unter Code A51 oder Code A61 deaktiviert wird (vgl. Kap. 7).* 

# 16.2 Eingangssignal

Das Eingangssignal gibt die Position der Antriebsstange vor. Am Eingang kann ein Strom- oder Spannungssignal anliegen. Alternativ kann der Sollwert über die Schnittstelle vorgegeben werden. Dies wird über die Konfiguration Code c01 eingestellt. Bereichsanfang und Bereichsende des Eingangssignals liegen standardmäßig bei 4 bis 20 mA. Der Eingangssignalbereich kann angepasst werden, um z. B. durch Parallelschalten von zwei oder mehr Antrieben eine Anlagenbetriebskennlinie zu realisieren (Split-Range-Betrieb).

#### **Beispiel:**

Um ein großes Stellverhältnis regeln zu können, fördern zwei Ventile in eine gemeinsame Rohrleitung. Bei einem Eingangssignal von z. B. 0 bis 5 V öffnet zunächst ein Ventil, bei weiter steigendem Eingangssignal (5 bis 10 V) öffnet auch das zweite Ventil, wobei das erste Ventil geöffnet bleibt. Das Schließen beider Ventile erfolgt in umgekehrter Reihenfolge.

| Code | Beschreibung                                                | WE      | Einstellbereich                                                                    |
|------|-------------------------------------------------------------|---------|------------------------------------------------------------------------------------|
| c01  | Quelle<br>(abhängig von der eingestellten Applika-<br>tion) | mA      | mA (Stromsignal)<br>V (Spannungssignal)<br>C (Pt 1000)<br>VIA (über Schnittstelle) |
| c02  | Bereichsanfang                                              | 4,0 mA  | 0,0 bis 15,0 mA                                                                    |
| c03  | Bereichsende                                                | 20,0 mA | 5,0 bis 20,0 mA                                                                    |

#### i Info

Die möglichen Einstellbereiche werden in Kap. 16.14.2 erläutert.

#### Eingangssignalausfall erkennen

Ein konfigurierter Eingangssignalausfall wird bei aktiver Funktion erkannt und durch Blinken der Fehleranzeige **E01** angezeigt, sobald das Eingangssignal den Bereichsanfang um 0,3 V oder 0,6 mA unterschreitet. Wenn die Funktion Eingangssignalausfall aktiv ist (c31 = **YES**), wird das Verhalten des Antriebs bei Eingangssignalausfall durch den Code c32 festgelegt:

- Interner Stellwert (c32 = INT):Die Antriebsstange f\u00e4hrt bei einem Eingangssignalausfall in die in Code c33 festgelegte Position.
- **Letzte Position (c32 = LAST):** Die Antriebsstange verbleibt bei einem Eingangssignalausfall in der zuletzt angefahrenen Position.

Wenn sich das Eingangssignal bis auf 0,2 V oder 0,4 mA dem Bereichsanfang nähert, wird die Fehlermeldung zurückgesetzt und der Antrieb wechselt in den Regelbetrieb zurück.

| Code | Beschreibung                        | WE    | Einstellbereich                                    |
|------|-------------------------------------|-------|----------------------------------------------------|
| c31  | Eingangssignalausfall erkennen      | NO    | NO (Funktion inaktiv)<br>YES (Funktion aktiv)      |
| c32  | Stellwert bei Eingangssignalausfall | INT   | INT (interner Stellwert)<br>LAST (letzte Position) |
| c33  | Interner Stellwert                  | 0,0 % | 0,0 bis 100,0 %                                    |

# i Info

Die Einstellung von 0 bis 10 V und 0 bis 20 mA für das Eingangssignal ist bei dieser Funktion nicht möglich. Der untere Wert muss mindestens 0,5 V oder 1 mA betragen, damit ein Signalausfall erkannt werden kann.

# 16.3 Wirkrichtung

Steigend/steigend (c42 = >>):

Mit steigendem Eingangssignal fährt die Antriebsstange ein.

 Steigend/fallend (c42 = <>): Mit steigendem Eingangssignal f\u00e4hrt die Antriebsstange aus.

| Code | Beschreibung | WE | Einstellbereich                                 |
|------|--------------|----|-------------------------------------------------|
| c42  | Wirkrichtung | >> | >> (steigend/steigend)<br><> (steigend/fallend) |

# 16.4 Endlagenführung

#### Wirkrichtung steigend/steigend

- Endlagenführung Grenzwertüberschreitung (c35):

Wenn das Eingangssignal den Wert 'Endlagenführung Grenzwertüberschreitung' erreicht, fährt die Antriebsstange in die **obere Endlage**. Mit der Einstellung c35 = 100,0 % ist die Endlagenführung bei einfahrender Antriebsstange deaktiviert.

Endlagenführung Grenzwertunterschreitung (c36):
 Wenn das Eingangssignal den Wert 'Endlagenführung Grenzwertunterschreitung' erreicht, fährt die Antriebsstange in die untere Endlage. Mit der Einstellung c36 = 0,0 % ist die Endlagenführung bei ausfahrender Antriebsstange deaktiviert.

#### Wirkrichtung steigend/fallend

- Endlagenführung Grenzwertüberschreitung (c35):

Wenn das Eingangssignal den Wert 'Endlagenführung Grenzwertüberschreitung' erreicht, fährt die Antriebsstange in die **untere Endlage**. Mit der Einstellung c35 = 100,0 % ist die Endlagenführung bei einfahrender Antriebsstange deaktiviert.

- Endlagenführung Grenzwertunterschreitung (c36):

Wenn das Eingangssignal den Wert 'Endlagenführung Grenzwertunterschreitung' erreicht, fährt die Antriebsstange in die **obere Endlage**. Mit der Einstellung c36 = 0,0 % ist die Endlagenführung bei ausfahrender Antriebsstange deaktiviert.

| Code | Beschreibung                                 | WE     | Einstellbereich  |
|------|----------------------------------------------|--------|------------------|
| c35  | Endlagenführung Grenzwertüberschrei-<br>tung | 97,0 % | 50,0 bis 100,0 % |
| c36  | Endlagenführung Grenzwertüberschrei-<br>tung | 1,0 %  | 0,0 bis 49,9 %   |

Bei aktiver Endlagenführung fährt die Antriebsstange vorzeitig in die Endlagen.

# 16.5 Stellungsmeldesignal

Die Stellungsmeldung gibt den Ventilhub wieder. Dabei wird ein analoges Signal über die Anschlussklemmen **U OUT** oder **I OUT** ausgegeben. Die Spanne des Stellungsmeldesignals wird über die Parameter 'Bereichsanfang' und 'Bereichsende' eingestellt.

#### i Info

- Bereichsanfang und -ende müssen je nach gewähltem Eingangssignal einen Mindestabstand von 2,5 V oder 5 mA einhalten.
- Mit c37 = YES beträgt das Stellungsmeldesignal im Fehlerfall 12 V oder 24 mA.
- Während einer Initialisierung, Laufzeitmessung oder eines Nullpunktabgleichs beträgt das Stellungsmeldesignal 0 V oder 0 mA.

| Code | Beschreibung             | WE      | Einstellbereich                                         |
|------|--------------------------|---------|---------------------------------------------------------|
| c05  | Einheit                  | mA      | mA (Stromsignal)<br>V (Spannungssignal)                 |
| c06  | Bereichsanfang           | 4,0 mA  | 0,0 bis 7,5 V oder<br>0,0 bis 15,0 mA                   |
| c07  | Bereichsende             | 20,0 mA | 2,5 bis 10,0 V oder<br>5,0 bis 20,0 mA                  |
| c37  | Fehlermeldung überlagern | NO      | YES (Fehleranzeige aktiv)<br>NO (Fehleranzeige inaktiv) |

# 16.6 Binäreingang

Die Funktion des Binäreingangs ist konfigurierbar. Über Code c12 wird der Schaltzustand für die aktive Funktion festgelegt.

**c12 = NINV:** Der Binäreingang ist aktiv, wenn die Eingangsklemmen **IN 4 +/IN 4 –** miteinander verbunden sind.

**c12 = INV:** Der Binäreingang ist aktiv, wenn die Verbindung zwischen den Eingangsklemmen **IN 4 +/IN 4 –** unterbrochen wird.

⇒ Keine externe Versorgungsspannung an die Eingangsklemmen anlegen.

```
– Inaktiv (c11 = NONE):
```

Dem Binäreingang ist keine Funktion zugeordnet.

 Vorrangschaltung (c11 = PRIO):
 Sobald der Binäreingang in den aktiven Schaltzustand wechselt, wird die Vorrangschaltung ausgelöst, und die Antriebsstange fährt in die unter Code c34 eingestellte Position. Nach dem Wechsel des Binär-

eingangs in den inaktiven Schaltzustand folgt das Ventil dem Eingangssignal und beendet die Vorrangschaltung.

- Nächster Eintrag Informationsebene (c11 = NEXT):

Wenn unter Code c11 die Funktion **NEXT** ausgewählt ist, zeigt das Display den ersten Code der Informationsebene (i01) an, sobald der Binäreingang aktiviert wird. Bei jedem erneuten Aktivieren wird der nächste Code der Informationsebene angezeigt (i02, i03 usw.). Das Display kehrt zum Startbild zurück, wenn die gesamte Informationsebene durchlaufen ist, oder wenn über die Dauer von fünf Minuten keine Binärumschaltung erfolgte.

#### Hintergrundbeleuchtung (c11 = LAMP):

Bei aktivem Schaltzustand des Binäreingangs wird die Hintergrundbeleuchtung dauerhaft eingeschaltet.

#### - Handebene Hubverstellung beenden (c11 = MEND):

Bei aktivem Schaltzustand des Binäreingangs wird der Handbetrieb beendet. Die Antriebsstange fährt in die durch den Automatikbetrieb vorgegebenen Hub.

| Code           | Beschreibung                      | WE    | Einstellbereich                                                                                                    |  |
|----------------|-----------------------------------|-------|----------------------------------------------------------------------------------------------------|--|
| c11            | Funktion                          | NONE  | NONE (inaktiv)<br>PRIO (Vorrangschaltung)<br>NEXT (nächster Eintrag Informations-<br>ebene)<br>LAMP (Hintergrundbeleuchtung)<br>MEND (Handebene Hubverstellung be-<br>enden) |  |
| c12            | Schaltzustand für aktive Funktion | NINV  | NINV (nicht invertiert)<br>INV (invertiert)                                                                                                    |  |
| Mit c11 = PRIO |                                   |       |                                                                                                    |  |
| c34            | Hub für Vorrangstellung           | 0,0 % | 0,0 bis 100,0 %                                                                                                    |  |

#### 16.7 Binärausgang

Bei dem Binärausgang handelt es sich um einen potentialfreien Kontakt. Die Funktion und der Schaltzustand des Binäreingangs sind konfigurierbar.

- Inaktiv (c15 = NONE):

Dem Binärausgang ist keine Funktion zugeordnet.

- Störmeldung (c15 = FAIL):

Bei einem Fehler (Symbol 🖪) wird eine Störmeldung am Binärausgang ausgegeben.

– Grenzkontakt (c15 = LIM):

Der Binärausgang wird als elektronischer Grenzkontakt verwendet (vgl. Kap. 16.8). Notwendige Einstellungen werden in den Codes c21 bis c23 vorgenommen. Die Nutzung des Binärausgangs als elektronischer Grenzkontakt ist unabhängig von den optional eingebauten elektronischen Grenzkontakten.

- Vorrangschaltung (c15 = PRIO): Wenn die Vorrangstellung erreicht ist (c11 = PRIO), erfolgt nach Stillstand des Antriebs eine Meldung am Binärausgang.
   Binäreingang übernehmen (c15 = BIN):
  - Der Binärausgang gibt den logischen Zustand des Binäreingangs wieder.
- Handbetrieb melden (c15 = MAN):
   Der Binärausgang ist aktiv, wenn unter Code 2 Handbetrieb (MAN) eingestellt oder die Handebene in TROVIS-VIEW aktiv ist.

| Code        | Beschreibung                                      | WE     | Einstellbereich                                                                                                    |
|-------------|---------------------------------------------------|--------|----------------------------------------------------------------------------------------------------|
| c15         | Funktion                                          | NONE   | NONE (inaktiv)<br>FAIL (Störmeldung)<br>LIM (Grenzkontakt)<br>PRIO (Vorrangschaltung)<br>BIN (Binäreingang übernehmen)<br>MAN (Handbetrieb melden) |
| c16         | Schaltzustand für aktive Funktion                 | NINV   | NINV (nicht invertiert)<br>INV (invertiert)                                                                                                    |
| Mit c15 = L | IM                                                |        |                                                                                                    |
| c21         | Grenzkontakt Binärausgang<br>Meldung bei Ereignis | NONE   | NONE (inaktiv)<br>HIGH (Überschreitung)<br>LOW (Unterschreitung)                                                                                   |
| c22         | Grenzkontakt Binärausgang Schalt-<br>punkt        | 10,0 % | 0,0 bis 100,0 %                                                                                                    |
| c23         | Grenzkontakt Binärausgang Hysterese               | 1,0 %  | 0,0 bis 10,0 %                                                                                                    |

#### 16.8 Elektronische Grenzkontakte

Das Auslösen des elektronischen Grenzkontakts kann bei Über- oder Unterschreitung eines einstellbaren Schaltpunkts erfolgen.

# Auslösen bei Überschreiten des Schaltpunkts: Der Grenzkontakt wird aktiviert, wenn der Hub der Antriebsstange den Schaltpunkt überschreitet. Der Grenzkontakt wird deaktiviert, wenn der Hub den Schaltpunkt um die Hysterese unterschreitet. Auslösen bei Unterschreiten des Schaltpunkts:

Der Grenzkontakt wird deaktiviert, wenn der Hub der Antriebsstange den Schaltpunkt unterschreitet. Der Grenzkontakt wird deaktiviert, wenn der Hub den Schaltpunkt um die Hysterese überschreitet.

#### i Info

Wenn der Schaltpunkt kleiner oder größer ist als die Hysterese, bleibt ein aktivierter Grenzkontakt dauerhaft aktiv und kann nur durch einen Neustart (vgl. Kap. 8) oder durch Zurücksetzen auf NONE (c24, c27) deaktiviert werden.

| Code | Beschreibung                        | WE     | Einstellbereich                                                  |
|------|-------------------------------------|--------|------------------------------------------------------------------|
| c24  | Grenzkontakt 1 Meldung bei Ereignis | NONE   | NONE (inaktiv)<br>HIGH (Überschreitung)<br>LOW (Unterschreitung) |
| c25  | Grenzkontakt 1 Schaltpunkt          | 10,0 % | 0,0 bis 100,0 %                                                  |
| c26  | Grenzkontakt 1 Hysterese            | 1,0 %  | 0,0 bis 10,0 %                                                   |
| c27  | Grenzkontakt 2 Meldung bei Ereignis | NONE   | NONE (inaktiv)<br>HIGH (Überschreitung)<br>LOW (Unterschreitung) |
| c28  | Grenzkontakt 2 Schaltpunkt          | 90,0 % | 0,0 bis 100,0 %                                                  |
| c29  | Grenzkontakt 2 Hysterese            | 1,0 %  | 0,0 bis 10,0 %                                                   |

# 16.9 Wiederanlauf

Bei Wiederkehr der Versorgungsspannung nach deren Ausfall startet der Antrieb gemäß der eingestellten Wiederanlaufbedingungen.

- Normal (c43 = NORM):

Der Antrieb verbleibt im Automatikbetrieb und folgt sofort dem Eingangssignal.

- Nullpunktabgleich (c43 = ZERO):
   Der Antrieb führt einen Nullpunktabgleich durch.
- Fester Stellwert (c43 = FIX): Der Antrieb wechselt in den Handbetrieb und f\u00e4hrt auf den Festen Stellwert Wiederanlauf.
- Stopp in Handebene (c43 = STOP):
   Der Antrieb wechselt in den Handbetrieb und setzt den letzten Stellwert gleich dem Hand-Stellwert.

| Code          | Beschreibung                  | WE    | Einstellbereich                                                                                  |  |  |  |
|---------------|-------------------------------|-------|--------------------------------------------------------------------------------------------------|--|--|--|
| c43           | Wiederanlauf                  | NORM  | NORM (normal)<br>ZERO (Nullpunktabgleich)<br>FIX (fester Stellwert)<br>STOP (Stopp in Handebene) |  |  |  |
| Mit c43 = FIX |                               |       |                                                                                                  |  |  |  |
| c44           | Fester Stellwert Wiederanlauf | 0,0 % | 0,0 bis 100,0 %                                                                                  |  |  |  |

#### 16.10Blockade

#### Blockadeerkennung

Der Antrieb erkennt eine Ventilblockade, indem er bei Auslösen des Endlagenschalters den zurückgelegten Hub mit dem bei der Initialisierung ermittelten Hub vergleicht. Wenn der Vergleich zeigt, dass der Endlagenschalter zu früh ausgelöst hat, liegt eine Ventilblockade vor. Eine Blockade wird im Display durch das Symbol I angezeigt.

#### Blockadebeseitigung

Bei aktiver Blockadebeseitigung fährt die Antriebsstange maximal dreimal hintereinander 1 mm auf und danach wieder zu.

#### Blockierschutz

Der Blockierschutz verhindert, dass sich das Ventil festsetzt. Wenn sich die Antriebsstange in der ZU-Stellung (0 %) befindet, wird sie alle 24 Stunden nach ihrer letzten Bewegung minimal auf- und wieder zugefahren.

| Code | Beschreibung        | WE | Einstellbereich                               |
|------|---------------------|----|-----------------------------------------------|
| c51  | Blockadeerkennung   | NO | NO (Funktion inaktiv)<br>YES (Funktion aktiv) |
| c52  | Blockadebeseitigung | NO | NO (Funktion inaktiv)<br>YES (Funktion aktiv) |
| c53  | Blockierschutz      | NO | NO (Funktion inaktiv)<br>YES (Funktion aktiv) |
## 16.1**1**Hub

#### Eingeschränkter Hubbereich (c63)

Der Parameter 'Eingeschränkter Hubbereich' legt den maximalen Hub der Antriebsstange in % fest. Bezugsgröße ist der Nennhub (c61). Mit c63 = 100,0 % liegt keine Einschränkung des Hubbereichs vor.

| Code | Beschreibung               | WE      | Einstellbereich  |
|------|----------------------------|---------|------------------|
| c61  | Nennhub                    | mm      | nur Anzeige      |
| c63  | Eingeschränkter Hubbereich | 100,0 % | 10,0 bis 100,0 % |

## i Info

Der Ausgangssignalbereich wird immer über den eingestellten Hubbereich abgebildet.

#### Geschwindigkeit (c64)

Die Antriebsstange fährt mit der gewählten Stellgeschwindigkeit in die von dem Eingangssignal vorgegebene Position. Es stehen zwei Stufen (**NORM** und **FAST**) zur Verfügung. Aus dem Hub und der Stellgeschwindigkeit (c65) ergibt sich die Stellzeit (c66). Die Stellzeit ist die Zeit, die die Antriebsstange benötigt, um den eingestellten Hub zu durchfahren.

Es gilt:

Stellzeit in s = <u>
Hub in mm</u> <u>
Stellgeschwindigkeit in mm/s</u>

| Code | Beschreibung         | WE   | Einstellbereich                 |
|------|----------------------|------|---------------------------------|
| c62  | Getriebeausführung   |      | nur Anzeige                     |
| c64  | Geschwindigkeit      | NORM | NORM (normal)<br>FAST (schnell) |
| c65  | Stellgeschwindigkeit | mm/s | nur Anzeige                     |
| c66  | Stellzeit            | S    | nur Anzeige                     |

#### Totzone (Schaltbereich)

Durch die Totzone werden geringfügige Bewegungen der Antriebsstange unterdrückt. Die Totzone setzt sich zusammen aus positiver und negativer Schaltdifferenz. Nach einem Stillstand des Antriebs muss sich das Eingangssignal mindestens um die Hälfte der eingestellten Totzone ändern, damit sich die Antriebsstange wieder bewegt.

| Code | Beschreibung            | WE    | Einstellbereich |
|------|-------------------------|-------|-----------------|
| c67  | Totzone (Schaltbereich) | 2,0 % | 0,5 bis 5,0 %   |

## 16.12Kennlinie

Die Kennlinie beschreibt das Übertragungsverhalten zwischen dem Eingangssignal und der Position der Antriebsstange (hier für Wirkrichtung steigend/steigend >>).

Y in %

#### – Linear (c71 = LIN):

Der Hub folgt proportional dem Eingangssignal.

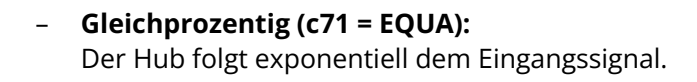

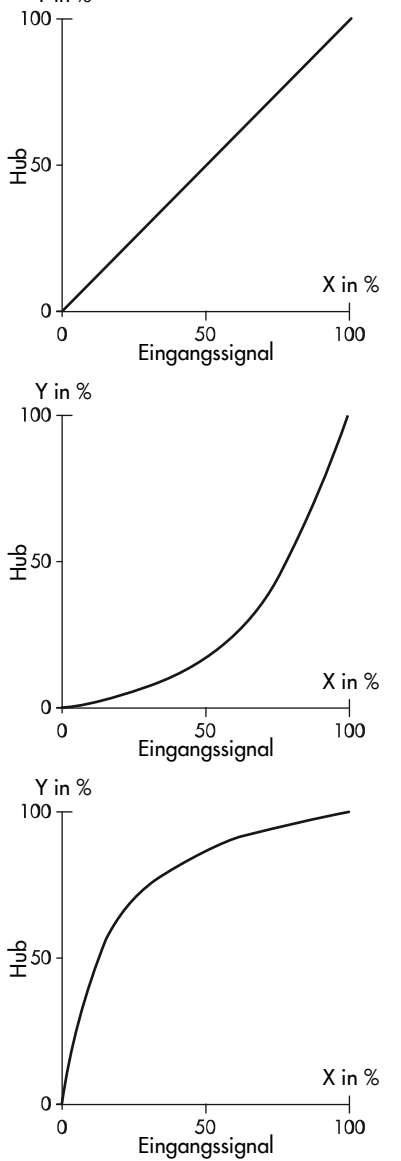

# Gleichprozentig invers (c71 = INV): Der Hub folgt exponentiell invers dem Eingangssignal.

Benutzerdefiniert (c71 = USER, c72 = USE):
 Ausgehend von der zuletzt ausgewählten Kennlinie kann eine neue Kennlinie über elf Punkte definiert werden.

| Code        | Beschreibung                       | WE      | Einstellbereich                                                                                    |
|-------------|------------------------------------|---------|----------------------------------------------------------------------------------------------------|
| c71         | 71 Kennlinientyp                   |         | LIN (linear)<br>EQUA (gleichprozentig)<br>INV (gleichprozentig invers)<br>USER (benutzerdefiniert) |
| Mit c71 = l | JSER:                              |         |                                                                                                    |
| c72         | Benutzerdefinierte Kennlinie       |         | USE                                                                                                |
| H0, Y0      | Eingangswert X0, Ausgangswert Y0   | 0,0 %   | 0,0 bis 100,0 %                                                                                    |
| H1, Y1      | Eingangswert X1, Ausgangswert Y1   | 10,0 %  | 0,0 bis 100,0 %                                                                                    |
| H2, Y2      | Eingangswert X2, Ausgangswert Y2   | 20,0 %  | 0,0 bis 100,0 %                                                                                    |
| H3, Y3      | Eingangswert X3, Ausgangswert Y3   | 30,0 %  | 0,0 bis 100,0 %                                                                                    |
| H4, Y4      | Eingangswert X4, Ausgangswert Y4   | 40,0 %  | 0,0 bis 100,0 %                                                                                    |
| H5, Y5      | Eingangswert X5, Ausgangswert Y5   | 50,0 %  | 0,0 bis 100,0 %                                                                                    |
| H6, Y6      | Eingangswert X6, Ausgangswert Y6   | 60,0 %  | 0,0 bis 100,0 %                                                                                    |
| H7, Y7      | Eingangswert X7, Ausgangswert Y7   | 70,0 %  | 0,0 bis 100,0 %                                                                                    |
| H8, Y8      | Eingangswert X8, Ausgangswert Y8   | 80,0 %  | 0,0 bis 100,0 %                                                                                    |
| H9, Y9      | Eingangswert X9, Ausgangswert Y9   | 90,0 %  | 0,0 bis 100,0 %                                                                                    |
| H10, Y10    | Eingangswert X10, Ausgangswert Y10 | 100,0 % | 0,0 bis 100,0 %                                                                                    |

#### Kennlinie invertieren

Wenn sich das Übertragungsverhalten der Kennlinie zwischen Eingangssignal und Antriebsstangenposition entgegengesetzt verhalten soll, müssen die Punkte entsprechend gesetzt werden.

| Tabelle 16: | : Übertragungs | verhalten l | bei invertierter | Kennlinie |
|-------------|----------------|-------------|------------------|-----------|
|-------------|----------------|-------------|------------------|-----------|

| Nicht-invertie      | erte Kennlinie      | Invertierte Kennlinie |                     |  |
|---------------------|---------------------|-----------------------|---------------------|--|
| Eingangswert X in % | Ausgangswert X in % | Eingangswert X in %   | Ausgangswert X in % |  |
| 0                   | 0                   | 0                     | 100,0               |  |
| 10,0                | 10,0                | 10,0                  | 90,0                |  |
| 20,0                | 20,0                | 20,0                  | 80,0                |  |
| 30,0                | 30,0                | 30,0                  | 70,0                |  |
| 40,0                | 40,0                | 40,0                  | 60,0                |  |
| 50,0                | 50,0                | 50,0                  | 50,0                |  |
| 60,0                | 60,0                | 60,0                  | 40,0                |  |
| 70,0                | 70,0                | 70,0                  | 30,0                |  |
| 80,0                | 80,0                | 80,0                  | 20,0                |  |
| 90,0                | 90,0                | 90,0                  | 10,0                |  |
| 100,0               | 100,0               | 100,0                 | 0                   |  |

 Tabelle 17: Antriebsverhalten bei nicht-invertierter (linearer) Kennlinie

| Wirkrichtung (c42) | Eingangssignal in % | Ausgangssignal in % | Antriebsstangenposition |
|--------------------|---------------------|---------------------|-------------------------|
| Steigend/steigend  | 0                   | 0                   | ausgefahren             |
| >>                 | 100                 | 100                 | eingefahren             |
| Steigend/fallend   | 0                   | 0                   | eingefahren             |
| <>                 | 100                 | 100                 | ausgefahren             |

| Wirkrichtung (c42) | Eingangssignal in % | Ausgangssignal in % | Antriebsstangenposition |
|--------------------|---------------------|---------------------|-------------------------|
| Steigend/steigend  | 0                   | 100                 | eingefahren             |
| >>                 | 100                 | 0                   | ausgefahren             |
| Steigend/fallend   | 0                   | 100                 | ausgefahren             |
| <>                 | 100                 | 0                   | eingefahren             |

Tabelle 18: Antriebsverhalten bei invertierter (linearer) Kennlinie

## 16.13Applikationen

⇒ Konfigurationseinstellungen vgl. Kap.16.14.2.

### 16.13.1 Stellungsregler

⇒ Code 6: 'POSI' auswählen.

Der Antriebshub folgt direkt dem Eingangssignal.

Das Eingangssignal wird an einem der folgenden Eingänge angeschlossen:

- IN1 (mA)
- IN2 (V)

Alternativ kann das Eingangssignal auch über die RS-485-Kommunikationsschnittstelle (Modbus RTU) vorgegeben werden.

| Code       | Parameter      | WE      | Einstellbereich                                                     |
|------------|----------------|---------|---------------------------------------------------------------------|
| Eingangssi | gnal           |         |                                                                     |
| c01        | Quelle         | mA      | mA (Stromsignal)<br>V (Spannungssignal)<br>VIA (über Schnittstelle) |
| c02        | Bereichsanfang | 4 mA    | 0,0 bis 15,0 mA                                                     |
|            |                | 2,0 V   | 0,0 bis 7,5 V                                                       |
| c03        | Bereichsende   | 20,0 mA | 9,0 bis 20,0 mA                                                     |
|            |                | 10,0 V  | 4,5 bis 10,0 V                                                      |

## 16.13.2 PID-Regler

⇒ Code 6: 'PID' auswählen.

#### Eingangssignal

Das Eingangssignal für die Regelgröße wird an einem der folgenden Eingänge angeschlossen:

- IN1 (mA)
- IN2 (V)
- IN3 (Pt 1000)

Alternativ kann das Eingangssignal auch über die RS-485-Kommunikationsschnittstelle (Modbus RTU) vorgegeben werden.

Die Art des Eingangssignals (Quelle) für die Regelgröße (mA, V, Pt 1000, via Schnittstelle) wird mit Code c01 eingestellt.

Die Einstellung des Eingangssignalbereichs für mA- und V-Signale erfolgt mit dem Bereichsanfang (Code c02) und dem Bereichsende (Code c03). Wenn die Applikation **PID** zur Temperaturregelung mit einem Pt-1000-Sensor verwendet wird, muss der für die Regelung wirkende Temperatursensor am Anschluss IN3 angeschlossen werden (vgl. Kap. 5). An den Eingängen IN1 und IN2 können dann zusätzlich Pt-1000-Sensoren angeschlossen werden, deren Messwerte über die RS-485-Schnittstelle als Modbus-Datenpunkte ausgelesen werden können (vgl. Kap. 16.16).

#### Messbereich

Der Messbereich der Regelgröße wird mit der unteren Bereichsgrenze (Code c88) und der oberen Bereichsgrenze (Code c89) eingestellt. Bei den Eingangssignalarten mA und **V** ist der Messbereich werkseitig auf -100 bis +300 eingestellt. Die Bereichsgrenzen können an den Messbereich eines Messumformers angepasst werden.

Bei der Eingangssignalart Pt 1000 ist der Messbereich fest auf -50 bis +150 °C eingestellt. Die Einstellgrenzen des Istwerts sind abhängig vom Eingangssignal (Code c01) und der eingestellten Einheit (Code c85), vgl. Tab. 19.

| Eingangs-<br>signal c01 | Parameter | Bereiche     | Einheit c85 |   |          |      |
|-------------------------|-----------|--------------|-------------|---|----------|------|
|                         |           |              | ohne        | % | °C       | bar  |
| mA/V/<br>Schnittstelle  | c88       | unterer Wert | -1000+999   | - | -100+299 | 099  |
|                         | c89       | oberer Wert  | -999+1000   | - | -99+300  | 1100 |
| Pt 1000                 | c88       | unterer Wert | -           | - | -50      | -    |
|                         | c89       | oberer Wert  | -           | - | +150     | -    |

#### Tabelle 19: Einstellgrenzen des Istwerts in Abhängigkeit der Einstellparameter

#### Sollwert

Der Sollwert wird mit Code c81 eingestellt. Er kann in der Betriebsebene unter Code 1 angezeigt werden (vgl. Kap. 8).

Bei der Ausführung mit Dreh-/Druckknopf wird der Sollwert angezeigt, solange der Dreh-/Druckknopf gedrückt ist.

Bei der Ausführung mit Drei-Tasten-Bedienung wird der Sollwert angezeigt, solange die Auswahltaste **B** gedrückt wird. Bei dieser Ausführung lässt sich der Sollwert in der Betriebsebene durch gleichzeitiges Drücken der Auswahl- und Cursortasten einstellen.

Der Einstellbereich für den Sollwert wird mit Code c86 (untere Einstellgrenze) und Code c87 (obere Einstellgrenze) eingestellt und liegt innerhalb des eingestellten Istwertbereichs, vgl. Bild 55.

Die Einstellgrenzen des Sollwertbereichs sind abhängig vom eingestellten Eingangssignal (Code c01) und der eingestellten Einheit (Code c85), vgl. Tab. 20. Mit Code c85 können folgende physikalischen Einheiten eingestellt werden:

- keine
- %
- °C
- bar

| Eingangs-<br>signal c01 | Parameter | Bereiche     | Einheit c85 |      |          |      |
|-------------------------|-----------|--------------|-------------|------|----------|------|
|                         |           |              | ohne        | %    | °C       | bar  |
| mA/V/<br>Schnittstelle  | c86       | unterer Wert | -1000+999   | 099  | -100+299 | 099  |
|                         | c87       | oberer Wert  | -999+1000   | 1100 | -99+300  | 1100 |
| Pt 1000                 | c86       | unterer Wert | -           | -    | -50+149  | -    |
|                         | c87       | oberer Wert  | -           | -    | -49+150  | -    |

#### Tabelle 20: Einstellgrenzen des Sollwerts in Abhängigkeit der Einstellparameter

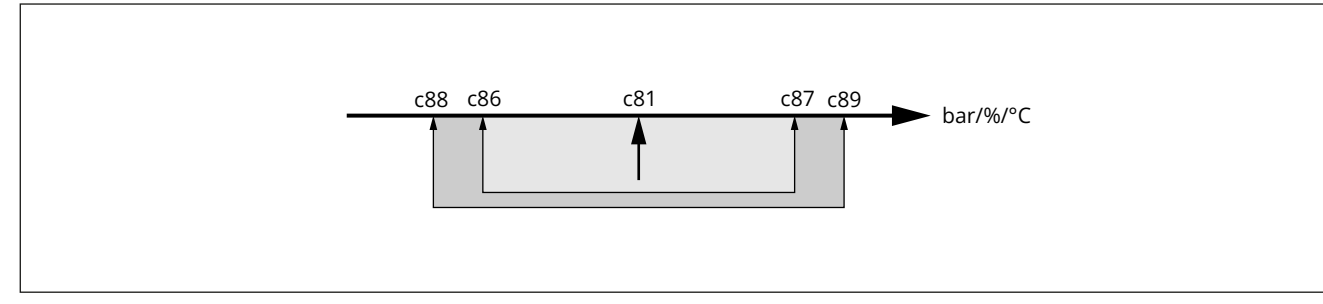

Bild 55: Zulässige Sollwert-Einstellgrenzen und Istwert-Bereichsgrenzen (nur bei den Applikation PID und POSF)

- c81 Sollwert
- c86 untere Sollwert-Einstellgrenze
- c87 obere Sollwert-Einstellgrenze
- c88 untere Istwert-Bereichsgrenze
- c89 obere Istwert-Bereichsgrenze

#### Regelparameter

Um das Regelverhalten zu beeinflussen, können folgende Parameter eingestellt werden:

- Proportionalbeiwert K<sub>P</sub> (Code c82)
- Nachstellzeit T<sub>n</sub> (Code c83)
- Vorhaltzeit T<sub>v</sub> (Code c84)
- Arbeitspunkt Y<sub>0</sub> (Code c80)

Die Regeldifferenz (%) und somit auch die Einstellung des Proportionalbeiwerts K<sub>P</sub> beziehen sich auf eine Messspanne von 100. So ergibt sich z. B. bei einer Regeldifferenz von 5 °C und einem Proportionalbeiwert von 2 ein Hub von 10 %. Die Einstellung des Eingangsmessbereichs hat keinen Einfluss auf das Regelverhalten.

Mit der Nachstellzeit  $T_n = 0$  wird der I-Anteil abgeschaltet.

Mit der Vorhaltzeit  $T_v = 0$  wird der D-Anteil abgeschaltet.

#### Wirkrichtung

Die Wirkrichtung der Regeldifferenz des Prozessreglers (nicht invertiert/invertiert) wird mit Code c90 eingestellt. Die Wirkrichtung des Stellungsreglers (steigend/steigend oder steigend/fallend) wird mit Code c42 eingestellt.

| Code       | Parameter                          | WE      | Einstellbereich                                                                    |
|------------|------------------------------------|---------|------------------------------------------------------------------------------------|
| Eingangss  | ignal                              |         |                                                                                    |
| c01        | Quelle                             | mA      | mA (Stromsignal)<br>V (Spannungssignal)<br>C (Pt 1000)<br>VIA (über Schnittstelle) |
| c02        | Bereichsanfang                     | 4,0 mA  | 0,0 bis 15,0 mA                                                                    |
|            |                                    | 2,0 V   | 0,0 bis 7,5 V                                                                      |
| c03        | Bereichsende                       | 20,0 mA | 9,0 bis 20,0 mA                                                                    |
|            |                                    | 10,0 V  | 4,5 bis 10,0 V                                                                     |
| PID-Regler |                                    |         |                                                                                    |
| c80        | Arbeitspunkt Y <sub>0</sub>        | 0 %     | 0 bis 100 %                                                                        |
| c81        | Sollwert                           | 50,0 %  | 0,0 bis 100,0 %                                                                    |
| c82        | Proportionalbeiwert K <sub>P</sub> | 1,0     | 0,1 bis 50,0                                                                       |
| c83        | Nachstellzeit T <sub>n</sub>       | 20 s    | 0 bis 999 s                                                                        |
| c84        | Vorhaltzeit T <sub>v</sub>         | 0 s     | 0 bis 999 s                                                                        |
| Skalierung | des Sollwerts für den PID-Regler   | -       |                                                                                    |
| c85        | Einheit                            | CEL     | NONE (keine)<br>PER (%)<br>CEL (°C)<br>BAR (bar)                                   |
| c86        | Untere Einstellgrenze              | 0       | Vgl. Tab. 20.                                                                      |
| c87        | Obere Einstellgrenze               | 100     | -                                                                                  |
| Istwert-Ei | nstellung                          |         |                                                                                    |
| c88        | Untere Bereichsgrenze              | 0       | Vgl. Tab. 19.                                                                      |
| c89        | Obere Bereichsgrenze               | 100     | _                                                                                  |
| Regeldiffe | renz                               |         |                                                                                    |
| c90        | Funktion                           | 1       | 0: Invertiert<br>1: Nicht invertiert                                               |

#### 16.13.3 Auf/Zu-Betrieb

⇒ Code 6: '2STP' auswählen.

Die Ansteuerung erfolgt über den Binäreingang **IN2**. Bei aktivem Schaltzustand des Binäreingangs fährt die Antriebsstange ein (100 % des eingestellten Hubbereichs). Bei inaktivem Schaltzustand des Binäreingangs fährt die Antriebsstange in die Schließstellung (0 %).

| Code       | Parameter | WE | Einstellbereich                      |
|------------|-----------|----|--------------------------------------|
| Eingangssi | gnal      |    |                                      |
| c04        | Logik     | 1  | 0: Invertiert<br>1: Nicht invertiert |

## 16.13.4 Dreipunkt-Betrieb

⇒ Code 6: '3STP' auswählen.

Die Ansteuerung erfolgt über die Binäreingänge **IN2** (Antriebsstange einfahren) und **IN3** (Antriebsstange ausfahren).

| Code       | Parameter | WE | Einstellbereich                      |  |  |  |  |
|------------|-----------|----|--------------------------------------|--|--|--|--|
| Eingangssi | ngssignal |    |                                      |  |  |  |  |
| c04        | Logik     | 1  | 0: Invertiert<br>1: Nicht invertiert |  |  |  |  |

## 16.13.5 Temperaturregelung bei Eingangssignalausfall

⇒ Code 6: 'POSF' auswählen.

Die Funktion entspricht im Normalbetrieb der der Applikation "Stellungsregler" (vgl. Kap. 16.13.1). Der Antriebshub folgt dem Eingangssignal. Das einzustellende Eingangssignal (Codes c01, c02, c03) bezieht sich auf den Sollwert des Stellungsreglers. Das Eingangssignal für den Stellungsregler wird an einem der folgenden Eingänge angeschlossen:

- IN1 (mA)
- IN2 (V)

Alternativ kann das Eingangssignal auch über die RS-485-Kommunikationsschnittstelle (Modbus RTU) vorgegeben werden.

#### Sollwert für Temperaturregelung bei Eingangssignalausfall

Bei Ausfall des Eingangssignals oder Unterschreitung des eingestellten Bereichsanfangs wird der im Antrieb festgelegte Sollwert (Code c81) durch den integrierten PID-Regler ausgeregelt. Dafür muss am Eingang **IN3** ein Pt-1000-Sensor angeschlossen werden. Die Einheit des Sollwerts ist fest auf °C und der Messbereich auf -50 bis +150 °C eingestellt. Der Einstellbereich für den Sollwert wird mit Code c86 (untere Einstellgrenze) und Code c87 (obere Einstellgrenze) eingestellt (vgl. Bild 55).

#### i Info

Bei der Applikation Temperaturregelung bei Eingangssignalausfall 'POSF' ist bei Ausfall des Eingangssignals ausschließlich eine Temperaturregelung mit einem Pt-1000-Sensor möglich.

Bei der Ausführung mit Dreh-/Druckknopf wird der Sollwert angezeigt, solange der Dreh-/Druckknopf gedrückt wird.

Bei der Ausführung mit Drei-Tasten-Bedienung wird der Sollwert angezeigt, solange die Auswahltaste gedrückt wird. Bei dieser Ausführung lässt sich der Sollwert in der Betriebsebene durch gleichzeitiges Drücken der Auswahl- und Cursortasten einstellen.

Um das Regelverhalten zu beeinflussen, können folgende Parameter eingestellt werden:

- Proportionalbeiwert K<sub>P</sub> (Code c82)
- Nachstellzeit T<sub>n</sub> (Code c83)
- Vorhaltzeit T<sub>v</sub> (Code c84)
- Arbeitspunkt Y<sub>0</sub> (Code c80)

Die Regeldifferenz (%) und somit auch die Einstellung des Proportionalbeiwerts K<sub>P</sub> beziehen sich auf eine Messspanne von 100.

#### Wirkrichtung

Die Wirkrichtung der Regeldifferenz des Prozessreglers wird mit Code c90 eingestellt.

Die Wirkrichtung des Stellungsreglers (steigend/steigend oder steigend/fallend) wird mit Code c42 eingestellt.

| Code       | Parameter                          | WE      | Einstellbereich                                                     |
|------------|------------------------------------|---------|---------------------------------------------------------------------|
| Eingangssi | gnal                               |         | ·                                                                   |
| c01        | Quelle                             | mA      | mA (Stromsignal)<br>V (Spannungssignal)<br>VIA (über Schnittstelle) |
| c02        | Bereichsanfang                     | 1,1 mA  | 1,0 bis 15,0 mA                                                     |
|            |                                    | 0,6 V   | 0,5 bis 7,5 V                                                       |
| c03        | Bereichsende                       | 20,0 mA | 9,0 bis 20,0 mA                                                     |
|            |                                    | 10,0 V  | 4,5 bis 10,0 V                                                      |
| PID-Regler |                                    |         |                                                                     |
| c80        | Arbeitspunkt Y <sub>0</sub>        | 0 %     | 0 bis 100 %                                                         |
| c81        | Sollwert                           | 50,0 %  | 0,0 bis 100,0 %                                                     |
| c82        | Proportionalbeiwert K <sub>P</sub> | 1,0     | 0,1 bis 50,0                                                        |
| c83        | Nachstellzeit T <sub>n</sub>       | 20 s    | 0 bis 999 s                                                         |
| c84        | Vorhaltzeit T <sub>v</sub>         | 0 s     | 0 bis 999 s                                                         |
| Skalierung | des Sollwerts für den PID-Regler   |         |                                                                     |
| c86        | Untere Einstellgrenze              | -50     | -50 bis +149                                                        |
| c87        | Obere Einstellgrenze               | +150    | -49 bis +150                                                        |
| Regeldiffe | renz                               |         |                                                                     |
| c90        | Funktion                           | 1       | 0: Invertiert<br>1: Nicht invertiert                                |

## 16.1Æbenen und Parameter

## 16.14.1 Bedienebene

#### Standardebene im Betrieb

| Code                                                       | Parameter                                            | eter Auswahl/Anzeige (Abbruch mit ESC)                                                                                                    |   |                                               |  |
|------------------------------------------------------------|------------------------------------------------------|----------------------------------------------------------------------------------------------------|---|-----------------------------------------------|--|
| Startbild                                                  |                                                      |                                                                                                    |   |                                               |  |
| 0/1                                                        | je nach Applikation                                  | nur Anzeige                                                                                                    | ⇒ | Inbetrieb-<br>nahme<br>und Konfi-<br>guration |  |
| Bedienebe                                                  | ne                                                   |                                                                                                    |   |                                               |  |
| 1                                                          | Stellwert                                            | nur Anzeige                                                                                                    |   |                                               |  |
| 2                                                          | Betriebsart                                          | AUTO (Automatikbetrieb)<br>MAN (Handbetrieb)                                                                                                    |   |                                               |  |
| 3 <sup>1)</sup>                                            | Stellwert Handbetrieb                                | 0,0 bis 100,0 %                                                                                                    |   |                                               |  |
| 4                                                          | Leserichtung                                         | DISP , dSIC                                                                                                    |   |                                               |  |
| 5                                                          | Initialisierung starten                              | > INI                                                                                                    | 1 |                                               |  |
| 6                                                          | Applikation                                          | POSI (Stellungsregler)<br>PID (PID-Regler)<br>2STP (Auf/Zu-Betrieb)<br>3STP (Dreipunkt-Betrieb)<br>POSF (Temperaturregelung bei Eingangssi-<br>gnalausfall) | ⇒ | Inbetrieb-<br>nahme<br>und Konfi-             |  |
| 8                                                          | Schnell-Konfigurationsebene                          | IN, OUT, dir                                                                                                    |   | guration                                      |  |
| 9                                                          | Schlüsselzahl                                        | > KEY                                                                                                    |   |                                               |  |
| 10                                                         | Konfigurationsebene aufrufen<br>⇒ Vgl. Kap. 16.14.2. | > CO                                                                                                    |   |                                               |  |
| 11                                                         | Informationsebene aufrufen<br>⇔ Vgl. Kap. 16.14.3.   | > INF                                                                                                    |   |                                               |  |
| 20                                                         | Service-Ebene aufrufen<br>⇒ Vgl. Kap. 16.14.4.       | > SER                                                                                                    |   |                                               |  |
| 23                                                         | Kommunikationsebene aufrufen<br>⇒ Vgl. Kap. 16.14.5. | > COM                                                                                                    |   |                                               |  |
| Ausnahme                                                   | efehler (nur sichtbar, wenn der Fehler ans           | teht)                                                                                                    | , |                                               |  |
| EF                                                         | Endtest nicht bestanden                              | ENDT                                                                                                    |   |                                               |  |
| E00                                                        | Fehler: Keine Initialisierung ausgeführt             | RUNT                                                                                                    |   |                                               |  |
| E01                                                        | Fehler: Eingangssignalausfall                        | FAIL                                                                                                    |   |                                               |  |
| E02                                                        | Fehler: Blockade                                     | BLOC                                                                                                    |   |                                               |  |
| E03                                                        | Fehler: Beide Endlagenschalter aktiv                 | SWI                                                                                                    |   |                                               |  |
| E04                                                        | Fehler: Abbruch Stangennachführung<br>einfahren      | SIN                                                                                                    | ⇒ | Störungen                                     |  |
| E05                                                        | Fehler: Abbruch Stangennachführung<br>ausfahren      | SOUT                                                                                                    |   |                                               |  |
| E06 Fehler: Motor oder Potentiometer dreht MOT sich nicht. |                                                      |                                                                                                    |   |                                               |  |
| E08                                                        | Plausibilitätsfehler                                 | PLAU                                                                                                    |   |                                               |  |
| E09                                                        | Busausfall                                           | BUS                                                                                                    |   |                                               |  |

## Anhang A (Konfigurationshinweise)

| Code     | Parameter                                        | Auswahl/Anzeige<br>(Abbruch mit ESC) |   | Kapitel   |
|----------|--------------------------------------------------|--------------------------------------|---|-----------|
| EEPROM-F | <b>ehler</b> (nur sichtbar, wenn der Fehler anst | eht)                                 |   |           |
| E11      | Fehler: Keine Grundeinstellung                   | NTRV                                 |   |           |
| E12      | Fehler: Keine Konfiguration                      | NCO                                  |   |           |
| E13      | Fehler: Keine Kalibrierung                       | NCAL                                 |   | Störungen |
| E14      | Fehler: Keine Potentiometer-Kalibrie-<br>rung    | NPOT                                 |   | Storangen |
| E15      | Fehler: Keine Laufzeit                           | NRUN                                 | 1 |           |

<sup>1)</sup> aufrufbar nur in der Betriebsart MAN (Handbetrieb)

# 16.14.2 Konfigurationsebene

## Code 10, Anzeige: >CO

| Code       | Parameter            | Einstellbereich <sup>1)</sup>           | WE      |          | Арр | olika | tion     |                       | Kunden-                     |
|------------|----------------------|-----------------------------------------|---------|----------|-----|-------|----------|-----------------------|-----------------------------|
|            |                      |                                         |         |          |     | ۲.    | ٩        | F.                    | spezifi-<br>sche Da-<br>ten |
|            |                      |                                         |         | PO       | PID | 2ST   | 3ST      | PO                    |                             |
| Eingangss  | ignal                | ·                                       | 1       |          |     |       |          |                       |                             |
| c01        | Quelle               | mA (Stromsignal)                        | mA      | 1        | 1   | -     | -        | 1                     |                             |
|            |                      | V (Spannungssignal)                     |         | 1        | 1   | -     | -        | 1                     | ]                           |
|            |                      | C (Pt 1000)                             |         | -        | 1   | -     | -        | -                     | 1                           |
|            |                      | VIA (Schnittstelle)                     |         | 1        | 1   | -     | -        | 1                     | 1                           |
|            | Applikation POSI und | PID                                     |         |          |     |       |          |                       |                             |
| c02        | Bereichsanfang       | 0,0 bis 15,0 mA <sup>3)</sup>           | 4,0 mA  |          |     |       |          |                       |                             |
|            |                      | 2,0 bis 7,5 V <sup>3)</sup>             | 2,0 V   |          |     | -     | -        | -                     |                             |
|            | Applikation POSF     |                                         |         |          |     |       |          |                       |                             |
| c02        | Bereichsanfang       | 1,0 bis 15,0 mA <sup>3)</sup>           | 4,0 mA  | -        | -   | -     | -        | (2)                   |                             |
|            |                      | 0,0 bis 7,5 V <sup>3)</sup>             | 2,0 V   | -        | -   | -     | -        | <b>v</b> <sup>2</sup> |                             |
| c03        | Bereichsende         | 9,0 bis 20,0 mA <sup>3)</sup>           | 20 mA   | -        | -   | -     | -        | (2)                   |                             |
|            |                      | 4,5 bis 10,0 V <sup>3)</sup>            | 10,0 V  | -        | -   | -     | -        | <b>~</b> -/           |                             |
| c04        | Logik                | 0: Invertiert<br>1: Nicht invertiert    | 1       | -        | -   | ~     | ~        | _                     |                             |
| Stellungsn | neldesignal          |                                         |         |          |     |       |          |                       |                             |
| c05        | Einheit              | mA (Stromsignal)<br>V (Spannungssignal) | mA      | 1        | ~   | ~     | ~        | ~                     |                             |
| c06        | Bereichsanfang       | 0,0 bis 15,0 mA <sup>3)</sup>           | 4,0 mA  | ,        | ,   | ,     | ,        |                       |                             |
|            |                      | 0,0 bis 7,5 V <sup>3)</sup>             | 2,0 V   | <b>~</b> |     |       |          |                       |                             |
| c07        | Bereichsende         | 5,0 bis 20,0 mA <sup>3)</sup>           | 20,0 mA | ,        |     |       |          | ,                     |                             |
|            | ]                    | 2,5 bis 10,0 V <sup>3)</sup>            | 10,0 V  |          |     |       | <b>~</b> |                       |                             |
| Binäreinga | ang                  | ·                                       |         |          |     |       |          |                       | ,                           |

| Code       | CodeParameterEinstellbereich1)WE         |                                                                                                    |        | Applikation            |                        |                        |                        | Kunden-                |                             |
|------------|------------------------------------------|----------------------------------------------------------------------------------------------------|--------|------------------------|------------------------|------------------------|------------------------|------------------------|-----------------------------|
|            |                                          |                                                                                                    |        | POSI                   | PID                    | 2STP                   | 3STP                   | POSF                   | spezifi-<br>sche Da-<br>ten |
| c11        | Funktion                                 | NONE (inaktiv)<br>PRIO (Vorrangstellung)<br>NEXT (nächster Eintrag Informati-<br>onsebene)<br>LAMP (Hintergrundbeleuchtung<br>ein)<br>MEND (Handebene Hubverstel-<br>lung beenden)   | NONE   | 1                      | V                      | V                      | ✓                      | ✓                      |                             |
| c12        | Logik                                    | NINV (nicht invertiert)<br>INV (invertiert)                                                                                                    | NINV   | <b>√</b> <sup>2)</sup> | <b>√</b> <sup>2)</sup> | <b>√</b> <sup>2)</sup> | <b>√</b> <sup>2)</sup> | <b>√</b> <sup>2)</sup> |                             |
| Binärausg  | ang                                      |                                                                                                    |        |                        |                        |                        |                        |                        |                             |
| c15        | Funktion                                 | NONE (inaktiv)<br>FAIL (Betriebsstörung melden)<br>LIM (elektronischer Grenzkontakt)<br>PRIO (Vorrangstellung erreicht)<br>BIN (Binäreingang übernehmen)<br>MAN (Handbetrieb melden) | NONE   | 1                      | 1                      | 1                      | ~                      | ~                      |                             |
| c16        | Logik                                    | NINV (nicht invertiert)<br>INV (invertiert)                                                                                                    | NINV   | <b>√</b> <sup>2)</sup> | <b>√</b> <sup>2)</sup> | <b>√</b> <sup>2)</sup> | <b>√</b> <sup>2)</sup> | <b>√</b> <sup>2)</sup> |                             |
| Elektronis | cher Grenzkontakt Bir                    | närausgang                                                                                                    |        |                        |                        |                        |                        |                        |                             |
| c21        | Meldung bei Ereignis                     | NONE (inaktiv)<br>HIGH (Überschreitung)<br>LOW (Unterschreitung)                                                                                                    | NONE   | ~                      | ~                      | ~                      | 1                      | 1                      |                             |
| c22        | Schaltpunkt                              | 0,0 bis 100,0 %                                                                                                    | 10,0 % | <b>√</b> <sup>2)</sup> | <b>√</b> <sup>2)</sup> | <b>√</b> <sup>2)</sup> | <b>√</b> <sup>2)</sup> | <b>√</b> <sup>2)</sup> |                             |
| c23        | Hysterese                                | 0,0 bis 10,0 %                                                                                                    | 1,0 %  | <b>√</b> <sup>2)</sup> | <b>√</b> <sup>2)</sup> | <b>√</b> <sup>2)</sup> | <b>√</b> <sup>2)</sup> | <b>√</b> <sup>2)</sup> |                             |
| Elektronis | cher Grenzkontakt 1                      |                                                                                                    |        | 1                      |                        | 1                      |                        |                        |                             |
| c24        | Meldung bei Ereignis                     | NONE (inaktiv)<br>HIGH (Überschreitung)<br>LOW (Unterschreitung)                                                                                                    | NONE   | ~                      | 1                      | 1                      | 1                      | 1                      |                             |
| c25        | Schaltpunkt                              | 0,0 bis 100,0 %                                                                                                    | 10,0 % | <b>√</b> <sup>2)</sup> | <b>√</b> <sup>2)</sup> | <b>√</b> <sup>2)</sup> | <b>√</b> <sup>2)</sup> | <b>√</b> <sup>2)</sup> |                             |
| c26        | Hysterese                                | 0,0 bis 10,0 %                                                                                                    | 1,0 %  | <b>√</b> <sup>2)</sup> | <b>√</b> <sup>2)</sup> | ✓ <sup>2)</sup>        | <b>√</b> <sup>2)</sup> | <b>√</b> <sup>2)</sup> |                             |
| Elektronis | cher Grenzkontakt 2                      |                                                                                                    |        | 1                      |                        |                        |                        |                        |                             |
| c27        | Meldung bei Ereignis                     | NONE (inaktiv)<br>HIGH (Überschreitung)<br>LOW (Unterschreitung)                                                                                                    | NONE   | ~                      | 1                      | 1                      | ~                      | ~                      |                             |
| c28        | Schaltpunkt                              | 0,0 bis 100,0 %                                                                                                    | 90,0 % | <b>√</b> <sup>2)</sup> | <b>√</b> <sup>2)</sup> | <b>√</b> <sup>2)</sup> | <b>√</b> <sup>2)</sup> | <b>√</b> <sup>2)</sup> |                             |
| c29        | Hysterese                                | 0,0 bis 10,0 %                                                                                                    | 1,0 %  | <b>√</b> <sup>2)</sup> | <b>√</b> <sup>2)</sup> | ✓ <sup>2)</sup>        | <b>√</b> <sup>2)</sup> | <b>√</b> <sup>2)</sup> |                             |
| Eingangssi | gnal                                     |                                                                                                    |        |                        |                        |                        |                        |                        |                             |
| c31        | Eingangssignalausfall<br>erkennen        | YES (ja)<br>NO (nein)                                                                                                    | NO     | ~                      | ~                      | _                      | -                      | 1                      |                             |
| c32        | Stellwert bei Ein-<br>gangssignalausfall | INT (interner Stellwert)<br>LAST (letzte Position)                                                                                                    | INT    | <b>√</b> <sup>2)</sup> | <b>√</b> <sup>2)</sup> | -                      | -                      | <b>√</b> <sup>2)</sup> |                             |
| c33        | Interner Stellwert                       | 0,0 bis 100,0 %                                                                                                    | 0,0 %  | <b>√</b> <sup>2)</sup> | <b>√</b> <sup>2)</sup> | _                      | _                      | <b>√</b> <sup>2)</sup> |                             |
| c34        | Hub für Vorrangstel-<br>lung             | 0,0 bis 100,0 %                                                                                                    | 0,0 %  | ✓                      | ~                      | ~                      | ~                      | ~                      |                             |

| Code       | CodeParameterEinstellbereich1)WE      |                                                                                                    |         | Applikation            |                        |                        |                        | Kunden-                |                             |
|------------|---------------------------------------|----------------------------------------------------------------------------------------------------|---------|------------------------|------------------------|------------------------|------------------------|------------------------|-----------------------------|
|            |                                       |                                                                                                    |         |                        |                        |                        |                        |                        | spezifi-<br>sche Da-<br>ten |
|            |                                       |                                                                                                    |         | ISO                    | Q                      | STP                    | STP                    | OSF                    |                             |
| c35        | Endlagenführung<br>Stange eingefahren | 50,0 bis 100,0 %                                                                                   | 97 %    | ✓                      | ✓                      | -                      | -                      | ✓                      |                             |
| c36        | Endlagenführung<br>Stange ausgefahren | 0,0 bis 49,9 %                                                                                     | 1,0 %   | ~                      | ~                      | _                      | -                      | 1                      |                             |
| c37        | Fehlermeldung über-<br>lagern         | YES (Fehleranzeige aktiv)<br>NO (Fehleranzeige inaktiv)                                            | NO      | 1                      | ~                      | 1                      | 1                      | 1                      |                             |
| Betrieb    | <u>I</u>                              | 1                                                                                                  | 1       |                        |                        | 1                      | ,                      | 1                      | 1                           |
| c42        | Wirkrichtung                          | >> (Steigend/steigend)<br><> (Steigend/fallend)                                                    | >>      | ~                      | 1                      | -                      | -                      | 1                      |                             |
| c43        | Wiederanlauf                          | NORM (normal)<br>ZERO (Nullpunktabgleich)<br>FIX (fester Stellwert)<br>STOP (Stopp in Handebene)   | NORM    | 1                      | 1                      | 1                      | 1                      | 1                      |                             |
| c44        | Fester Stellwert Wie-<br>deranlauf    | 0,0 bis 100,0 %                                                                                    |         | <b>√</b> <sup>2)</sup> | <b>√</b> <sup>2)</sup> | <b>√</b> <sup>2)</sup> | <b>√</b> <sup>2)</sup> | <b>√</b> <sup>2)</sup> |                             |
| Blockade   |                                       | ·                                                                                                  |         |                        |                        |                        |                        |                        | ,                           |
| c51        | Blockadeerkennung                     | NO (Funktion inaktiv)<br>YES (Funktion aktiv)                                                      | NO      | ~                      | ~                      | 1                      | 1                      | 1                      |                             |
| c52        | Blockadebeseitigung                   | NO (Funktion inaktiv)<br>YES (Funktion aktiv)                                                      | NO      | <b>√</b> <sup>2)</sup> | <b>√</b> <sup>2)</sup> | <b>√</b> <sup>2)</sup> | <b>√</b> <sup>2)</sup> | <b>√</b> <sup>2)</sup> |                             |
| c53        | Blockierschutz Ventil                 | NO (Funktion inaktiv)<br>YES (Funktion aktiv)                                                      | NO      | ~                      | 1                      | 1                      | 1                      | 1                      |                             |
| Hub        |                                       |                                                                                                    |         |                        |                        |                        |                        |                        |                             |
| c61        | Nennhub                               | $\rightarrow$ nur Anzeige                                                                          |         | $\checkmark$           | 1                      | 1                      | 1                      | 1                      |                             |
| c63        | Eingeschränkter Hub-<br>bereich       | 10,0 bis 100,0 %                                                                                   | 100,0 % | ~                      | ~                      | 1                      | ~                      | 1                      |                             |
| c64        | Geschwindigkeit                       | NORM (normal)<br>FAST (schnell)                                                                    | NORM    | ~                      | 1                      | 1                      | 1                      | 1                      |                             |
| c65        | Stellgeschwindigkeit                  | $\rightarrow$ nur Anzeige                                                                          |         | $\checkmark$           | $\checkmark$           | 1                      | 1                      | 1                      |                             |
| c66        | Stellzeit                             | $\rightarrow$ nur Anzeige                                                                          |         | $\checkmark$           | 1                      | 1                      | 1                      | 1                      |                             |
| c67        | Totzone (Schaltbe-<br>reich)          | 0,5 bis 5,0 %                                                                                      | 2,0 %   | ~                      | 1                      | 1                      | 1                      | ~                      |                             |
| Kennlinie  |                                       |                                                                                                    |         |                        |                        |                        |                        |                        |                             |
| c71        | Kennlinientyp                         | LIN (linear)<br>EQUA (gleichprozentig)<br>INV (gleichprozentig invers)<br>USER (benutzerdefiniert) | LIN     | 1                      | 1                      | _                      | -                      | 1                      |                             |
| c72        | Benutzerdefinierte<br>Kennlinie       | Benutzerdefiniert                                                                                  |         | <b>√</b> <sup>2)</sup> | <b>√</b> <sup>2)</sup> | -                      | -                      | <b>√</b> <sup>2)</sup> |                             |
| PID-Regler |                                       |                                                                                                    |         |                        |                        |                        | 1                      |                        | ,                           |
| c80        | Arbeitspunkt Y <sub>0</sub>           | 0 bis 100 %                                                                                        | 0 %     | -                      | $\checkmark$           | -                      | -                      | 1                      |                             |
| c81        | Sollwert                              | 1,0 bis 50,0 %                                                                                     | 50,0 %  | -                      | $\checkmark$           | -                      | -                      | 1                      |                             |
| c82        | Proportionalbeiwert<br>K <sub>P</sub> | 0,1 bis 50,0                                                                                       | 1,0     | -                      | 1                      | -                      | -                      | 1                      |                             |
| c83        | Nachstellzeit T <sub>n</sub>          | 0 bis 999 s                                                                                        | 20 s    | -                      | 1                      | -                      | -                      | 1                      |                             |

| Code        | CodeParameterEinstellbereich1)WE        |                                                  | WE Applikation |                        |                        |                        |                        | Kunden-                |                             |
|-------------|-----------------------------------------|--------------------------------------------------|----------------|------------------------|------------------------|------------------------|------------------------|------------------------|-----------------------------|
|             |                                         |                                                  |                | ISI                    | 0                      | ТР                     | ТР                     | SF                     | spezifi-<br>sche Da-<br>ten |
|             |                                         |                                                  |                | PO                     | E                      | 2S.                    | 3S.                    | PO                     |                             |
| c84         | Vorhaltzeit T <sub>v</sub>              | 0 bis 999 s                                      | 0 s            | -                      | $\checkmark$           | -                      | -                      | $\checkmark$           |                             |
| Skalierung  | g des Sollwerts für den                 | PID-Regler                                       |                |                        |                        | 1                      | 1                      |                        |                             |
| c85         | Einheit                                 | NONE (keine)<br>PER (%)<br>CEL (°C)<br>BAR (bar) | CEL            | -                      | \$                     | _                      | _                      | _                      |                             |
| c86         | Untere Einstellgrenze                   | ➡ Vgl. Kap. 16.13.2 und Kap.<br>16.13.5.         | 0              | -                      | 1                      | -                      | -                      | 1                      |                             |
| c87         | Obere Einstellgrenze                    | ⇒ Vgl. Kap. 16.13.2 und Kap.<br>16.13.5.         | 100            | -                      | ~                      | -                      | -                      | ~                      |                             |
| Istwert-Eir | nstellung                               |                                                  |                |                        |                        |                        |                        |                        |                             |
| c88         | Untere Bereichsgren-<br>ze              | Applikation PID<br>⇒ Vgl. Kap. 16.13.2.          | 0              | _                      | 1                      | _                      | _                      | <b>√</b> <sup>3)</sup> |                             |
|             |                                         | Applikation POSF: –50                            |                |                        |                        |                        |                        |                        |                             |
| c89         | Obere Bereichsgrenze                    | Applikation PID<br>⇒ Vgl. Kap. 16.13.2.          | 100            | _                      | 1                      | _                      | _                      | <b>√</b> <sup>3)</sup> |                             |
|             |                                         | Applikation POSF: +150                           |                |                        |                        |                        |                        |                        |                             |
| Regeldiffe  | renz                                    |                                                  |                |                        |                        |                        |                        |                        |                             |
| c90         | Funktion                                | 0: Nicht invertiert<br>1: Invertiert             | 0              | -                      | ~                      | -                      | -                      | ~                      |                             |
| Antrieb     |                                         |                                                  |                |                        |                        |                        |                        |                        |                             |
| c91         | Individuelle Schlüssel-<br>zahl wirksam | NO (Funktion inaktiv)<br>YES (Funktion aktiv)    | NO             | <b>√</b> <sup>2)</sup> | <b>√</b> <sup>2)</sup> | <b>√</b> <sup>2)</sup> | <b>√</b> <sup>2)</sup> | <b>√</b> <sup>2)</sup> |                             |
| c92         | Individuelle Schlüssel-<br>zahl         | 0000 bis 1999                                    | 0000           | <b>√</b> <sup>2)</sup> | <b>√</b> <sup>2)</sup> | <b>√</b> <sup>2)</sup> | <b>√</b> <sup>2)</sup> | <b>√</b> <sup>2)</sup> |                             |
| c93         | Hintergrundbeleuch-<br>tung dauernd an  | NO (Funktion inaktiv)<br>YES (Funktion aktiv)    | NO             | ~                      | ~                      | ~                      | ~                      | ~                      |                             |
| c94         | Schlüsselzahl ist wirk-<br>sam          | NO (Funktion inaktiv)<br>YES (Funktion aktiv)    | NO             | 1                      | 1                      | 1                      | 1                      | ~                      |                             |

<sup>1)</sup> Abbruch durch ESC

<sup>2)</sup> Bearbeitung nur durch vorheriges Aktivieren eines Konfigurationspunkts

<sup>3)</sup> abhängig von Einstellung c01

## 16.14.3 Informationsebene

#### Code 11, Anzeige: >INF

| Code       | Parameter (nur Anzeige)                    | Anzeige/Einheit              | Kapitel |                   |
|------------|--------------------------------------------|------------------------------|---------|-------------------|
| Eingangss  | ignal                                      |                              | _       |                   |
| i01        | Eingangssignal Bereichsanfang              | V oder mA                    |         |                   |
| i02        | Eingangssignal Bereichsende                | V oder mA                    | ⇒       | Inbetriebnahme    |
| i03        | Stellwert                                  | %/Zustand                    |         | und Konfiguration |
| i04        | Einheit                                    | V oder mA                    |         |                   |
| Regelung   | ·                                          |                              |         |                   |
| i05        | Istwert                                    | %/°C/bar/ohne Ein-<br>heit   |         |                   |
| i06        | Sollwert                                   | %/°C/bar/ohne Ein-<br>heit   | ⇒       | Inbetriebnahme    |
| i07        | Regeldifferenz                             | %                            | _       | und Konfiguration |
| i08        | Aktiver Regler                             | Zustand                      |         |                   |
| i09        | Stellwert                                  | %                            |         |                   |
| Hub        |                                            |                              |         |                   |
| i11        | Antriebshub                                | %                            | ⇒       | Inbetriebnahme    |
| i12        | Antriebshub                                | mm                           |         | und Konfiguration |
| Stellungsr | neldesignal                                | 1                            |         |                   |
| i21        | Stellungsmeldesignal Bereichsanfang        | V oder mA <sup>1)</sup>      |         |                   |
| i22        | Stellungsmeldesignal Bereichsende          | V oder mA <sup>1)</sup>      | ⇒       | Inbetriebnahme    |
| i23        | Stellungsmeldesignal                       | %                            |         | und Konfiguration |
|            | Stellungsmeldesignal                       | V oder mA <sup>1)</sup>      | _       |                   |
| Binäre Sig | nale                                       |                              |         |                   |
| i31        | Status Binäreingang                        | ON/OFF                       | ⇒       | Inbetriebnahme    |
| i32        | Status Binärausgang                        | ON/OFF                       |         | und Konfiguration |
| Endlagens  | chalter                                    |                              |         |                   |
| i41        | Status Endlagenschalter Stange eingefahren | ON/OFF                       | ⇒       | Inbetriebnahme    |
| i42        | Status Endlagenschalter Stange ausgefahren | ON/OFF                       |         | und Konfiguration |
| Konfigura  | tion                                       |                              |         |                   |
| i51        | Wirkrichtung                               | >>/<>                        |         |                   |
| i52        | Eingeschränkter Hubbereich                 | %                            | ~       | Inhetriebnahme    |
| i53        | Stellzeit                                  | S                            |         | und Konfiguration |
| i54        | Applikation                                | POSI/PID/2ST-<br>P/3STP/POSF |         |                   |
| Diagnose   |                                            |                              |         |                   |
| i61        | Doppelhübe                                 | ab 10000 in Kilo             |         |                   |
| i62        | Antriebsinnentemperatur                    | °C                           |         |                   |
| i63        | Niedrigste Antriebsinnentemperatur         | °C                           |         | -                 |
| i64        | Höchste Antriebsinnentemperatur            | °C                           |         |                   |
| i00        | Informationsebene verlassen                |                              |         |                   |

 $^{_{1)}}$  Die Einheit mA wird im Display durch das Symbol  $\ensuremath{\mathbbm Z}$  dargestellt.

## 16.14.4 Service-Ebene

## Code 20, Anzeige: >SER

| Code        | Parameter (nur Anzeige)                       | Anzeige/Einheit                 | Kapitel                       |
|-------------|-----------------------------------------------|---------------------------------|-------------------------------|
| Informatio  | on – Antrieb                                  |                                 | ,                             |
| d01         | Firmwareversion                               | nur Anzeige                     |                               |
| d02         | Revisionsnummer                               | nur Anzeige                     | ⇒ Kennzelchnungen am Gerat    |
| Fehler – Zu | istand                                        |                                 | ,                             |
| d10         | Betriebsstörung                               | nur Anzeige                     |                               |
| d11         | Vorrangstellung ausgelöst                     | YES (ja)<br>NO (nein)           | ⇒ Störungen                   |
| Fehler – A  | usnahmefehler                                 | -                               |                               |
| d20         | Keine Initialisierung ausgeführt              | nur Anzeige                     |                               |
| d21         | Eingangssignalausfall                         | YES (ja)                        |                               |
| d22         | Blockade                                      |                                 |                               |
| d23         | Beide Endlagenschalter ein                    |                                 |                               |
| d24         | Abbruch Stangennachführung<br>einfahren       |                                 | ⇒ Störungen                   |
| d25         | Abbruch Stangennachführung<br>ausfahren       |                                 |                               |
| d26         | Motor oder Potentiometer dreht sich nicht     |                                 |                               |
| d26         | Sensorbruch                                   |                                 |                               |
| Fehler – El | PROM-Fehler                                   |                                 | ,                             |
| d31         | Fehler EEPROM Grundeinstellung                | nur Anzeige                     |                               |
| d32         | Fehler EEPROM Konfiguration                   | E RD (Lesefehler)               |                               |
| d35         | Fehler EEPROM Kalibrierung                    |                                 |                               |
| d36         | Fehler EEPROM Potentiome-<br>ter-Kalibrierung |                                 |                               |
| d41         | Fehler EEPROM Seriennummer                    |                                 | ⇔ Störungen                   |
| d42         | Fehler EEPROM Fertigungspara-<br>meter        |                                 |                               |
| d43         | Fehler EEPROM Laufzeit                        |                                 |                               |
| d44         | Fehler EEPROM Statusmeldungen                 |                                 |                               |
| d45         | Fehler EEPROM Statistik                       |                                 |                               |
| Test – Akt  | onen                                          |                                 |                               |
| d51         | Nullpunktabgleich starten                     | ZER                             |                               |
| d52         | Initialisierung starten                       | INI                             |                               |
| d53         | Reset auslösen                                | RES                             | ⇒ Inbetriebnahme und Konfigu- |
| d54         | Werkseinstellung im Antrieb la-<br>den        | DEF                             | ration                        |
| d55         | Display testen                                | TEST (alle Segmente einblenden) |                               |
| Test – Lau  | fzeit                                         |                                 | _                             |

| Code | Parameter (nur Anzeige) | Anzeige/Einheit   | Kapitel                       |
|------|-------------------------|-------------------|-------------------------------|
| d61  | Laufzeitmessung starten | RUN               |                               |
| d62  | Gemessene Laufzeit      | nur Anzeige in s  | ⇒ Indetriednanme und Konfigu- |
| d63  | Gemessener Weg          | nur Anzeige in mm |                               |
| d00  | Ebene verlassen         | >ESC              | -                             |

## -☆- Tipp

Mit der Software TROVIS-VIEW können weitere Parameter der Service-Ebene aufgerufen werden.

## 16.14.5 Kommunikationsebene

| Code | Parameter                                 | Anzeige/Auswahl <sup>1)</sup>                                                                                                    | WE   |
|------|-------------------------------------------|----------------------------------------------------------------------------------------------------|------|
|      | Ser                                       | ielle Schnittstelle                                                                                                    |      |
| A51  | Kommunikation                             | ENAB (freigegeben)<br>DISA (gesperrt)                                                                                                    | ENAB |
|      | Sch                                       | nittstellenmodul                                                                                                    |      |
| A61  | Kommunikation                             | ENAB (freigegeben)<br>DISA (gesperrt)                                                                                                    | ENAB |
| A62  | Schnittstellenmodul                       | 485 (RS-485)<br>USB (USB)<br>ETH (Ethernet)<br>NONE (ohne)                                                                                        | NONE |
| A63  | Protokoll                                 | AUTO (automatisch: SSP, Modbus)<br>MODX (Modbus, einstellbar)                                                                                     | AUTO |
|      | Schnitte                                  | stellenmodul Modbus                                                                                                    |      |
| A64  | Stationsadresse                           | 1 bis 247                                                                                                    | 1    |
| A65  | Baudrate in Baud                          | 1200<br>2400<br>4800<br>9600<br>192 (19200)                                                                                                    | 9600 |
| A66  | Stoppbits und Parität                     | 1SNP (1 Stoppbit, keine Parität)<br>1SEP (1 Stoppbit, gerade Parität)<br>1SOP (1 Stoppbit, ungerade Parität)<br>2SNP (2 Stoppbits, keine Parität) | 1SNP |
| A67  | Busausfallüberwachung in min<br>(Timeout) | 0 bis 99                                                                                                    | 0    |
|      |                                           |                                                                                                    |      |
| A00  | Ebene verlassen                           | >ESC                                                                                                    |      |

<sup>1)</sup> Abbruch durch ESC

## 16.14.6 Kennlinienebene

| Code | Parameter       | Auswahl         | WE      | Kapitel           | Kundenspezifi-<br>sche Daten |
|------|-----------------|-----------------|---------|-------------------|------------------------------|
| H0   | X0              | 0,0 bis 100,0 % | 0,0 %   |                   |                              |
| YO   | Y0              | 0,0 bis 100,0 % | 0,0 %   |                   |                              |
| H1   | X1              | 0,0 bis 100,0 % | 10,0 %  |                   |                              |
| Y1   | Y1              | 0,0 bis 100,0 % | 10,0 %  |                   |                              |
| H2   | X2              | 0,0 bis 100,0 % | 20,0 %  |                   |                              |
| Y2   | Y2              | 0,0 bis 100,0 % | 20,0 %  |                   |                              |
| H3   | Х3              | 0,0 bis 100,0 % | 30,0 %  |                   |                              |
| Y3   | Y3              | 0,0 bis 100,0 % | 30,0 %  |                   |                              |
| H4   | X4              | 0,0 bis 100,0 % | 40,0 %  |                   |                              |
| Y4   | Y4              | 0,0 bis 100,0 % | 40,0 %  |                   |                              |
| H5   | X5              | 0,0 bis 100,0 % | 50,0 %  | ⇒ Inbetriebnahme  |                              |
| Y5   | Y5              | 0,0 bis 100,0 % | 50,0 %  | und Konfiguration |                              |
| H6   | X6              | 0,0 bis 100,0 % | 60,0 %  |                   |                              |
| Y6   | Y6              | 0,0 bis 100,0 % | 60,0 %  |                   |                              |
| H7   | X7              | 0,0 bis 100,0 % | 70,0 %  |                   |                              |
| Y7   | Y7              | 0,0 bis 100,0 % | 70,0 %  |                   |                              |
| H8   | X8              | 0,0 bis 100,0 % | 80,0 %  |                   |                              |
| Y8   | Y8              | 0,0 bis 100,0 % | 80,0 %  |                   |                              |
| H9   | Х9              | 0,0 bis 100,0 % | 90,0 %  |                   |                              |
| Y9   | Y9              | 0,0 bis 100,0 % | 90,0 %  |                   |                              |
| H10  | X10             | 0,0 bis 100,0 % | 100,0 % |                   |                              |
| Y10  | Y10             | 0,0 bis 100,0 % | 100,0 % |                   |                              |
| H00  | Ebene verlassen |                 |         |                   |                              |

# 16.15Weitere Codes, die im Display angezeigt werden können

| Code | Funktion                           | Zustand | Text |
|------|------------------------------------|---------|------|
| F11  | Nullpunktabgleich                  | aktiv   | ZERO |
| F12  | Initialisierung                    | aktiv   | INIT |
| F13  | Laufzeitmessung                    | aktiv   | RUN  |
| F41  | Blockierschutz                     | aktiv   | BPRO |
| F42  | Blockadebeseitigung                | aktiv   | BREM |
| F61  | Handebene Antriebsstange einfahren | aktiv   | MIN  |
| F63  | Handebene Antriebsstange ausfahren | aktiv   | MOUT |
| F64  | Handebene Antriebsstange stopp     | aktiv   | MSTO |

## 16.16Auszug aus der Modbusliste

Der elektrische Antrieb kann ab der Firmwareversion 3.10 mit einem RS-485-Modul zur Nutzung des Protokolls Modbus-RTU ausgerüstet werden. Dabei handelt es sich um ein Master-Slave-Protokoll, wobei z. B. eine Leitstation der Master und der elektrische Antrieb der Slave ist.

| Code | Modbus-Funktion          | Anwendung                                            |
|------|--------------------------|------------------------------------------------------|
| 1    | Read Coils               | Zustand mehrerer Digitalausgänge im Bit-Format lesen |
| 3    | Read Holding Registers   | mehrere Parameter lesen                              |
| 5    | Write Single Coil        | einzelnen Digitalausgang im Bit-Format schreiben     |
| 6    | Write Single Register    | einzelnen Parameter wortweise schreiben              |
| 15   | Write Multiple Coils     | mehrere Digitalausgänge im Bit-Format schreiben      |
| 16   | Write Multiple Registers | mehrere Parameter wortweise schreiben                |

Folgende Modbus-Funktionen werden unterstützt:

#### Der elektrische Antrieb kann die folgenden Modbus-Fehlerantworten geben:

| Fehlercode | Fehler                   | Ursache                                                                |
|------------|--------------------------|------------------------------------------------------------------------|
| 1          | Unzulässige Funktion     | Der Funktions-Code wird nicht unterstützt.                             |
| 2          | Unzulässige Datenadresse | Eine Registeradresse ist ungültig oder schreibge-<br>schützt.          |
| 3          | Ungültiger Datenwert     | Ein in den Daten enthaltener Wert ist unzulässig oder nicht plausibel. |
| 4          | Slave-Gerätefehler       | Während einer Aktion ist ein nicht behebbarer Feh-<br>ler aufgetreten. |
| 6          | Slave belegt (Busy)      | Der Slave ist beschäftigt und kann die Anfrage nicht annehmen.         |

Im Folgenden werden einige wichtige Datenpunkte aus der Modbus-Datenpunktliste aufgeführt. Die komplette Datenpunktliste ist auf Anfrage erhältlich.

## i Info

Die Daten werden unverlierbar im EEPROM gespeichert. Diese Speicherart hat eine begrenzte Lebensdauer von mindestens 100.000 Schreibzyklen pro Speicheradresse. Wenn Konfigurationen und Parameter ausschließlich manuell am Gerät oder über TROVIS-VIEW geändert werden, ist ein Überschreiten der maximalen Anzahl an Schreibzyklen nahezu ausgeschlossen.

Bei automatischen Parameteränderungen (z. B. über die Modbus-Kommunikation) ist die maximale Anzahl an Schreibzyklen unbedingt zu beachten und es sind Maßnahmen gegen ein zu häufiges Schreiben der Parameter zu ergreifen.

| HR                      | Bezeichnung                                       | Zugriff | Übertragungsbereich |      | Anzeigebereich |       |  |
|-------------------------|---------------------------------------------------|---------|---------------------|------|----------------|-------|--|
|                         |                                                   | Zugriff | Anfang              | Ende | Anfang         | Ende  |  |
| Ausführung des Antriebs |                                                   |         |                     |      |                |       |  |
| 1                       | Gerätetyp (3374 oder<br>3375)                     | R       | 3374                | 3375 | 3374           | 3375  |  |
| 2                       | reserviert                                        |         |                     |      |                |       |  |
| 3                       | Revision                                          | R       | 300                 | 9999 | 3,00           | 99,99 |  |
| 4                       | Seriennummer Teil 1 (obe-<br>re 4 Dezimalstellen) | R       | 0                   | 9999 | 0              | 9999  |  |

|                       | Densishawan                                              | 7         | Übertragu    | Übertragungsbereich |        | Anzeigebereich |  |
|-----------------------|----------------------------------------------------------|-----------|--------------|---------------------|--------|----------------|--|
| нк                    | Bezeichnung                                              | Zugriff   | Anfang       | Ende                | Anfang | Ende           |  |
| 5                     | Seriennummer Teil 2 (un-<br>tere 4 Dezimalstellen)       | R         | 0            | 9999                | 0      | 9999           |  |
| 6                     | Firmwareversion                                          | R         | 100          | 9999                | 1,00   | 99,99          |  |
| 7                     | Firmwareversion freigege-<br>ben                         | R         | 0            | 1                   | 0      | 1              |  |
| 8                     | Modbus-Stationsadresse                                   | R         | 0            | 255                 | 0      | 255            |  |
| 9                     | Getriebeausführung                                       | R         | 0            | 2                   | 0      | 2              |  |
| Regelui               | ng                                                       |           |              |                     |        |                |  |
| 10                    | Applikation                                              | R         | 0            | 4                   | 0      | 4              |  |
| 11                    | Wirkrichtung                                             | R         | 0            | 1                   | 0      | 1              |  |
| Betrieb               | swerte Eingänge für Applik                               | ation Ste | llungsregler |                     |        |                |  |
| 12                    | Stellwert in %                                           | R/W       | 0            | 1000                | 0      | 100,0          |  |
| 13                    | Eingangssignal in mA oder<br>V                           | R         | 0            | 2400                | 0      | 24,0           |  |
| 14                    | Einheit Eingangssignal                                   | R         | 0            | 1                   | 0      | 1              |  |
| Betrieb               | swerte Eingänge für Applika                              | ation PID | -Regler      | 1                   | 1      | 1              |  |
| 15                    | Istwert in Einheit (PID-Reg-<br>ler)                     | R         | -10000       | 10000               | -1000  | 1000           |  |
| 16                    | Sollwert in Einheit (PID-<br>Regler)                     | R         | -10000       | 10000               | -1000  | 1000           |  |
| 17                    | Einheit (PID-Regler)                                     | R         | 0            | 3                   | 0      | 3              |  |
| Betrieb               | swerte Ausgänge                                          | 1         | 1            | 1                   |        | ]              |  |
| 18                    | Hub in %                                                 | R         | 0            | 1000                | 0      | 100,0          |  |
| 19                    | Hub in mm                                                | R         | 0            | 1000                | 0      | 100            |  |
| 20                    | Regeldifferenz Stellungs-<br>regler in % (Stellwert/Hub) | R         | -1000        | 1000                | 0      | 100            |  |
| 21                    | Regeldifferenz PID-Regler<br>in % (Sollwert/Istwert)     | R         | -1000        | 1000                | 0      | 100            |  |
| Betrieb               | swerte Stellungsmeldung                                  | 1         | 1            | 1                   | 1      | 1              |  |
| 22                    | Stellungsmeldung in %                                    | R         | 0            | 1000                | 0      | 100,0          |  |
| 23                    | Stellungsmeldung in mA/V                                 | R         | 0            | 240                 | 0      | 24,0           |  |
| 24                    | Einheit Stellungsmeldung                                 | R         | 0            | 1                   | 0      | 1              |  |
| Handebene Leitstation |                                                          |           |              |                     |        |                |  |
| 25                    | Hand-Stellwert Handebe-<br>ne Leitstation in %           | R/W       | 0            | 1000                | 0      | 100,0          |  |
| 26                    | Regeldifferenz Handebene<br>Leitstation in %             | R         | -1000        | 1000                | -100   | 100,0          |  |
| Prozess               | werte                                                    |           | ·            |                     |        |                |  |
| 27                    | Stellwert (Handebene vor<br>Ort) in %                    | R         | 0            | 1000                | 0      | 100,0          |  |
| 28                    | Status Stellwert                                         | R         |              |                     |        |                |  |

#### Binäre Betriebsdaten

| CL               | CL Bezeichnung COILS (1 Bit) |   | Status 0 | Status 1 |  |
|------------------|------------------------------|---|----------|----------|--|
| Betriebszustände |                              |   |          |          |  |
| 1                | Betriebsstörung              | R | nein     | ја       |  |

| CL       | Bezeichnung COILS (1 Bit)                         | Zugriff | Status 0   | Status 1      |
|----------|---------------------------------------------------|---------|------------|---------------|
| 2        | Wartungsanforderung                               | R       | nein       | ja            |
| 3        | Handebene vor Ort aktiv                           | R       | nein       | ја            |
| 4        | Freigabe Handebene Leitstation Hubverstellung     | R/W *H  | nein       | ја            |
| Binärein | igang                                             |         |            |               |
| 5        | Zustand Binäreingang                              | R       | Aus        | Ein           |
| 6        | Binäreingang Schaltkontakt                        | R       | Aus        | Ein           |
| Grenzw   | erte                                              |         |            |               |
| 7        | Zustand elektronischer Grenzkontakt 1             | R       | Aus        | Ein           |
| 8        | Zustand elektronischer Grenzkontakt 2             | R       | Aus        | Ein           |
| 9        | Elektronische Grenzkontakte vorhanden             | R       | Aus        | Ein           |
| Endlage  | nschalter                                         |         |            |               |
| 10       | Endlagenschalter Stange eingefahren               | R       | Aus        | Ein           |
| 11       | Endlagenschalter Stange ausgefahren               | R       | Aus        | Ein           |
| Binärau  | sgang                                             |         |            |               |
| 12       | Binärausgang logischer Zustand                    | R       | Aus        | Ein           |
| 13       | Schaltkontakt Binärausgang                        | R       | Aus        | Ein           |
| 14       | Freigabe Handebene Leitstation Binärausgang       | R/W     | nein       | ja            |
| 15       | Logischer Zustand Handebene Leitstation Binäraus- | R/W     | Aus        | Ein           |
|          | gang                                              |         |            |               |
| Ausnah   | metehler                                          | -       |            |               |
| 16       | Endtest nicht bestanden                           | R       | nein       | ja            |
| 1/       | Plausibilitätsfehler                              | R       | nein       | ja            |
| 18       | Motor oder Potentiometer dreht sich nicht         | R       | nein       | ja            |
| 19       | Beide Endlagenschalter sind aktiv                 | R       | nein       | ja            |
| 20       | Abbruch Antriebsstange einfahren                  | R       | nein       | ja            |
| 21       | Abbruch Antriebsstange ausfahren                  | R       | nein       | ja            |
| 22       | Blockade                                          | R       | nein       | ja            |
| 23       | Eingangssignalausfall                             | R       | nein       | ja            |
| 24       | Sensorbruch                                       | R       | nein       | ja            |
| EEPRON   | I-Fehler                                          |         |            |               |
| 25       | Grundeinstellung: Zustand                         | R       | nein       | ja            |
| 26       | Grundeinstellung: Ursache                         | R       | Lesefehler | Schreibfehler |
| 27       | Einstellungen: Zustand                            | R       | nein       | ja            |
| 28       | Einstellungen: Ursache                            | R       | Lesefehler | Schreibfehler |
| 29       | Kalibrierung: Zustand                             | R       | nein       | ја            |
| 30       | Kalibrierung: Ursache                             | R       | Lesefehler | Schreibfehler |
| 31       | Potentiometer-Kalibrierung: Zustand               | R       | nein       | ja            |
| 32       | Potentiometer-Kalibrierung: Ursache               | R       | Lesefehler | Schreibfehler |
| 33       | Seriennummer: Zustand                             | R       | nein       | ja            |
| 34       | Seriennummer: Ursache                             | R       | Lesefehler | Schreibfehler |
| 35       | Fertigungsparameter: Zustand                      | R       | nein       | ja            |
| 36       | Fertigungsparameter: Ursache                      | R       | Lesefehler | Schreibfehler |
| 37       | Laufzeit: Zustand                                 | R       | nein       | ja            |
| 38       | Laufzeit: Ursache                                 | R       | Lesefehler | Schreibfehler |

## Anhang A (Konfigurationshinweise)

| CL      | Bezeichnung COILS (1 Bit)                                       | Zugriff | Status 0   | Status 1      |
|---------|-----------------------------------------------------------------|---------|------------|---------------|
| 39      | Statusmeldungen: Zustand                                        | R       | nein       | ја            |
| 40      | Statusmeldungen: Ursache                                        | R       | Lesefehler | Schreibfehler |
| 41      | Statistik: Zustand                                              | R       | nein       | ja            |
| 42      | Statistik: Ursache                                              | R       | Lesefehler | Schreibfehler |
| Funktio | nen                                                             |         |            |               |
| 43      | Nullpunktabgleich aktiv                                         | R       | nein       | ja            |
| 44      | Initialisierung aktiv                                           | R       | nein       | ja            |
| 45      | Blockierschutz aktiv                                            | R       | nein       | ja            |
| 46      | Blockadebeseitigung aktiv                                       | R       | nein       | ja            |
| Zuständ | le                                                              |         |            |               |
| 48      | Aktiver Regler (nur Applikation Temperaturregelung bei Ausfall) | R       | nein       | ja            |
| 49      | Übertemperatur im Antrieb                                       | R       | nein       | ja            |
| 50      | Vorrangstellung aktiv                                           | R       | nein       | ja            |
| 51      | Keine Initialisierung ausgeführt                                | R       | nein       | ja            |

# 17 Anhang B 17.1 Nachrüstteile und Zubehör

 Tabelle 21: Nachrüstteile und Zubehör

| Nachrüstteil/Zubehör                                                                                              | BestNr.                                                               |
|----------------------------------------------------------------------------------------------------|-----------------------------------------------------------------------|
| Set mit drei Kabelverschraubungen M20 x 1,5 mit Metallmutter<br>SW 23/24 (Ersatzteil)                             | 1400-8828                                                             |
| Anbausatz V2001                                                                                                   | 1400-9515                                                             |
| Distanzring für den Anbau an Ventil Typ 3323                                                                      | 0340-3031                                                             |
| Joch für Anbau an Ventil Typ 3260 DN 65 bis 80                                                                    | 1890-8696                                                             |
| Joch für Anbau an Ventil Typ 3260 DN 100 bis 150                                                                  | 1400-8822                                                             |
| Mechanische Grenzkontakte                                                                                         | 100213441                                                             |
| Elektronische Grenzkontakte                                                                                       | 1402-0591                                                             |
| RS-485-Modul                                                                                                    | 1402-1522                                                             |
| Hardware-Paket, bestehend aus:<br>– Speicherstift-64<br>– Verbindungskabel RJ-12/D-Sub 9-pol.<br>– Modularadapter | 1400-9998                                                             |
| Speicherstift-64                                                                                                  | 1400-9753                                                             |
| Verbindungskabel RJ-12/D-Sub 9-pol.                                                                               | 1400-7699 € RS232 RJ12                                                |
| Modularadapter                                                                                                    | 1400-7698                                                             |
| USB-RS232-Adapter                                                                                                 | 8812-2001                                                             |
| Software TROVIS-VIEW (kostenfrei)                                                                                 | www.samsongroup.com > DOWNLOADS ><br>Software & Treiber > TROVIS-VIEW |

## 17.2 Service

Für Instandhaltungs- und Reparaturarbeiten sowie bei Auftreten von Funktionsstörungen oder Defekten kann der After Sales Service zur Unterstützung kontaktiert werden.

Der After Sales Service ist über folgende E-Mail-Adresse erreichbar:

aftersalesservice@samsongroup.com

Die Adressen der SAMSON AG und deren Tochtergesellschaften sowie von Vertretungen und Servicestellen stehen im Internet unter ► www.samsongroup.com oder in einem Produktkatalog zur Verfügung.

Bei Rückfragen und zur Fehlerdiagnose folgende Informationen angeben:

- Typbezeichnung
- Materialnummer
- Seriennummer
- Firmwareversion

Service-Schlüsselzahl

Individuelle Schlüsselzahl

1732

EB 8331-4

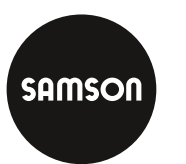

SAMSON AKTIENGESELLSCHAFT Weismüllerstraße 3 · 60314 Frankfurt am Main Telefon: +49 69 4009-0 · Telefax: +49 69 4009-1507 samson@samsongroup.com · www.samsongroup.com